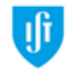

TÉCNICO LISBOA

# Manual de Procedimentos

Volume 22.3 – Gabinete de Organização Pedagógica

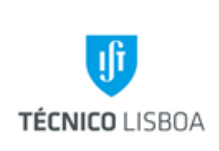

Volume 22 - Direção Académica

22.3 Gabinete de Organização Pedagógica

Revisão n.º 01-2018

Data: junho 2018

## Índice

| Princípios Gerais                                                                                                    | .3             |
|----------------------------------------------------------------------------------------------------|----------------|
| Abreviaturas e Acrónimos                                                                                                    | .6             |
| Regulamentação Aplicável                                                                                                    | .7             |
| Mapa de Actualização do Documento                                                                                                    | .8             |
| Processo 1 – Organização e Gestão dos Horários no IST- Campus Alameda<br>Subprocesso 1.1 – Elaboração e Calendarização dos Horários<br>Subprocesso 1.2 – Introdução de horários no Sistema Informático e alterações de Horários<br>Processo 2 – Elaboração de mapas de provas de avaliação de conhecimentos a ocorrerem | .9<br>.9<br>16 |
| durante a época de exames<br>Subprocesso 2.1 – Elaboração e Calendarização do Mapa de Exames                                                                                                    | 29<br>29       |
| Processo 3 – Proceder à marcação de Avaliações Escritas através do Fénix, a ocorrerem<br>durante o semestre                                                                                                    | 42             |
| Processo 4 – Proceder à reserva de salas destinadas à realização de Atividades Curriculares                                                                                                    | e<br>45        |
| Subprocesso 4.1 – Gerir e proceder à reserva de salas destinadas a Atividades Curriculares e Ext                                                                                                    | ra<br>45       |
| Subprocesso 4.2 – Gerir e proceder à reserva de salas destinadas a Doutoramentos e Dissertaçõe<br>de Mestrado                                                                                                    | es<br>55       |
| Processo 5 – Gerir a inscrição dos Alunos que entram no IST para o 1.º ano- 1.ª vez, através o atribuição dos Alunos nas turmas                                                                                                    | da<br>55       |
| Processo 6 – Acompanhar o acolhimento dos Alunos Internacionais<br>Processo 7 – Gerir o processo de sobrelotação de Alunos nos Turnos, durante o processo de                                                                                                    | 59             |
| inscrições<br>Processo 8 – Confirmar o horário de um Aluno Trabalhador-Estudante<br>Processo 9 – Recursos de Apoio Audiovisual                                                                                                    | 63<br>65       |
| Mapas dos Processos Apresentados                                                                                                    | 68             |

| Versão 01 | Elaborado por: Suzana Visenjou |           |
|-----------|--------------------------------|-----------|
|           | Verificado: Cristina David     | Página: 2 |
|           | Aprovado: CG                   |           |

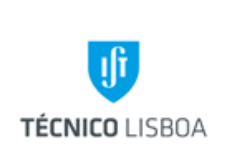

Volume 22 - Direção Académica

22.3 Gabinete de Organização Pedagógica

Revisão n.º 01-2018 Data: junho 2018

## Princípios Gerais

O Gabinete de Organização Pedagógica e Meios Audiovisuais tem como objectivos organizar e gerir a elaboração dos horários e mapas de exame no campus IST Alameda, assim como proceder à reserva de salas para aulas e o respectivo apoio audiovisual.

A realização deste manual prende-se com a necessidade de esclarecer dúvidas no que concerne aos procedimentos a executar e regras a ter em consideração no Gabinete de Organização Pedagógica (http://gop.tecnico.ulisboa.pt/), por parte de quem procede à marcação de salas através do sistema Fénix e RT, à marcação de Testes, à introdução de datas de Exame e à introdução de Horários. Serve igualmente para divulgação do trabalho efectuado e para consulta.

A tarefa em questão refere-se à gestão das 80 salas planas e 31 espaços em configuração de anfiteatro. Estão aqui incluídas salas de utilização específica: 9 salas de estudo e 2 salas de Desenho, 13 salas cedidas a Arquitetura, 2 salas para Dissertações, 2 salas para Doutoramentos e 1 sala atribuída ao MIT.

Existem além destas, salas em que a gestão é efetuada de forma partilhada com os Departamentos: 77 Laboratórios.

Das 119 salas de aula geridas exclusivamente pelo GOP, 90 espaços estão equipados com projetores fixos e 18 espaços sem projetor. Os procedimentos para a efetivação da reserva da utilização destes equipamentos variam consoante o edifício, podendo ser através da página, da recepção de edifício ou de *mail* enviado ao gestor. Para salas não equipadas, pode ser solicitado ao GOP o equipamento de projeção portátil, mediante requisição.

| Versão 01 | Elaborado por: Suzana Visenjou |           |
|-----------|--------------------------------|-----------|
|           | Verificado: Cristina David     | Página: 3 |
|           | Aprovado: CG                   |           |

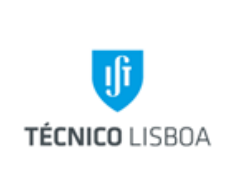

22.3 Gabinete de Organização Pedagógica

Revisão n.º 01-2018 Data: junho 2018

O Gabinete de Organização Pedagógica e Meios Audiovisuais tem como competências:

- Proceder à gestão dos horários dos diferentes cursos lecionados no IST;
- Proceder à gestão de mapas de provas de avaliação de conhecimentos;
- Proceder à gestão da reserva de salas nos espaços letivos do IST- Campus Alameda,
- Gerir o apoio audiovisual às atividades de ensino ou outras promovidas pelos Órgãos e serviços do IST ou devidamente autorizados por aqueles;

O Gabinete de Organização Pedagógica e Meios Audiovisuais tem as seguintes funções:

- Elaborar os Horários dos diferentes cursos lecionados no IST- Campus Alameda;
- Elaborar os mapas de provas de avaliação de conhecimentos, a ocorrerem durante a época de exames;
- Efetuar a marcação de Avaliações Escritas através do Fénix, a ocorrerem durante o semestre;
- Definir a capacidade, localização e tipo de utilização das salas de aula, em conjunto com o Conselho de Gestão e com o Conselho Pedagógico;
- Atribuir sala a todos os turnos presentes nos Horários- Campus Alameda
- Gerir o mobiliário das salas de aula, em conjunto com os Gestores de Edifício
- Gerir o equipamento audiovisual fixo, presente nas salas de aula, em conjunto com os Gestores de Edifício
- Acautelar a conservação e manutenção dos equipamentos audiovisuais fixos e móveis, que lhe estão adstritos.
- Gerir e efectuar a reserva de salas destinadas a aulas de Doutoramentos

| Versão 01 | Elaborado por: Suzana Visenjou |           |
|-----------|--------------------------------|-----------|
|           | Verificado: Cristina David     | Página: 4 |
|           | Aprovado: CG                   |           |

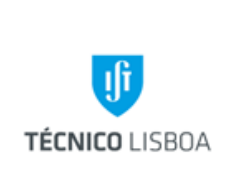

22.3 Gabinete de Organização Pedagógica

Revisão n.º 01-2018 Data: junho 2018

- Gerir e efectuar a reserva de salas destinadas a Dissertações de Mestrado e de Doutoramento
- Efectuar a reserva de salas destinadas à realização de aulas extra, Cursos, Eventos nos espaços físicos do IST, promovidos pelos órgãos e serviços do IST ou devidamente autorizados por aqueles, e enquadrados no âmbito das normas aprovadas pelo Conselho de Gestão e/ou pela Comissão Executiva dos Departamentos, através do RT- Fénix;
- Gerir o processo de sobrelotação de Alunos nos Turnos, durante o processo de inscrições;
- Gerir a inscrição dos Alunos que entram no IST para o 1.º ano- 1.ª vez, através da atribuição dos Alunos nas turmas
- Gerir em cooperação com o NMCI e com o NAPE a inscrição dos Alunos internacionais que entram no IST, através da atribuição dos Alunos nas turmas
- Fornecer informações ao sobre os Espaços Letivos e Equipamento Audiovisual ao: Conselho de Gestão, Conselho Pedagógico, Coordenadores de Curso, Delegados de Ano e/ou Curso, Gestores de Edifício; Outros;
- Confirmar os horários dos Alunos trabalhadores-estudantes
- Elaborar anualmente o Relatório de Atividades do Núcleo
- Elaborar anualmente o Plano de Atividades do Núcleo
- Actualizar a página WEB do Núcleo
- Elaborar anualmente um mapa de material didático e de apoio às salas de aula, requisitado ao Núcleo de Compras, pela Gestão dos Edifícios e cuja despesa é imputada ao centro de custo do GOP.

| Versão 01 | Elaborado por: Suzana Visenjou |           |
|-----------|--------------------------------|-----------|
|           | Verificado: Cristina David     | Página: 5 |
|           | Aprovado: CG                   |           |

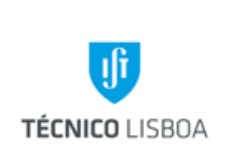

Volume 22 - Direção Académica

22.3 Gabinete de Organização Pedagógica

Revisão n.º 01-2018

Data: junho 2018

## Abreviaturas e Acrónimos

CP- Conselho Pedagógico

CG- Conselho de Gestão

DSI- Direção de Serviços de Informática

FÉNIX- Sistema de Gestão de Informação do IST

GOP- Gabinete de Organização Pedagógica e Meios Audiovisuais

IST- Instituto Superior Técnico

RT- Sistema de Gestão de Pedidos do IST

NAPE- Núcleo de Apoio ao Estudante

NMCI- Núcleo de Mobilidade e Cooperação Internacional

NPE- Núcleo de Parcerias Empresariais

NSG- Núcleo de Serviços Gerais-

| Versão 01 | Elaborado por: Suzana Visenjou |           |
|-----------|--------------------------------|-----------|
|           | Verificado: Cristina David     | Página: 6 |
|           | Aprovado: CG                   |           |

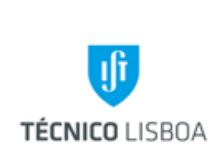

Volume 22 - Direção Académica

22.3 Gabinete de Organização Pedagógica

Revisão n.º 01-2018

Data: junho 2018

# Regulamentação Aplicável

| Legislação                                            | Descrição                                                                                                    |
|-------------------------------------------------------|----------------------------------------------------------------------------------------------------|
| LBSE- Lei 46/86 de 14 de Outubro<br>de 1986           | Lei de Bases do Sistema Educativo                                                                                                    |
| GOP, Março de 2006                                    | Normas para a Elaboração dos Horários de 1.º e 2.º ciclo e Mestrados Integrados                                                              |
| Conselho de Gestão, Julho de<br>2010                  | Normas para a Elaboração dos Mapas de Exame de 1.º e 2.º ciclo e Mestrados Integrados                                                        |
| GOP, 2008                                             | Normas para a marcação de salas para Provas de<br>Dissertação                                                                                |
| Conselho de Gestão, 11 de Março de 2010               | Normas sobre utilização temporária de espaços do IST                                                                                         |
| Conselho Directivo do IST, 10 de<br>Fevereiro de 2005 | Regulamento da Supervisão dos serviços de<br>gestão e de recursos pedagógicos e científicos                                                  |
| DR, 2.ª série n.º 47, 09 de Março<br>de 2010          | Regulamento de Organização e de Funcionamento<br>dos Serviços de natureza administrativa e de apoio<br>técnico no Instituto Superior Técnico |

| Versão 01 | Elaborado por: Suzana Visenjou |           |
|-----------|--------------------------------|-----------|
|           | Verificado: Cristina David     | Página: 7 |
|           | Aprovado: CG                   |           |

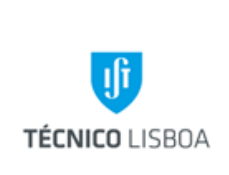

Volume 22 - Direção Académica

22.3 Gabinete de Organização Pedagógica

Revisão n.º 01-2018

Data: junho 2018

# Mapa de Actualização do Documento

| Responsável        | O quê                                | Quando                                    | Como                                     | Resultado/<br>Registo                                                                           |
|--------------------|--------------------------------------|-------------------------------------------|------------------------------------------|-------------------------------------------------------------------------------------------------|
| Suzana<br>Visenjou | Atualização de<br>procedimentos      | Sempre que se<br>verifiquem<br>alterações | Elaboração de<br>novos<br>procedimentos  | Remete pedido<br>de atualização<br>para o Vice-<br>Presidente do CG<br>para a Área<br>Académica |
| Cristina David     | Análise do<br>pedido de<br>alteração | Sempre que requerido                      | Autorização do<br>pedido de<br>alteração | Remete a<br>resposta ao GOP                                                                     |

| Versão 01 | Elaborado por: Suzana Visenjou |           |
|-----------|--------------------------------|-----------|
|           | Verificado: Cristina David     | Página: 8 |
|           | Aprovado: CG                   |           |

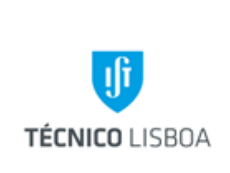

22.3 Gabinete de Organização Pedagógica

Revisão n.º 01-2018

Data: junho 2018

Processo 1 – Organização e Gestão dos Horários no IST- Campus Alameda

Subprocesso 1.1 – Elaboração e Calendarização dos Horários

A elaboração dos horários é efetuada duas vezes por ano, para o 1º Semestre e para o 2º semestre.

É executada pela Coordenadora do GOP.

Esta tarefa não requer a utilização de programa informático.

Podem ser consultados os princípios gerais para a elaboração dos horários, na regulamentação presente no capítulo "Anexos".

Os horários de 1.º e 2.º ciclo no IST- *Campus Alameda*, estão divididos em períodos: Manhã/Tarde em que decorrem a maioria das aulas, consoante o ano curricular e o curso:

| Cursos  | Anos   |                |               |        |        |
|---------|--------|----------------|---------------|--------|--------|
|         | 1º ano | 2º ano         | 3º ano        | 4º ano | 5º ano |
|         |        | 1º ciclo - Li  | icenciaturas  |        |        |
| LEMat   | Tarde  | Manhã          | Tarde         | -      | -      |
| LEAmb   | Tarde  | Manhã          | Tarde         | -      | -      |
| LEAN    | Tarde  | Manhã          | Tarde         | -      | -      |
| LEGM    | Manhã  | Tarde          | Manhã         | -      | -      |
| LEIC -A | Manhã  | Tarde          | Manhã         | -      | -      |
| LMAC    | Manhã  | Tarde          | Manhã         | -      | -      |
|         | 2º (   | Ciclo – Mestra | ados Pré Bolo | nha    |        |
| MeMat   | -      | -              | -             | Manhã  | Tarde  |
| MEAmb   | -      | -              | -             | Manhã  | Tarde  |
| MET     | -      | -              | -             | Tarde  | Manhã  |
| MEAN    | -      | -              | -             | Manhã  | Tarde  |
| MEGM    | -      | -              | -             | Tarde  | Manhã  |
| MEIC –A | -      | -              | -             | Tarde  | Manhã  |
| MMA     | -      | -              | -             | Tarde  | Manhã  |
| MQ      | -      | -              | -             | Manhã  | Tarde  |

| Versão 01 | Elaborado por: Suzana Visenjou |           |
|-----------|--------------------------------|-----------|
|           | Verificado: Cristina David     | Página: 9 |
|           | Aprovado: CG                   |           |

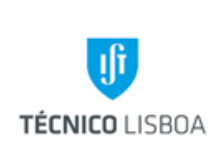

Volume 22 - Direção Académica

22.3 Gabinete de Organização Pedagógica

Revisão n.º 01-2018

Data: junho 2018

| Mestrados Integrados |       |       |       |       |       |  |
|----------------------|-------|-------|-------|-------|-------|--|
| MA                   | Manhã | Tarde | Manhã | Tarde | Manhã |  |
| MEAero               | Tarde | Manhã | Tarde | Manhã | Tarde |  |
| MEB                  | Tarde | Manhã | Tarde | Manhã | Tarde |  |
| MEBiom               | Manhã | Tarde | Manhã | Tarde | Manhã |  |
| MEC                  | Manhã | Tarde | Manhã | Tarde | Manhã |  |
| MEEC                 | Tarde | Manhã | Tarde | Manhã | Tarde |  |
| MEFT                 | Manhã | Tarde | Manhã | Tarde | Manhã |  |
| MEMec                | Tarde | Manhã | Tarde | Manhã | Tarde |  |
| MEQ                  | Tarde | Manhã | Tarde | Manhã | Tarde |  |

Os 29 horários de 2.º ciclo (11) e 3.º ciclo (18) no IST- *Campus Alameda*, não têm qualquer obrigatoriedade de cumprimento de período horário, sendo elaborados pela Coordenação de Curso:

- Diploma de Estudos Avançados em Arquitectura
- Diploma de Estudos Avançados em Engenharia Aeroespacial
- Diploma de Estudos Avançados em Engenharia Civil
- Diploma de Estudos Avançados em Engenharia Computacional
- Diploma de Estudos Avançados em Engenharia e Gestão
- Diploma de Estudos Avançados em Engenharia Electrotécnica e de Computadores
- Diploma de Estudos Avançados em Engenharia e Políticas Públicas
- Diploma de Estudos Avançados em Engenharia Física Tecnológica
- Diploma de Estudos Avançados em Engenharia Mecânica
- Diploma de Estudos Avançados em Engenharia Naval
- Diploma de Estudos Avançados em Engenharia Química
- Diploma de Estudos Avançados em Física
- Diploma de Estudos Avançados em Matemática
- Diploma de Estudos Avançados em Mudança Tecnológica e Empreendedorismo
- Diploma de Estudos Avançados em Química
- Diploma de Estudos Avançados em Segurança de Informação
- Diploma de Estudos Avançados em Sistemas Sustentáveis de Energia
- Diploma de Formação Avançada em Sistemas Sustentáveis de Energia
- Mestrado Bolonha em Bioengenharia e Nanossistemas
- Mestrado Bolonha em Biotecnologia

|           | Elaborado por: Suzana Visenjou |            |
|-----------|--------------------------------|------------|
| Versão 01 | Verificado: Cristina David     | Página: 10 |
|           | Aprovado: CG                   |            |

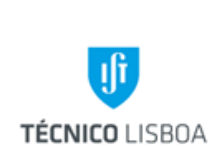

Volume 22 - Direção Académica

22.3 Gabinete de Organização Pedagógica

Revisão n.º 01-2018

Data: junho 2018

- Mestrado Bolonha em Engenharia de Estruturas
- Mestrado Bolonha em Engenharia de Petróleos
- Mestrado Bolonha em Engenharia e Gestão da Energia
- Mestrado Bolonha em Engenharia Farmacêutica
- Mestrado Bolonha em Microbiologia
- Mestrado Bolonha em Planeamento e Operação de Transportes
- Mestrado Bolonha em Segurança de Informação e Direito no Ciberespaço
- Mestrado Bolonha em Tecnologias Biomédicas
- Mestrado Bolonha em Urbanismo e Ordenamento do Território

Para a execução deste procedimento é necessário, previamente, haver reuniões com os Coordenadores de todos os Mestrados/Licenciaturas para se proceder à recolha de dados para a elaboração dos esboços iniciais. Não só para se ter a noção de nº de aulas teóricas, problemas e/ou laboratórios, como também saber os agrupamentos entre os diversos cursos, que certas disciplinas têm.

O GOP produziu um calendário que inclui todas as atividades que se encontram no âmbito da elaboração dos horários, com o objetivo principal de permitir uma correta integração dos novos Coordenadores de Curso quando assumem funções, e expor sumariamente a calendarização deste procedimento importante do Gabinete e do IST, para outros Departamentos que necessitem deste tipo de informação.

A) Agendamento de Horários- 1.º semestre:

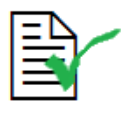

Início de Março- confirmar que o CG durante o mês de Março solicita aos Departamentos que actualizem os currículos que vão vigorar no semestre seguinte.

Meados de Março- reunião com o CIIST/Equipa Fénix acerca da preparação dos Horários

| <u> =</u> 4 |  |
|-------------|--|
|             |  |

Abril - reuniões com Responsáveis das disciplinas básicas (para pedir n.º de turnos que preveem necessitar: AL, CDI I, CDI II, ACED, PE, MC, Gestão, agrupamentos entre os cursos, etc)

|           | Elaborado por: Suzana Visenjou | Página: 11 |  |
|-----------|--------------------------------|------------|--|
| Versão 01 | Verificado: Cristina David     |            |  |
|           | Aprovado: CG                   |            |  |

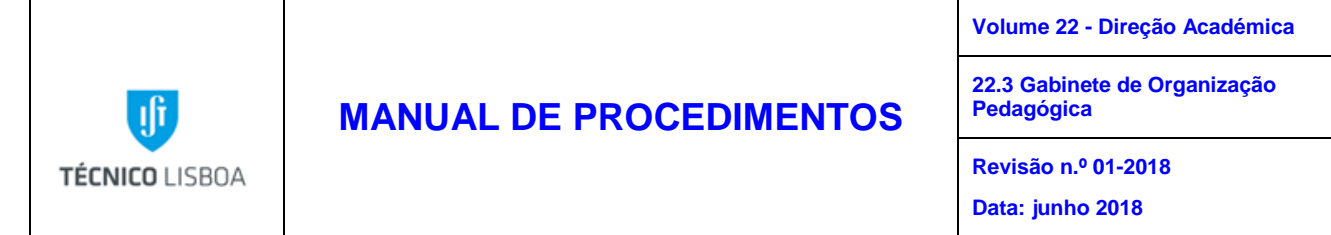

Abril - reuniões preparatórias com os Coordenadores de curso (para pedir n.º de turnos que prevêem necessitar)

Abril/Maio- elaboração dos horários

- Temos sempre como ponto de partida os horários do ano lectivo anterior
- Tendo em conta as informações entregues pelos Docentes das disciplinas básicas e pelos Coordenadores, verificamos se o nome das disciplinas, o tipo de aulas (teórica, problemas, laboratório, seminário...), e o número de turnos pretendidos por tipo de aula se mantém igual ao ano passado ou se é preciso retificar.

Exemplo de horário com a confirmação que fica igual ao do ano anterior:

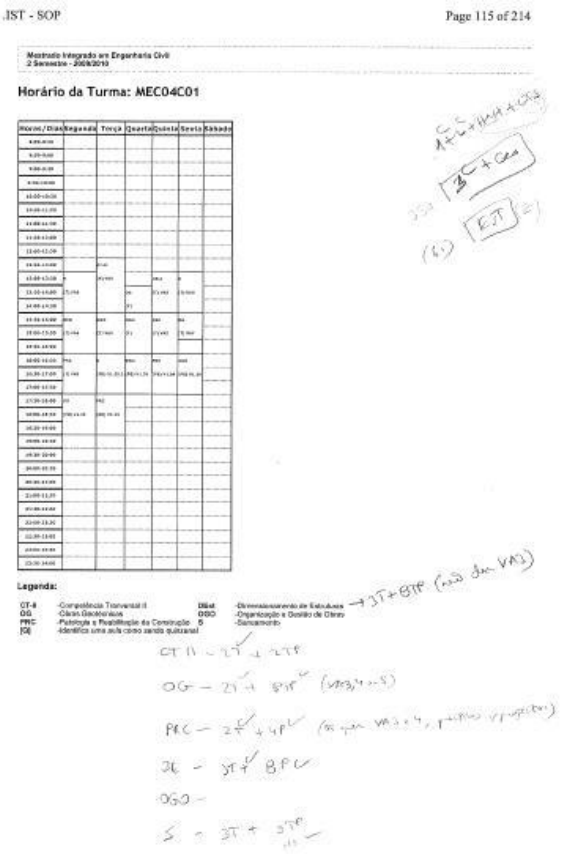

 Caso as alterações sejam bastantes, é necessário efetuar um horário todo novo (utilizando o impresso abaixo)

|           | Elaborado por: Suzana Visenjou |            |  |
|-----------|--------------------------------|------------|--|
| Versão 01 | Verificado: Cristina David     | Página: 12 |  |
|           | Aprovado: CG                   |            |  |

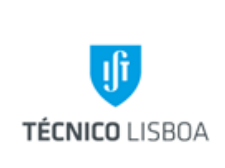

Volume 22 - Direção Académica

22.3 Gabinete de Organização Pedagógica

Revisão n.º 01-2018

Data: junho 2018

| ma :          | Ano Lectivo : 05/66 |       |        |        |       |        |
|---------------|---------------------|-------|--------|--------|-------|--------|
|               | Segunda             | Terça | Quarta | Quinta | Sexta | Sabado |
| 8.00 - 8:30   |                     |       |        |        |       |        |
| 8:30 - 9:00   |                     |       |        |        |       |        |
| 9:00 - 9:30   |                     |       |        |        |       |        |
| 9:30 - 10:00  |                     |       |        |        |       |        |
| 10.00 - 10:30 |                     |       |        | 1      |       | _      |
| 10:30 - 11:00 |                     |       | 1.1    |        |       |        |
| 11:00 - 11:30 |                     |       |        | 0      |       |        |
| 11:30 - 12:00 |                     |       |        |        |       |        |
| 12:00 - 12:30 | -                   |       |        |        |       | _      |
| 12:30 - 13:00 |                     |       |        |        |       |        |
| 13:00 - 13:30 |                     |       |        |        |       | _      |
| 13:30 - 14:00 |                     |       |        |        |       |        |
| 14:00 - 14:30 |                     |       |        |        | _     |        |
| 14:30 - 15:00 |                     |       |        |        |       |        |
| 15:00 - 15:30 |                     |       |        |        |       | -      |
| 15:30 - 16:00 |                     |       |        |        |       |        |
| 16:00 - 16:30 |                     |       | /      |        |       |        |
| 16:30 - 17:00 |                     |       |        |        |       | _      |
| 17:00 - 17:30 |                     | -     | 1      |        |       |        |
| 17:30 - 18:00 |                     |       |        |        |       |        |
| 18:00 - 18:30 |                     |       |        |        |       |        |
| 18:30 - 19:00 |                     |       |        |        |       |        |
| 19.00 - 19:30 |                     |       |        |        |       |        |
| 19:30 - 20:00 |                     |       |        |        |       |        |
| 20:00 - 20:30 |                     |       |        |        |       |        |
| 20:30 - 21:00 |                     |       | 5      |        |       |        |
| 21:00 - 21:30 |                     |       |        |        |       |        |
| 21:30 - 22:00 |                     |       |        |        |       |        |
| 22:00 - 22:30 |                     |       |        |        |       |        |

 Caso as alterações sejam possíveis de efetuar no horário no ano anterior, utilizando para isso apenas pequenos ajustamentos ou trocas com outras disciplinas, rectificamos da forma que julgarmos mais lógica e tendo em conta o resultado pretendido (horários com mancha seguida, e de acordo com as regras de elaboração dos mesmos).

|           | Elaborado por: Suzana Visenjou |            |
|-----------|--------------------------------|------------|
| Versão 01 | Verificado: Cristina David     | Página: 13 |
|           | Aprovado: CG                   |            |

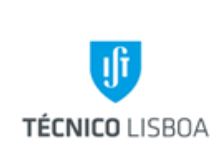

Volume 22 - Direção Académica

22.3 Gabinete de Organização Pedagógica

Revisão n.º 01-2018

Data: junho 2018

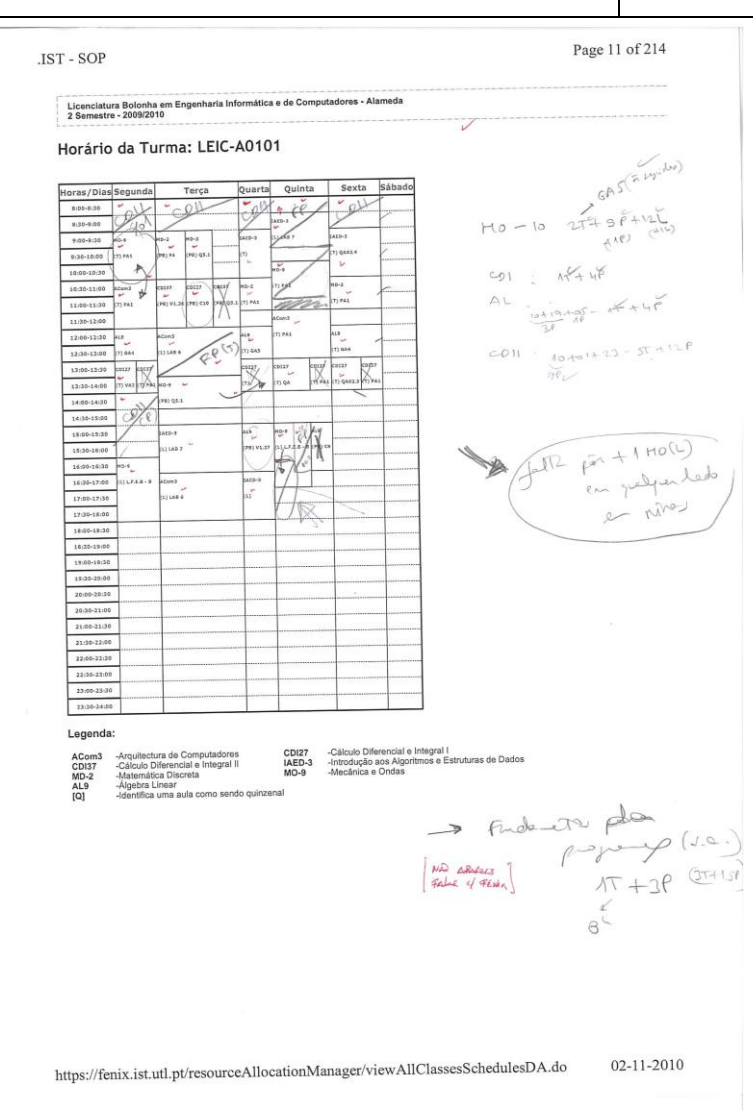

Fim de Maio- publicação e envio dos horários provisórios para os Dpts./Coordenadores 1.ª Quinzena de Junho- período para os Docentes enviarem pedidos de alterações aos Coordenadores.

Fim de Junho- reuniões finais de horários com os Coordenadores de curso

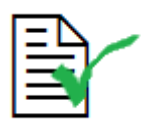

Meados de Julho- publicação dos horários finais à Escola

|           | Elaborado por: Suzana Visenjou |            |  |
|-----------|--------------------------------|------------|--|
| Versão 01 | Verificado: Cristina David     | Página: 14 |  |
|           | Aprovado: CG                   |            |  |

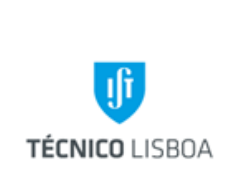

Volume 22 - Direção Académica

22.3 Gabinete de Organização Pedagógica

Revisão n.º 01-2018

Data: junho 2018

B) Agendamento de Horários- 2.º semestre:

Início de Outubro- reunião com a DSI/Equipa Fénix acerca da preparação dos Horários

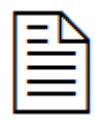

Fim de Outubro- reuniões com Responsáveis das disciplinas básicas (para pedir n.º de turnos que prevêem necessitar: AL, CDI I, CDI II, ACED, PE, MC, Gestão)

Fim de Outubro - reuniões preparatórias com os Coordenadores de curso (para pedir n.º de turnos que prevêem necessitar)

Novembro/Dezembro- elaboração dos horários

Meados de Dezembro - publicação e envio dos horários provisórios param os Dpts./Coordenadores

4.<sup>a</sup> Semana de Dezembro e 1.<sup>a</sup> semana de Janeiro- período para os Docentes enviarem pedidos de alterações aos Coordenadores

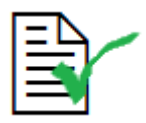

Meados de Janeiro- reuniões finais de horários com os Coordenadores de curso

Fim de Janeiro- publicação dos horários finais à Escola

|           | Elaborado por: Suzana Visenjou |            |  |
|-----------|--------------------------------|------------|--|
| Versão 01 | Verificado: Cristina David     | Página: 15 |  |
|           | Aprovado: CG                   |            |  |

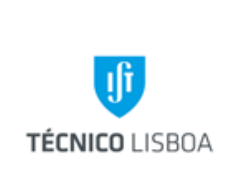

22.3 Gabinete de Organização Pedagógica

Revisão n.º 01-2018 Data: junho 2018

Subprocesso 1.2 – Introdução de horários no Sistema Informático e alterações de Horários

A introdução dos horários é efectuada duas vezes por ano, para o 1º Semestre e para o 2º semestre.

É executada pelos membros do GOP.

Esta tarefa requer a utilização do programa Fénix.

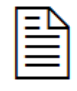

Na introdução dos horários, em primeiro lugar, é preciso ter em conta a criação das diversas turmas nos diversos anos.

Na introdução dos horários, tendo em conta a criação das diversas turmas nos diversos anos, é necessário:

Na Gestão de Recursos (isto já dentro do programa Fénix) selecionar Horários e em seguida o semestre correcto. No menu do lado esquerdo entra-se em Gerir Horários e seleciona-se o Mestrado/Licenciatura pretendido, nesta fase é conveniente criar todas as turmas em todos os cursos.

|           | Elaborado por: Suzana Visenjou |            |
|-----------|--------------------------------|------------|
| Versão 01 | Verificado: Cristina David     | Página: 16 |
|           | Aprovado: CG                   |            |

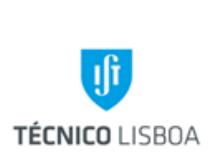

Volume 22 - Direção Académica

22.3 Gabinete de Organização Pedagógica

Revisão n.º 01-2018

Data: junho 2018

| 🕙 .IST - SOP - Mozilla Firefox     |                                                                                                    |
|------------------------------------|----------------------------------------------------------------------------------------------------|
| Arquivo Editar Exibir Histórico P  | Fayoritos Eerramentas Aljuda                                                                                                    |
|                                    | 🔀 utl.pt https://fenix.ist.utl.pt/resourceAllocationManager/manageClasses.do?method=listClasses&page=0&academicInterval=1809_1&c 🏠 👻 Google                              |
| 🙍 Mais visitados 📶 Customize Links | s 🦑 Free Hotmail 📄 Windows Marketplace 📲 Windows Media 📶 Windows                                                                                                    |
| 😹 .IST - SOP                       | 🖸 🔀 .IST - SOP 📧 🕇 🖬 🖬 👘                                                                                                    |
| Horários                           | Manipular Turmas                                                                                                    |
| Período de Execução                | O curso seleccionado é:                                                                                                    |
| Gerir Horários                     | Current Manhada International Engenharia Civil MEC 2000                                                                                                    |
| 🖸 Gestão de Turmas                 |                                                                                                    |
| Gestão de Turnos                   | Curricular:                                                                                                    |
| Listagem de Turmas                 | Período de Execução: 1 Semestre - 2011/2012 💌                                                                                                    |
| Listagem de Salas                  |                                                                                                    |
| Avaliações Escritas                | MEC01 Criar                                                                                                    |
| 🖸 Gerir                            |                                                                                                    |
| Disciplinas Execução               | Nome Apagar                                                                                                    |
| D Gerir                            | MEC0101 Apagar                                                                                                    |
|                                    | MEC0102 Apagar                                                                                                    |
| Historico de Pautas                | MEC0103 Apagar                                                                                                    |
|                                    | MEC0104 Apagar                                                                                                    |
| Salac                              | MEC0105 Apagar                                                                                                    |
| Gerir                              | MEC0106 Apagar                                                                                                    |
|                                    | MEC0107 Apagar                                                                                                    |
|                                    | MEC0108 Apagar                                                                                                    |
|                                    | MEC0109 Apagar                                                                                                    |
|                                    |                                                                                                    |
|                                    | Apagar                                                                                                    |
|                                    |                                                                                                    |
| © 2011, Instituto Superior         | Técnico. Todos os direitos reservados.   Se necessitar de ajuda, contacte-nos utilizando f <u>ormulário de suporte</u> . Se necessitar de ajuda, contacte-nos utilizando |
|                                    | formulário de suporte.                                                                                                    |
| Concluído                          | the second second second second second second second second second second second second second second second se                                                          |

Após a criação das turmas é necessário fazer os agrupamentos nas disciplinas que são comuns a mais de um curso, para isso entra-se no menu Disciplina Execução – Gerir – Agrupar. Ao entrar neste quadro é necessário selecionar dois cursos, que são a Licenciatura de origem e a de destino e só depois selecionar a disciplina e no final submeter. Este processo pode ser repetido diversas vezes para a mesma disciplina conforme o nº de cursos envolvidos.

|           | Elaborado por: Suzana Visenjou |            |  |
|-----------|--------------------------------|------------|--|
| Versão 01 | Verificado: Cristina David     | Página: 17 |  |
|           | Aprovado: CG                   |            |  |

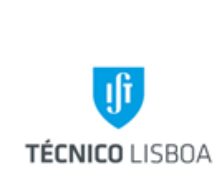

Volume 22 - Direção Académica

22.3 Gabinete de Organização Pedagógica

Revisão n.º 01-2018

Data: junho 2018

| .IST - Gestão de Recursos -                     | Mozilla Fire                   | fox                                             |                                                                                                    |                  |                                                           |                                                                                                    |
|-------------------------------------------------|--------------------------------|-------------------------------------------------|----------------------------------------------------------------------------------------------------|------------------|-----------------------------------------------------------|----------------------------------------------------------------------------------------------------|
| quivo <u>E</u> ditar Exibir <u>H</u> istórico F | a <u>v</u> oritos <u>F</u> err | ramentas Aj <u>u</u> da                         |                                                                                                    |                  |                                                           | -                                                                                                    |
| 🕤 🖂 🗸 😋 🕻                                       | 🔆 utl.pt htt                   | tps://fenix.ist.utl.pt/                         | resourceAllocationManager/chooseDegreesForExecutionCourse                                                                                                    | Merge.c          | lo?method=prepare                                         | ChooseDegree: 🏠 👻 🚼 🛪 Google                                                                                                    |
| Mais visitados 📶 Customize Links                | 💐 Free Hot                     | tmail 📄 Windows M                               | arketplace 📄 Windows Media 📶 Windows                                                                                                    | -                |                                                           | the second second second second second second second second second second second second second second second se                                                                                                    |
| IST - Gestão de Recursos                        |                                | 😽 .IST - SOP                                    | 8 +                                                                                                    |                  |                                                           |                                                                                                    |
| 4~0                                             | _                              |                                                 |                                                                                                    | ரு Inst          | ituto 💽 Aplica                                            | ções Centrais 🔳 Suporte 🖉 Sugestões 🖃 Logo                                                                                                    |
| 🚬 🐜 .ist   intrai                               | het                            |                                                 | -                                                                                                    |                  |                                                           |                                                                                                    |
|                                                 |                                |                                                 |                                                                                                    |                  |                                                           |                                                                                                    |
|                                                 | Comunicad                      | ão Pessoal G                                    | estão de Recursos Euncionário                                                                                                    |                  |                                                           |                                                                                                    |
|                                                 |                                |                                                 |                                                                                                    |                  |                                                           |                                                                                                    |
|                                                 |                                |                                                 |                                                                                                    |                  |                                                           |                                                                                                    |
| Horários                                        | Agru                           | ıpar Discipl                                    | inas de Execução                                                                                                    |                  |                                                           |                                                                                                    |
| I Gerir                                         |                                |                                                 |                                                                                                    |                  |                                                           |                                                                                                    |
|                                                 | Perío                          | do de Execução                                  | □: 1 Semestre - 2011/2012 💌                                                                                                    |                  |                                                           |                                                                                                    |
| Avaliações Escritas                             |                                |                                                 |                                                                                                    |                  |                                                           |                                                                                                    |
| Serir                                           |                                |                                                 |                                                                                                    |                  |                                                           |                                                                                                    |
| Disciplinas Execução                            | Eccol                          | lha a Liconciatu                                | ra da Origana                                                                                                    | Fecal            | ha a Liconciatu                                           | ra da Dactina                                                                                                    |
| 🗵 Gerir                                         | Licor                          | na a cicciiciata                                |                                                                                                    | LJCOI            | na a Electriciata                                         |                                                                                                    |
| 🖸 Agrupar                                       | 0                              | CECTP                                           | Curso de Especialização em Ciência e Tecnologia<br>de Polímeros                                                                                                    | 0                | CECTP                                                     | Curso de Especialização em Ciência e Tecnologia<br>de Polímeros                                                                                                    |
| Listagem de Agrupamentos                        | 0                              | CEDD                                            | Curso de Especialização em Design para a<br>Diversidade                                                                                                    | 0                | CEDD                                                      | Curso de Especialização em Design para a<br>Diversidade                                                                                                    |
| Visualizar                                      | 0                              | CEESPO                                          | Course de Francisticas Principale de                                                                                                    |                  |                                                           |                                                                                                    |
|                                                 |                                | 、                                               | Sistemas em Processos Químicos                                                                                                    | 0                | CEESPQ                                                    | Curso de Especialização em Engenharia de<br>Sistemas em Processos Químicos                                                                                                    |
|                                                 | 0                              | CEGIQAS                                         | Curso de Especialização em Engelmana de<br>Sistemas em Processos Químicos<br>Curso de Especialização em Gestão Integrada da<br>Qualidade, Ambiente e Segurança                                                                                                    | 0                | CEESPQ                                                    | Curso de Especialização em Engenharia de<br>Sistemas em Processos Químicos<br>Curso de Especialização em Gestão Integrada da<br>Qualidade, Ambiente e Segurança                                                                                                    |
| Salas                                           | 0                              | CEGIQAS                                         | Curso de Especialização em Cingennaria de<br>Sistemas em Processos Químicos<br>Curso de Especialização em Gestão Integrada da<br>Qualidade, Ambiente e Segurança<br>Curso de Especialização em Segurança e Higiene<br>no Trabalho                                                                                                    | 0<br>0<br>0      | CEESPQ<br>CEGIQAS<br>CESHT                                | Curso de Especialização em Engenharia de<br>Sistemas em Processos Químicos<br>Curso de Especialização em Gestão Integrada da<br>Qualidade, Ambiente e Segurança<br>Curso de Especialização em Segurança e Higiene<br>no Trabalho                                                                                                    |
| Salas<br>3 Gerir                                | 0<br>0<br>0                    | CEGIQAS<br>CESHT<br>DEAACPDS                    | Curso de Especialização em Engenitaria de<br>Sistemas em Processos Químicos<br>Curso de Especialização em Gestão Integrada da<br>Qualidade, Ambiente e Segurança<br>Curso de Especialização em Segurança e Higiene<br>no Trabalho<br>Diploma de Estudos Avançados em Alterações<br>Climáticas e Políticas de Desenvolvimento<br>Sustentável                                                                                                    | 0<br>0<br>0      | CEESPQ<br>CEGIQAS<br>CESHT<br>DEAACPDS                    | Curso de Especialização em Engenharia de<br>Sistemas em Processos Químicos<br>Curso de Especialização em Gestão Integrada da<br>Qualidade, Ambiente e Segurança<br>Curso de Especialização em Segurança e Higiene<br>no Trabalho<br>Diploma de Estudos Avançados em Alterações<br>Climáticas e Políticas de Desenvolvimento<br>Sustentável                                                                                                    |
| Salas<br>Il Gerir                               | 0<br>0<br>0                    | CEGIQAS<br>CESHT<br>DEAACPDS<br>DArg            | Curso de Especialização em Engenitaria de<br>Sistemas em Processos Químicos<br>Curso de Especialização em Gestão Integrada da<br>Qualidade, Ambiente e Segurança<br>Curso de Especialização em Segurança e Higiene<br>no Trabalho<br>Diploma de Estudos Avançados em Alterações<br>Climáticas e Políticas de Desenvolvimento<br>Sustentável<br>Diploma de Estudos Avançados em Arquitectura                                                     | 0<br>0<br>0<br>0 | CEESPQ<br>CEGIQAS<br>CESHT<br>DEAACPDS<br>DArq            | Curso de Especialização em Engenharia de<br>Sistemas em Processos Químicos<br>Curso de Especialização em Gestão Integrada da<br>Qualidade, Ambiente e Segurança<br>Curso de Especialização em Segurança e Higiene<br>no Trabalho<br>Diploma de Estudos Avançados em Alterações<br>Climáticas e Políticas de Desenvolvimento<br>Sustentável<br>Diploma de Estudos Avançados em Arquitectura                                                     |
| Salas<br>13 Gerir                               | 0<br>0<br>0<br>0               | CEGIQAS<br>CESHT<br>DEAACPDS<br>DArq<br>DBioeng | Curso de Especialização em Engenitaria de<br>Sistemas em Processos Químicos<br>Curso de Especialização em Gestão Integrada da<br>Qualidade, Ambiente e Segurança<br>Curso de Especialização em Segurança e Higiene<br>no Trabalho<br>Diploma de Estudos Avançados em Alterações<br>Climáticas e Políticas de Desenvolvimento<br>Sustentável<br>Diploma de Estudos Avançados em Arquitectura<br>Diploma de Estudos Avançados em<br>Bioengenharia |                  | CEESPQ<br>CEGIQAS<br>CESHT<br>DEAACPDS<br>DArq<br>DBioeng | Curso de Especialização em Engenharia de<br>Sistemas em Processos Químicos<br>Curso de Especialização em Gestão Integrada da<br>Qualidade, Ambiente e Segurança<br>Curso de Especialização em Segurança e Higiene<br>no Trabalho<br>Diploma de Estudos Avançados em Alterações<br>Climáticas e Políticas de Desenvolvimento<br>Sustentável<br>Diploma de Estudos Avançados em Arquitectura<br>Diploma de Estudos Avançados em<br>Bioengenharia |

Ao finalizar o agrupamento de todas as disciplinas vamos dar início ao processo de introdução de horários. Para isso vai ser necessário voltar ao menu Horários – Gerir Horários e voltar a selecionar o Mestrado/Licenciatura pretendido e o ano. No menu do lado esquerdo selecionar Gestão de Turnos e em seguida vamos criar o turno ao selecionar a disciplina, o tipo de aula (teórico, problemas ou laboratório) e criar.

|           | Elaborado por: Suzana Visenjou |            |
|-----------|--------------------------------|------------|
| Versão 01 | Verificado: Cristina David     | Página: 18 |
|           | Aprovado: CG                   |            |

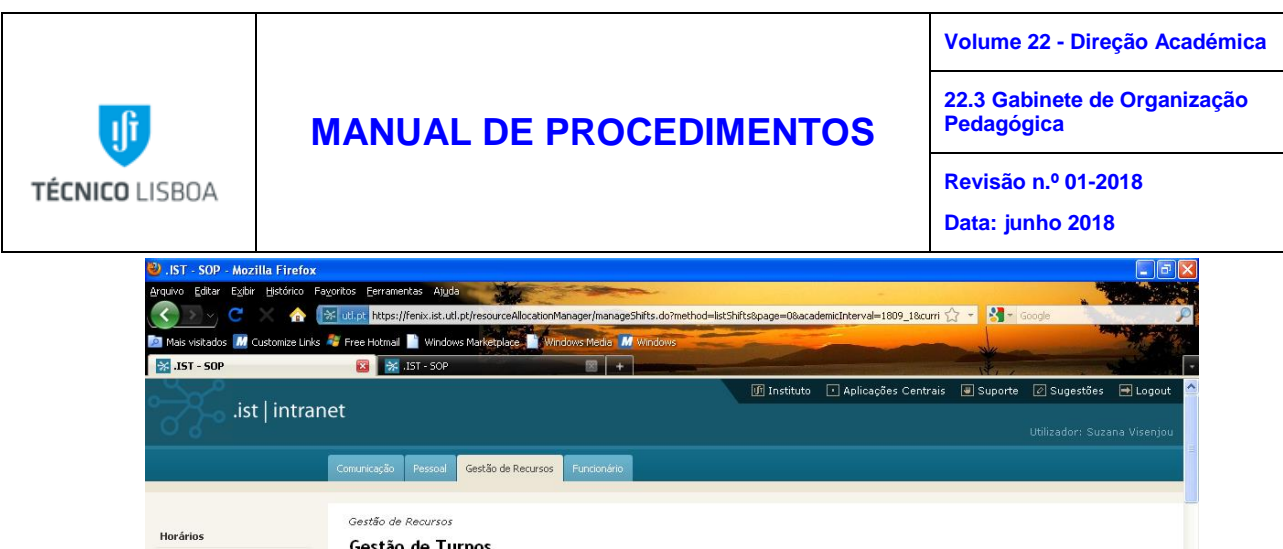

| .IST - SOP - Mozilla Firefox                                   |                                                                                                    | P           |
|----------------------------------------------------------------|----------------------------------------------------------------------------------------------------|-------------|
| quivo Editar Exibir Histórico F                                | ntos Eerramentas Aijuda                                                                                                    |             |
| 🔇 🚬 🕤 🖸 📿 🕻 🔿                                                  | uti.pt https://fenix.ist.uti.pt/resourceAllocationManager/manageShifts.do?method=listShifts&page=0&academicInterval=1809_1&curri 🏠 📲 🛂 - Google | 5           |
| Mais visitados 📶 Customize Links                               | 🛛 Free Hotmal 📔 Windows Marketplace 📲 Windows Media 📶 Windows                                                                                   |             |
| 🔀 .IST - SOP                                                   | 🔀 💥 .IST - SOP 🖾 +                                                                                                    |             |
| ist   intra                                                    | 🕼 Instituto 💽 Aplicações Centrais 🔳 Suporte 🖉 Sugestões 🛥 Logo<br>Et                                                                            | out<br>ijou |
|                                                                | Comunicação Pessoal Gestão de Recursos Funcionário                                                                                              |             |
| Horários                                                       | Gestão de Recursos<br>Gestão de Turnos                                                                                                    |             |
| Genir Horários                                                 | Curso: Mestrado Integrado em Engenharia Civil - MEC 2006                                                                                        |             |
| <ul> <li>Gestão de Turmas</li> <li>Gestão de Turnos</li> </ul> | Ano<br>Curricular:                                                                                                    |             |
| 🔟 Listagem de Turmas                                           | Período de Execução: 1 Semestre - 2011/2012 💙                                                                                                   |             |
| 🖸 Listagem de Salas                                            | Criar Turno                                                                                                    |             |
| Avaliações Escritas                                            | Disciplina:                                                                                                    |             |
| 3 Gerir                                                        | Tipo(s):                                                                                                    |             |
| Disciplinas Execução                                           | Lotação:                                                                                                    |             |
| Gerir                                                          | Diar Limpar                                                                                                    |             |
| Histórico de Pautas                                            |                                                                                                    |             |

Após o turno criado vamos adicionar a turma, ou turmas, a que pertence este turno ao selecionar Associar Turma, vamos clicar na janela ao lado da turma/turmas pretendidas e submeter.

| 🥹 .IST - SOP - Mozilla Firefox          |                |                            |            |                                                                                                    |             |                                         |                        |                      | K |
|-----------------------------------------|----------------|----------------------------|------------|----------------------------------------------------------------------------------------------------|-------------|-----------------------------------------|------------------------|----------------------|---|
| Arquivo Editar Exibir Histórico Fayorit | os <u>F</u> er | rramentas Aj <u>u</u> da   |            |                                                                                                    |             |                                         |                        |                      |   |
| 🤇 🚬 🤆 C 🗙 🏠 📧                           | itl.pt M       | ttps://fenix.ist.utl       | .pt/resour | ceAllocationManager/addClasses.do                                                                                                    |             | 5                                       | 3 - <mark>8</mark> - 6 | ioogle 🔎             | 2 |
| 🙍 Mais visitados 📶 Customize Links 🦂    | Free Ho        | tmai 📄 Windov              | vs Marketp | lace 📄 Windows Media 📶 Windows                                                                                                    |             | -                                       | -                      | and the second       |   |
| 😿 .IST - Gestão de Recursos             | 8              | 🔀 .IST - SOP               |            | H     H     H |             |                                         | N.                     |                      | ÷ |
| .ist   intranet                         |                |                            |            |                                                                                                    | 🕼 Instituto | <ul> <li>Aplicações Centrais</li> </ul> | Uporte                 | ❷ Sugestões ➡ Logout | ^ |
| C                                       | omunica        | ção Pessoal                | Gestão     | de Recursos Funcionário                                                                                                    |             |                                         |                        |                      |   |
| Horários                                | Gestő<br>Gest  | o de Recursos<br>tão de Tu | rmac       |                                                                                                    |             |                                         |                        |                      |   |
| Período de Execução                     | 0es            | tao ue ru                  | imas       |                                                                                                    |             |                                         |                        |                      |   |
| Genir Horários                          | 0 curs         | so seleccionado            | oe:        |                                                                                                    |             |                                         |                        |                      |   |
| 🔽 Gestão de Turmas                      |                | Curso: M                   | estrado    | Integrado em Engenharia Civil - MEC 2                                                                                                    | 006         |                                         |                        | ~                    |   |
| Gestão de Turnos                        | c              | Ano<br>Curricular: 1       | 2 🗸        |                                                                                                    |             |                                         |                        |                      |   |
| 🔟 Listagem de Turmas                    | Perío          | odo de Execuçã             | io: 1S     | emestre - 2011/2012 💌                                                                                                    |             |                                         |                        |                      |   |
| Listagem de Salas                       |                |                            |            |                                                                                                    |             |                                         |                        |                      |   |
| Avaliações Escritas                     | Adici          | onar Turmas                |            |                                                                                                    |             |                                         |                        |                      |   |
| 🖸 Gerir                                 |                | Nome                       | Curso      |                                                                                                    |             |                                         |                        |                      |   |
| Disciplinas Execução                    |                | LEGM0201                   | LEGM       |                                                                                                    |             |                                         |                        |                      |   |
| D Gerir                                 |                | LEGM0301                   | LEGM       |                                                                                                    |             |                                         |                        |                      |   |
| Histórico de Pautas                     |                | MEC0104                    | MEC        |                                                                                                    |             |                                         |                        |                      |   |
| 🖸 Visualizar                            |                | MECOLOF                    | MEC        |                                                                                                    |             |                                         |                        |                      |   |
|                                         |                | MECOTOS                    | MEG        |                                                                                                    |             |                                         |                        |                      |   |
| Salas                                   |                | MECUIUS                    | MEC        |                                                                                                    |             |                                         |                        |                      |   |
| D Gerir                                 |                | MEC0107                    | MEC        |                                                                                                    |             |                                         |                        |                      |   |
|                                         |                | MEC0108                    | MEC        |                                                                                                    |             |                                         |                        |                      |   |
|                                         |                | MEC0109                    | MEC        |                                                                                                    |             |                                         |                        |                      | ~ |

|           | Elaborado por: Suzana Visenjou |            |
|-----------|--------------------------------|------------|
| Versão 01 | Verificado: Cristina David     | Página: 19 |
|           | Aprovado: CG                   |            |

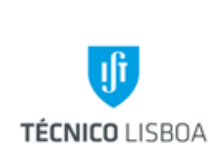

Volume 22 - Direção Académica

22.3 Gabinete de Organização Pedagógica

Revisão n.º 01-2018 Data: junho 2018

Assim o turno já pertence a uma turma/turmas e vamos criar a aula. Para isso no mesmo menu em que associamos a turma vamos clicar em Criar Aula, que vai abrir uma janela onde se vai poder colocar o dia da semana, a hora de início e fim da aula. Em seguida vamos clicar em atribuir sala, após a escolha da sala, anfiteatro se for uma aula teórica, uma sala plana se for de problemas ou laboratório se a aula for de laboratório, e finalizamos ao fazer OK.

| 🥹 .IST - SOP - Mozilla Firefox       |                                                                                                    |
|--------------------------------------|----------------------------------------------------------------------------------------------------|
| Arquivo Editar Exibir Histórico Fay  | yoritos Eerramentas Ajuda                                                                                                    |
|                                      | 💥 uti.pt https://fenix.ist.uti.pt/resourceAllocationManager/manageLesson.do 😭 👻 🎖 🗸 Google 🔎                                    |
| 🙍 Mais visitados 📶 Customize Links 🗸 | 👫 Free Hotmail 📄 Windows Marketplace 🛄 Windows Media 📶 Windows                                                                  |
| 😽 .IST - SOP                         | 🖾 🔣 .IST - Portal de Comunicação 🛛 🔄 🕂                                                                                          |
| ist Lintran                          | 🕼 Instituto 💽 Aplicações Centrais 🕘 Suporte 🖉 Sugestões 🛁 Logout 🏠                                                              |
|                                      | Utilizador: Suzana Visenjou                                                                                                    |
|                                      |                                                                                                    |
|                                      | Comunicação Pessoal Gestão de Recursos Funcionário                                                                              |
|                                      |                                                                                                    |
| Horários                             | Gestão de Recursos                                                                                                    |
| 🖸 Período de Execução                | Gestão de Turnos                                                                                                    |
| Gerir Horários                       | O curso seleccionado é:                                                                                                    |
| 🗾 Gestão de Turmas                   | Curso: Mestrado Integrado em Engenharia Civil - MEC 2006                                                                        |
| 🖸 Gestão de Turnos                   | Ano 2º 🗸                                                                                                    |
| 🖸 Listagem de Turmas                 | Curricular:                                                                                                    |
| 🖸 Listagem de Salas                  |                                                                                                    |
| Avaliações Escritas                  | Manipular Aulas                                                                                                    |
| D Gerir                              | Os dias da semana são da forma: <b>2, 3, 4, 5, 6, 5</b> em que <b>2</b> corresponde a 2ª feira e <b>5</b> corresponde a sábado. |
| Disciplinas Everução                 | Dia da Semana:                                                                                                    |
|                                      |                                                                                                    |
|                                      |                                                                                                    |
| Histórico de Pautas                  |                                                                                                    |
| Visualizar                           | Quinzenal?:                                                                                                    |
|                                      | Data a partir da qual as alterações terão efeito: 12/09/2011 até 16/12/2011 (dd/mm/yyyy)                                        |
| Salas                                | Período de aulas máximo definido: 12/09/2011 - 16/12/2011                                                                       |
| La Gent                              | Atribuir Sala Limpar                                                                                                    |
|                                      |                                                                                                    |

|           | Elaborado por: Suzana Visenjou |            |
|-----------|--------------------------------|------------|
| Versão 01 | Verificado: Cristina David     | Página: 20 |
|           | Aprovado: CG                   |            |

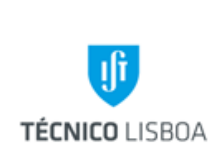

Volume 22 - Direção Académica

22.3 Gabinete de Organização Pedagógica

Revisão n.º 01-2018

Data: junho 2018

| 🥹 .IST - SOP - Mozilla Firefox     |                                                                                       |                             |
|------------------------------------|---------------------------------------------------------------------------------------|-----------------------------|
| Arquivo Editar Egibir Histórico Fa | voritos Eerramentas Alyda                                                             |                             |
| <u>() &gt; ~</u> C × 🏠 [           | 🛠 utl.pt https://fenix.ist.utl.pt/resourceAllocationManager/manageLesson.do 🏠 📲 🚷 🚽 G | pogle                       |
| Mais visitados III Customize Links | 🦧 Free Hotmail 📄 Windows Marketplace 📑 Windows Media 📶 Windows                        | and the                     |
| 🧩 .IST - Gestão de Recursos        | 🛛 🔆 IST - SOP 🖾 🛨 🔤                                                                   |                             |
| ict lintran                        | 🕼 Instituto 💽 Aplicações Centrais 🕷 Suporte                                           | 🖉 Sugestões 📑 Logout 🥤      |
| 0                                  |                                                                                       | Utilizador: Suzana Visenjou |
|                                    | Comunicação Pessaal Gestão de Recursos Funcionário                                    |                             |
|                                    | Gestão de Recursos                                                                    |                             |
| Horários                           | Manipular Aulas                                                                       |                             |
| Período de Execução                | O curso seleccionado é:                                                               |                             |
| Gerir Horários                     | Curran Masteria Integrada em Espanhoria Civil MEC 2000                                |                             |
| Gestão de Turmas                   |                                                                                       |                             |
| Listagem de Turmas                 | Curricular:                                                                           |                             |
| Listagem de Salas                  | Período de Execução: 1 Semestre - 2011/2012 💌                                         |                             |
|                                    | Escolha a sala                                                                        |                             |
| Availações Escritas                | Die de Company In                                                                     |                             |
|                                    | Dia da Semana:                                                                        |                             |
| Disciplinas Execução               | Horas de Inicio: 10 ; 0                                                               |                             |
| Genir                              | Horas de fim: 11 ; 30                                                                 |                             |
| Histórico de Pautas                | Quinzenal?:                                                                           |                             |
| Visualizar                         | Data a partir da qual as alterações terão efeito: 27/09/2011 até 16/12/2011           |                             |
|                                    | Sala: VA4 - Pavilhão de Civil (Alameda)                                               |                             |
| Salas                              | Ok Limper                                                                             |                             |
| Gerir                              |                                                                                       |                             |
|                                    | Aulas já atribuidas ao turno:                                                         |                             |
| Concluido                          |                                                                                       |                             |
| A start O .IST - SOP -             | Movila F 🖉 RT at a glance - Wind 🖾 DEFINICÃO DE TARE 🍃 Manual de Procedme             | C 5 2 0 14:19               |
|                                    |                                                                                       |                             |

E desta forma temos um turno criado.

| 🕹 .IST - SOP - Mozilla Firefox    |                                                            |                                                                                                    |                              |                     |                 |
|-----------------------------------|------------------------------------------------------------|----------------------------------------------------------------------------------------------------|------------------------------|---------------------|-----------------|
| Arquivo Editar Exibir Histórico   | Fayoritos Ferramentas Ajuda                                | and a second second sec |                              |                     |                 |
| <u>&lt;&gt;&gt;</u> C × A         | wt.pt https://fenix.ist.utl.pt/resourceAllocationManager/n | nanageShift.do?method=prepareEditShift&page=                                                                                                    | ପଃshift_oid=3936268.execu ୍ସ | 🗘 🔹 🛃 🛪 Google      | 9               |
| 🙍 Mais visitados 📶 Customize Link | is 🧦 Free Hotmail 📄 Windows Marketplace 📑 Windows Me       | dia 📶 Windows                                                                                                    |                              | - Nor               | No. 18 Par      |
| .IST - Gestão de Recursos         | 🛛 🔀 IST - SOP 🛛 🛛                                          | +                                                                                                    |                              | Nº 1                |                 |
| <u>~~</u> ~                       |                                                            | 🚺 Instituto                                                                                                    | Aplicações Centrais          | 🗑 Suporte 🛛 Sugesti | ões 📑 Logout 🥤  |
| .ist   intra                      | net                                                        |                                                                                                    |                              |                     | <b>6</b>        |
|                                   |                                                            |                                                                                                    |                              |                     | suzana visenjou |
|                                   | Comunicação Pessoal Gestão de Recursos Funcio              | nário                                                                                                    |                              |                     |                 |
|                                   |                                                            |                                                                                                    |                              |                     |                 |
|                                   | Gestão de Recursos                                         |                                                                                                    |                              |                     |                 |
| Horários                          | Gestão de Turnos                                           |                                                                                                    |                              |                     |                 |
| Período de Execução               | O curso seleccionado é:                                    |                                                                                                    |                              |                     |                 |
| Gerir Horários                    |                                                            |                                                                                                    |                              |                     |                 |
| 🔟 Gestão de Turmas                | Curso: Mestrado Integrado em Enge                          | enharia Civil - MEC 2006                                                                                                    |                              |                     | ~               |
| Gestão de Turnos                  | Ano<br>Curricular:                                         |                                                                                                    |                              |                     |                 |
| 🔟 Listagem de Turmas              | Período de Execução: 1 Semestre - 2011/201                 | 2 💌                                                                                                    |                              |                     |                 |
| Listagem de Salas                 |                                                            |                                                                                                    |                              |                     |                 |
| Avaliações Escritas               | Editar Turno                                               |                                                                                                    |                              |                     |                 |
| 🖸 Gerir                           | Quier Auto Associate Turnes At                             | vene lucevites Velter                                                                                                    |                              |                     |                 |
| Dissiplinas Fuenus ža             | CharAula Associar furmas Ai                                | voidr                                                                                                    |                              |                     |                 |
| Disciplinas execução              | Nome: CP-ST01                                              |                                                                                                    |                              |                     |                 |
|                                   | Disciplina: Computação e Programação                       | <b>~</b>                                                                                                    |                              |                     |                 |
| Histórico de Pautas               | Tipo(s): 🗹 Teórica 🗌 Problemas                             |                                                                                                    |                              |                     |                 |
| ¥isualizar                        | Lotação: -120                                              |                                                                                                    |                              |                     |                 |
|                                   | Observações:                                               |                                                                                                    |                              |                     |                 |
| Salas                             |                                                            |                                                                                                    |                              |                     |                 |
| D Gerir                           |                                                            |                                                                                                    |                              |                     |                 |
|                                   | Alterar Limpar                                             |                                                                                                    |                              |                     |                 |
|                                   |                                                            |                                                                                                    |                              |                     |                 |

|           | Elaborado por: Suzana Visenjou |            |
|-----------|--------------------------------|------------|
| Versão 01 | Verificado: Cristina David     | Página: 21 |
|           | Aprovado: CG                   |            |

|        |                         |                                                                                |                                                               |             |      |         |        |               |                   | Volume 22 - Direção Académica              |  |  |
|--------|-------------------------|--------------------------------------------------------------------------------|---------------------------------------------------------------|-------------|------|---------|--------|---------------|-------------------|--------------------------------------------|--|--|
| fi     | MANUAL DE PROCEDIMENTOS |                                                                                |                                                               |             |      |         |        |               |                   | 22.3 Gabinete de Organização<br>Pedagógica |  |  |
|        |                         |                                                                                |                                                               |             |      |         |        |               |                   | Revisão n.º 01-2018                        |  |  |
| LISBOA |                         |                                                                                |                                                               |             |      |         |        |               |                   | Data: junho 2018                           |  |  |
|        | Aula                    | s já atribuidas                                                                | ao turno:                                                     |             |      |         |        |               |                   |                                            |  |  |
|        |                         | Dia da semana                                                                  | Hora de inicio                                                | Hora de fim | Sala | Lotação |        |               |                   |                                            |  |  |
|        |                         | Seg                                                                            | 10:00                                                         | 11:30       | VA4  | 123     | Editar | Apagar        | Gerir Ocorrências |                                            |  |  |
|        |                         | Qua                                                                            | 10:00                                                         | 11:30       | VA4  | 123     | Editar | <u>Apagar</u> | Gerir Ocorrências |                                            |  |  |
|        | Ap                      | agar                                                                           |                                                               |             |      |         |        |               |                   |                                            |  |  |
|        | Turm                    | Asgar<br>Nome Des<br>LEGM0101 Des<br>MEC0103 Des<br>MEC0102 Des<br>MEC0101 Des | ao turno:<br>sassociar<br>sassociar<br>sassociar<br>sassociar |             |      |         |        |               |                   |                                            |  |  |

Este processo repete-se para todas as disciplinas que devem constar no horário.

Por vezes surgem problemas com as cargas curriculares ao criarmos uma aula, e isso deve-se ao nº de horas que consta no currículo e o nº de horas que os Coordenadores, por vezes, pedem para que conste nos horários.

Desde 2013 que a DSI procedeu a alterações no sistema informático Fénix, passando a disponibilizar a possibilidade de introdução de aulas por semanas lectivas. Foram efetuadas diversas alterações no módulo Gestão de Recursos do Fénix, de forma a otimizar o lançamento e/ou alteração de horários, tendo em conta as novas diretrizes do Conselho Científico em que os horários têm de estar lançados o mais próximo possível do que realmente são dados.

Neste sentido, venho por este meio explicar algumas das alterações:

|           | Elaborado por: Suzana Visenjou |            |
|-----------|--------------------------------|------------|
| Versão 01 | Verificado: Cristina David     | Página: 22 |
|           | Aprovado: CG                   |            |

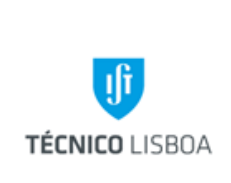

Volume 22 - Direção Académica

22.3 Gabinete de Organização Pedagógica

Revisão n.º 01-2018

Data: junho 2018

 O aparecimento da situação de "incoerente" quando lançamos horas a mais num horário deixou de ser limitativa. Isto é, quando estamos a lançar horas a mais do que efetivamente está em DR, aparece uma mensagem- alerta mas podemos continuar e lançar mais horas. No entanto não nos podemos esquecer que no fim tem de estar certo, pois colocamos essa aula quinzenal ou em X semanas do semestre, para que fique coerente;

| 🥹 .IST - SOP - Mozilla Firefox     |                                                      |                                     |                                                                                                    |                       |                                                                                                    |                                               |                     | - P             |
|------------------------------------|------------------------------------------------------|-------------------------------------|----------------------------------------------------------------------------------------------------|-----------------------|----------------------------------------------------------------------------------------------------|-----------------------------------------------|---------------------|-----------------|
| Arquivo Editar Exibir Histórico F  | a <u>v</u> oritos <u>F</u> erramentas Aj <u>u</u> da |                                     | **                                                                                                    |                       | -                                                                                                    |                                               |                     | Charles State   |
|                                    | with.pt https://fenix.ist.utl.pt/re                  | sourceAllocationManager/manageExecu | itionCourse.do?                                                                                                    | method=prepa          | re&academicInterval=:                                                                                                    | 1809_1&ex: 🏠 🔻                                | Google              | TOWNS OF STREET |
| 🔎 Mais visitados 📶 Customize Links | : 🍣 Free Hotmail 📄 Windows Mar                       | ketplace 🔛 Windows Media 📶 Win      | dows                                                                                                    |                       |                                                                                                    |                                               | ale                 | and a           |
| 😽 .IST - SOP                       | 🔀 🛛 😽 .IST - SOP                                     | 8 + 100                             | Contraction of the local division of the local division of the loc |                       |                                                                                                    | The second                                    | *, ,                |                 |
|                                    |                                                      |                                     |                                                                                                    |                       |                                                                                                    |                                               |                     |                 |
| Hovávios                           | Avaliações Escritas                                  |                                     |                                                                                                    |                       |                                                                                                    |                                               |                     |                 |
|                                    | Disciplinas Exect                                    | ução                                |                                                                                                    |                       |                                                                                                    |                                               |                     |                 |
| Genr                               | Álgebra Linear (AL14)                                |                                     |                                                                                                    |                       |                                                                                                    |                                               |                     |                 |
| Avaliações Escritas                | 1 Semestre - 2011/2012                               |                                     |                                                                                                    |                       |                                                                                                    |                                               |                     |                 |
| D Gerir                            | Aviso: A alteração das ca                            | roas borárias pode torpar os dad    | os incoerente                                                                                                    | s. Sempre d           | ue se altere as car                                                                                                    | nas é necessário r                            | onfirmar que os tur | mos da          |
| Disciplinas Execução               | disciplina obdecem à nov                             | a carga definida.                   |                                                                                                    |                       |                                                                                                    | <u>, , , , , , , , , , , , , , , , , , , </u> |                     |                 |
| D Gerir                            | Tipo de Aula - Nº de Hora                            | as Total Nº de Horas por Aula H     | loras Semana                                                                                                    | is                    |                                                                                                    |                                               |                     |                 |
| 🖸 Agrupar                          | Problemas 21.0                                       |                                     | 1.50                                                                                                    | Anagar                |                                                                                                    |                                               |                     |                 |
| Listagem de Agrupamentos           | Teórica 42.0                                         | )                                   | 3.00                                                                                                    | Apagar                |                                                                                                    |                                               |                     |                 |
| Histórico de Pautas                |                                                      | ·                                   | 0.00                                                                                                    | npagar                |                                                                                                    |                                               |                     |                 |
| 🖸 Visualizar                       | Editar Carga Horária d                               | a Disciplina Execução               |                                                                                                    |                       |                                                                                                    |                                               |                     |                 |
|                                    | Tipo de Aula:                                        | – Escolha uma opcão – 👽             |                                                                                                    |                       |                                                                                                    |                                               |                     |                 |
| Salas                              | No de Nace Tatala                                    |                                     |                                                                                                    |                       |                                                                                                    |                                               |                     |                 |
| D Gerir                            | Nº de Horas Total:                                   |                                     |                                                                                                    |                       |                                                                                                    |                                               |                     |                 |
|                                    | Nº de Horas por Aula:                                |                                     |                                                                                                    |                       |                                                                                                    |                                               |                     |                 |
|                                    | Submeter                                             |                                     |                                                                                                    |                       |                                                                                                    |                                               |                     |                 |
|                                    |                                                      |                                     |                                                                                                    |                       |                                                                                                    |                                               |                     |                 |
|                                    | Turmas associadas à disc                             | iplina:                             |                                                                                                    |                       |                                                                                                    |                                               |                     |                 |
|                                    | Curso Nome                                           |                                     |                                                                                                    |                       |                                                                                                    |                                               |                     |                 |
|                                    | LEGM LEGM0101                                        |                                     |                                                                                                    |                       |                                                                                                    |                                               |                     |                 |
|                                    | MEC MEC0101                                          |                                     |                                                                                                    |                       |                                                                                                    |                                               |                     |                 |
|                                    | MEC MEC0102                                          |                                     |                                                                                                    |                       |                                                                                                    |                                               |                     |                 |
|                                    | MEC MEC0103                                          |                                     |                                                                                                    |                       |                                                                                                    |                                               |                     |                 |
|                                    | MEC MEC0104                                          |                                     |                                                                                                    |                       | A Print of the local division of the local division of the local d |                                               |                     |                 |
| Concluido                          |                                                      |                                     |                                                                                                    | and the second second |                                                                                                    |                                               |                     |                 |

|           | Elaborado por: Suzana Visenjou |            |
|-----------|--------------------------------|------------|
| Versão 01 | Verificado: Cristina David     | Página: 23 |
|           | Aprovado: CG                   |            |

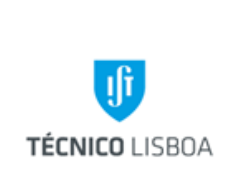

Volume 22 - Direção Académica

22.3 Gabinete de Organização Pedagógica

Revisão n.º 01-2018

Data: junho 2018

• Já se podem lançar aulas marcadas quinzenalmente, para semanas pares ou ímpares;

## Gestão de Turnos

x Voltar à selecção de curso/ano

#### Manipular Aulas

Ds dias da semana são da forma: 2, 3, 4, 5, 6, S em que 2 corresponde a 2ª feira e S corresponde a sábado.

| Dia da Semana:                                      |                                                                                                    |
|-----------------------------------------------------|----------------------------------------------------------------------------------------------------|
| Horas de início:                                    | :                                                                                                    |
| Horas de fim:                                       | :                                                                                                    |
| Quinzenal?:                                         | <ul> <li>Image: A start of the start of the start of</li></ul> |
| Data a partir da qual as alterações terão efeito:   | 16/02/2015 até 29/05/2015 (dd/mm/yyyy)                                                                                                    |
| Semana a partir da qual as alterações terão efeito: | 1 até 15                                                                                                    |
| Período de aulas máximo definido:                   | 16/02/2015 - 29/05/2015                                                                                                    |
| Criar Aula Limpar                                   |                                                                                                    |

#### Aulas já atribuidas ao turno:

Apagar

| Image: 1, 3, 5, 7, 10, 12, 14         Seg         09:30         11:00         LP2B         0         Alterar Sala         Apagar         Gerir Ocorrênce | Semana                 | Dia da semana | Hora de inicio | Hora de fim | Sala | Lotação |              |        |                   |
|----------------------------------------------------------------------------------------------------|------------------------|---------------|----------------|-------------|------|---------|--------------|--------|-------------------|
|                                                                                                    | 1, 3, 5, 7, 10, 12, 14 | Seg           | 09:30          | 11:00       | LP2B | 0       | Alterar Sala | Apagar | Gerir Ocorrências |

 Elaborado por: Suzana Visenjou

 Versão 01
 Verificado: Cristina David
 Página: 24

 Aprovado: CG
 Página: 24

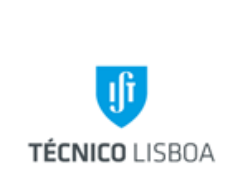

Volume 22 - Direção Académica

22.3 Gabinete de Organização Pedagógica

Revisão n.º 01-2018

Data: junho 2018

 Já se podem lançar aulas marcadas ocasionalmente, sendo apenas necessário selecionar as semanas pretendidas dentro de Gestão de ocorrências, em cada aula lançada;

# **Ocorrências da Aula**

Voltar

| Semestre            | 2° Semestre 2014/2015                             |        |  |  |  |  |
|---------------------|---------------------------------------------------|--------|--|--|--|--|
| Disciplina Execução | Mecânica e Ondas (LEAN, M                         | IEMec) |  |  |  |  |
| Periodo de Aulas    | 2015-02-16 - 2015-03-31 ; 2015-04-08 - 2015-05-29 |        |  |  |  |  |
| Turno               | MO4364511L07                                      |        |  |  |  |  |
| Lotação             | 0                                                 |        |  |  |  |  |
|                     |                                                   |        |  |  |  |  |

| Periodo de Aulas        | Dia da semana | Hora de inicio | Hora de fim | Sala        | Lotação |
|-------------------------|---------------|----------------|-------------|-------------|---------|
| 2015-05-26 - 2015-05-29 | Seg           | 18:00          | 20:00       | L.F.E.B - B | 0       |

#### nverter Seleção

| Semana | Dia da semana | Dia        | Sala        | Sumário | Antes do período definido |        |
|--------|---------------|------------|-------------|---------|---------------------------|--------|
| 12     | Seg           | 2015-05-04 | L.F.E.B - B | Não     | Sim                       | Apagar |
| 11     | Seg           | 2015-04-27 | L.F.E.B - B | Não     | Sim                       | Apagar |
| 6      | Seg           | 2015-03-23 | L.F.E.B - B | Não     | Sim                       | Apagar |

Apagar

 O Docente vai ter que apagar os sumários quando já há sumários lançados, caso pretenda anular o turno. Para alterar o dia da semana, hora, período ou sala não é preciso apagar sumários

|           | Elaborado por: Suzana Visenjou |            |
|-----------|--------------------------------|------------|
| Versão 01 | Verificado: Cristina David     | Página: 25 |
|           | Aprovado: CG                   |            |

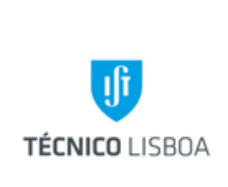

Volume 22 - Direção Académica

22.3 Gabinete de Organização Pedagógica

Revisão n.º 01-2018

Data: junho 2018

- Para alterar um período só o podemos fazer quando o período é contínuo ou quinzenal. Nos restantes casos, temos que anular a aula e lançar novamente com o período que entendermos
- Para introduzir uma nova semana tenho que apagar a aula que existe e lançar de novo
- Para editar um período para começar em data anterior à marcada tenho que apagar a aula que já existe e lançar de novo

O programa está definido para:

- criar aulas novas;
- editar sala dentro do período já definido ➤ apagar alguma(s) semana(s) dentro do período já definido (com exceção da primeira se for quinzenal) ➤ alterar o período desde que seja contínuo ou quinzenal, para uma data de início posterior à marcada.

Temos que lançar uma aula de novo quando:

- queremos adicionar uma(s) semana(s);
- queremos anular a primeira semana numa aula quinzenal ➤ alterar o período para começar antes do período previamente lançado.

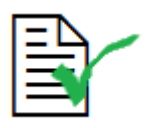

As alterações de horários apenas podem ser solicitadas pelos Coordenadores de Curso. Estas alterações podem ser uma alteração de horário e/ou dia da semana ou alteração da turma. As alterações de sala podem ser solicitadas pelos Professores das respectivas disciplinas

|           | Elaborado por: Suzana Visenjou |            |
|-----------|--------------------------------|------------|
| Versão 01 | Verificado: Cristina David     | Página: 26 |
|           | Aprovado: CG                   |            |

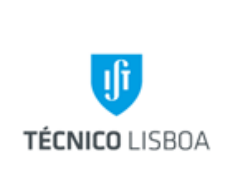

Volume 22 - Direção Académica

22.3 Gabinete de Organização Pedagógica

Revisão n.º 01-2018

Data: junho 2018

| Eile Edit View History E | ookmarks <u>T</u> ools <u>H</u> elp                                                                                     |   |
|--------------------------|----------------------------------------------------------------------------------------------------|---|
| 🔇 🔊 - C 🗙 🗸              | 🏠 🔀 uti.pt https://fenix.ist.uti.pt/resourceAllocationManager/manageShift.do?method=prepareEditShift&page=0&s 🏠 🔹 Googl | e |
|                          |                                                                                                    |   |
| 131 - 30F                |                                                                                                    |   |
| Disciplinas Execução     |                                                                                                    |   |
| Gerir                    | Nome: CP-5T01                                                                                                    |   |
| Histórico de Pautas      | Disciplina: Computação e Programação 💌                                                                                  |   |
| 関 Visualizar             | Tipo(s): 🗹 Theoretical 🗖 Issues                                                                                         |   |
|                          | Lotação: 110                                                                                                    |   |
| Salas                    | Observações:                                                                                                    |   |
| Gerir                    | _                                                                                                    |   |
|                          |                                                                                                    |   |
|                          |                                                                                                    |   |
|                          | Aulas já atribuidas ao turno:                                                                                           |   |
|                          |                                                                                                    |   |
|                          |                                                                                                    |   |
|                          | Seg 10:00 11:30 VA4 123 Editar Apagar Genr Ocorrencias                                                                  |   |
|                          | Qua 10:00 11:30 VA4 123 Eatar Apagar Genr Ocorrencias                                                                   |   |
|                          | Apagar                                                                                                    |   |
|                          | Turmas associadas ao turno:                                                                                             |   |
|                          | Nome Desassociar                                                                                                    |   |
|                          | LEGM0101 Desassociar                                                                                                    |   |
|                          | MEC0103 Desassociar                                                                                                    |   |
|                          | MEC0102 Desassociar                                                                                                    |   |
|                          | MEC0101 Desassociar                                                                                                    |   |
|                          |                                                                                                    |   |
|                          | Desassociar                                                                                                    |   |
|                          |                                                                                                    |   |
|                          |                                                                                                    |   |

Para se alterar a sala atribuída para esta disciplina, supondo que o Professor pretende alterar a sala da aula de 2ª feira das 10h-11.30h, clica-se em "Editar" (na imagem anterior) e posteriormente irá aparecer o quadro da imagem seguinte. Os dados relativos ao dia da semana e horas permanecem iguais e apenas se clica em "Alterar Sala". De seguida o Fénix irá demonstrar todas as salas disponíveis para 2ª feira das 10h-11.30h (para todo o semestre).

| Versão 01 | Elaborado por: Suzana Visenjou |            |
|-----------|--------------------------------|------------|
|           | Verificado: Cristina David     | Página: 27 |
|           | Aprovado: CG                   |            |

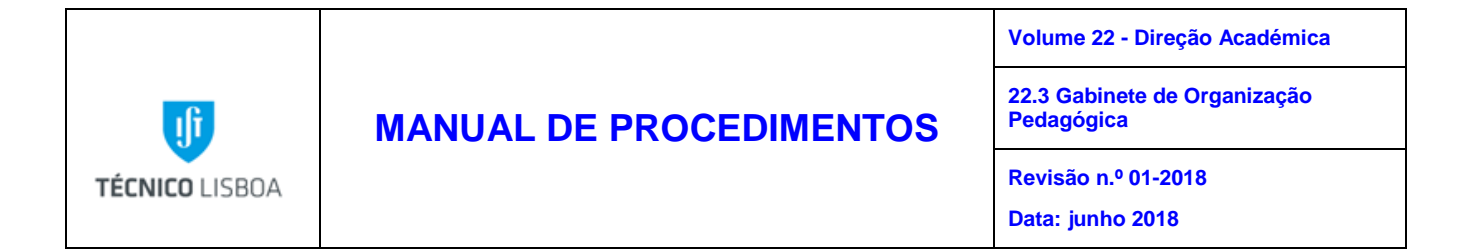

Nota: Ao alterar sala é necessário também alterar a data de início para a data da semana actual, no campo "Data a partir da qual as alterações terão efeito", uma vez que o programa tem automaticamente definido o dia de início de aulas.

| 🗳 .IST - SOP - Mozilla Firefox     |                                                                                       |                      |                 |        |             |         |            |                   |          | (      | - 7×            |
|------------------------------------|---------------------------------------------------------------------------------------|----------------------|-----------------|--------|-------------|---------|------------|-------------------|----------|--------|-----------------|
| Eile Edit View History Bookmarks I | ools <u>H</u> elp                                                                     |                      |                 |        |             |         |            |                   |          |        |                 |
| 🔇 💽 - C 🗙 🏠 📧                      | .pt https://fenix.ist.u                                                               | itl.pt/resourceAlloo | ationManager/m  | anagel | .esson.do?m | ethod=p | repareEdit | &page=0⩽: 🏠 🔹     | Soog 🖓 - | jle    | $\mathbf{\rho}$ |
|                                    |                                                                                       |                      |                 |        |             |         |            |                   |          |        |                 |
| 🚼 .IST - SOP 🛛 🛛                   | 🗹 RT at a glance                                                                      |                      | × -             | ÷      |             |         |            |                   |          |        | -               |
| Man                                | ipular Aulas                                                                          |                      |                 |        |             |         |            |                   |          |        | •               |
| Os c                               | lias da semana são                                                                    | o da forma: 2, :     | 3, 4, 5, 6, 5 e | em que | e 2 corres  | ponde a | 1 2ª feira | e S corresponde a | sábado.  |        |                 |
| Disciplinas Execução               |                                                                                       | Dia d                | a Semana: 🛛     | ,      |             |         |            |                   |          |        |                 |
| D Gerir                            |                                                                                       | Hora                 | e de início. I  |        |             |         |            |                   |          |        |                 |
| Histórico de Pautas                |                                                                                       | nora                 |                 | U      | : U         |         |            |                   |          |        |                 |
| 🖸 Visualizar                       |                                                                                       | Ho                   | ras de fim:     | 1      | : 30        |         |            |                   |          |        |                 |
|                                    |                                                                                       | (                    | Quinzenal?: [   |        |             |         |            |                   |          |        |                 |
| Salas                              | a a partir da qual                                                                    | as alterações te     | erão efeito: 1  | 1/10/2 | 2011 até    | 16/12/  | 2011 (d    | d/mm/yyyy)        |          |        |                 |
| D Gerir                            | Vão ocorrer aulas no período de: 17/10/2011 até Data de ínicio definida anteriormente |                      |                 |        |             |         |            |                   |          | $\cap$ |                 |
|                                    |                                                                                       |                      | s               | im 🖲   | Não 🔾       |         |            |                   |          |        |                 |
|                                    | Período                                                                               | de aulas máxim       | o definido: 1   | 2/09   | /2011 - 1   | 6/12/   | 2011       |                   |          |        |                 |
|                                    | ribuir Sala ] [ Lin                                                                   | apar                 |                 |        |             |         |            |                   |          |        |                 |
|                                    |                                                                                       | ipar                 |                 |        |             |         |            |                   |          |        |                 |
| Aula                               | as já atribuidas                                                                      | ao turno:            |                 |        |             |         |            |                   |          |        |                 |
|                                    | Dia da comora                                                                         | ttern de inisis      | Have de fine    | Cala   | Latas       |         |            |                   |          |        |                 |
|                                    |                                                                                       | Hora de Inicio       | Hora de IIII    | Sala   | LUCAÇAU     |         |            |                   | -        |        |                 |
|                                    | Seg                                                                                   | 10:00                | 11:30           | VA4    | 123         | Editar  | Apagar     | Gerir Ocorrências |          |        |                 |
|                                    | Qua                                                                                   | 10:00                | 11:30           | VA4    | 123         | Editar  | Apagar     | Gerir Ocorrências |          |        |                 |
|                                    | agar                                                                                  |                      |                 |        |             |         |            |                   |          |        |                 |
| <u>••</u>                          | Jugur                                                                                 |                      |                 |        |             |         |            |                   |          |        | $\bigcirc$      |
|                                    |                                                                                       |                      |                 |        |             |         |            |                   |          |        |                 |
| Done                               |                                                                                       |                      |                 |        |             |         |            |                   |          |        |                 |

Para se alterar um horário os passos são semelhantes ao anterior, sendo que neste altera-se o dia da semana ou hora conforme a indicação do Docente. Altera-se igualmente a "Data a partir da qual as alterações terão efeito" e atribui-se a mesma sala ou outra.

#### (Tendo em conta o Exemplo 1.2.1)

Para se alterar uma turma, supondo que o Docente pretende que este turno apenas pertença ao Curso de Civil (MEC), seleciona-se a turma de "LEGM0101" e clica-se em "Desassociar." Deste modo este turno apenas será lecionado para o curso de MEC. Se por outro lado o Prof. pretender associar mais turmas, supondo que este turno também deveria constar para a turma "MEC0104" o processo é inverso. Ou seja, clica-se em "Associar Turmas" e seleciona-se a pretendida.

| Versão 01 | Elaborado por: Suzana Visenjou |            |
|-----------|--------------------------------|------------|
|           | Verificado: Cristina David     | Página: 28 |
|           | Aprovado: CG                   |            |

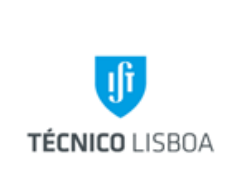

22.3 Gabinete de Organização Pedagógica

Revisão n.º 01-2018

Data: junho 2018

Actualmente existe a seguinte capacidade em salas e anfiteatros para aulas:

| Total capacidade salas e anfiteatros para aulas | 8011 |
|-------------------------------------------------|------|
| Total capacidade salas para aulas               | 3511 |
| Total capacidade anfiteatros para aulas         | 3166 |

#### Processo 2 – Elaboração de mapas de provas de avaliação de conhecimentos a ocorrerem durante a época de exames

Subprocesso 2.1 – Elaboração e Calendarização do Mapa de Exames

A elaboração dos mapas de exame é efetuada uma vez por ano, para o 1º Semestre e para o 2º semestre de cada ano letivo.

Em virtude de o Conselho Pedagógico ter definido novas regras para o calendário de avaliações, desde 2013/14 as Coordenações de Curso são responsáveis por definirem e enviarem ao GOP em Julho de cada ano, o calendário de avaliações para ambos os semestres.

De forma a centralizar todos os eventuais pedidos de alterações que possam surgir, pedimos que consultem o Memorando GOP – DA-4 Set 2013, disponível no nosso website, que informa que as marcações de Testes deixaram de ser possíveis de efetuar na página de Docentes e a introdução e alteração de avaliações (testes e exames) será feita pelo GOP, e só poderá ser pedida/autorizada pelos Coordenadores de Curso, com o acordo do Delegado de Ano.

A centralização e verificação dos Mapas de avaliação é executada pela Coordenadora do GOP, em parceria com o Conselho Pedagógico (CP).

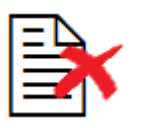

Esta tarefa não requer a utilização de programa informático.

|           | Elaborado por: Suzana Visenjou |            |
|-----------|--------------------------------|------------|
| Versão 01 | Verificado: Cristina David     | Página: 29 |
|           | Aprovado: CG                   |            |

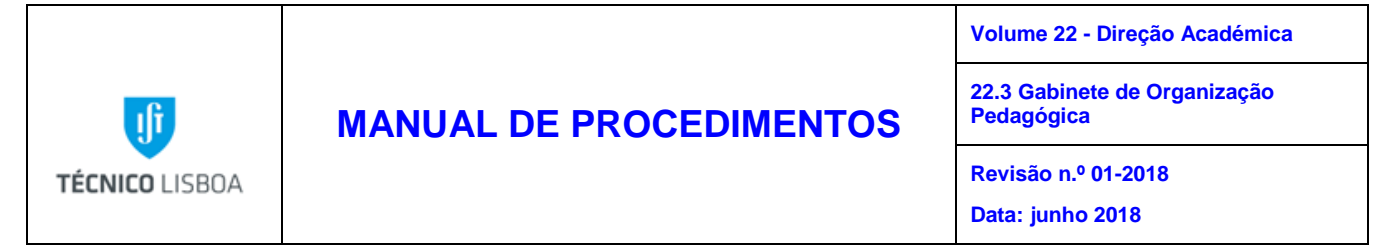

Podem ser consultados os princípios gerais para a elaboração dos mapas de exame, na regulamentação presente no capítulo " Anexos".

Os Alunos eleitos no CP Delegados de Curso/Ano deverão no início de cada semestre consultar a página do GOP, o link "http://gop.tecnico.ulisboa.pt/datas-de-exames/", de forma a terem conhecimento das Datas de Exames pré-marcadas com os Docentes das Disciplinas Horizontais, das Regras para elaboração do Mapa de Exames, dos Prazos de entrega das Propostas de Datas de Exames pelos Delegados, entre outras informações.

São consideradas Disciplinas Horizontais no âmbito da marcação de avaliações:

- Álgebra Linear
- Cálculo Diferencial e Integral I
- Cálculo Diferencial e Integral II
- Análise Complexa e Equações Diferenciais
- Gestão
- Química
- Electromagnetismo e Óptica
- Mecânica e Ondas
- Termodinâmica e Estrutura da Matéria
- Matemática Computacional

Igualmente decorrente da nova metodologia de marcação das avaliações, informamos que o Conselho Pedagógico em conjunto com o GOP decidiram que não serão necessárias de realizar reuniões entre o GOP e os Delegados, no entanto e caso os Delegados de Curso dos Mestrados e/ou Mestrados Integrados pretendam entrar em contacto com o GOP, poderão sempre fazê-lo através de pedido de reunião, para o efeito.

Para as disciplinas cujos exames sejam necessariamente em simultâneo com o Tagus Park, os horários escolhidos deverão ser: em dias úteis- 8h Alameda e 9h Tagus Park, e ao sábado- 11h30 Alameda e 11h Tagus Park.

| Versão 01 | Elaborado por: Suzana Visenjou |            |
|-----------|--------------------------------|------------|
|           | Verificado: Cristina David     | Página: 30 |
|           | Aprovado: CG                   |            |

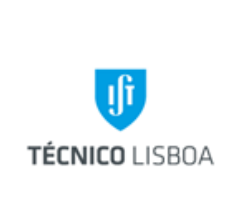

Pedagógica Revisão n.º 01-2018

Data: junho 2018

O GOP produziu um calendário que inclui todas as atividades, num determinado espaço de tempo, que se encontram no âmbito da elaboração dos Mapas de Exame, com o objetivo principal de permitir uma correta integração dos novos Delegados de Curso quando assumem funções.

#### A) Exames 1.º Semestre

Abril: reunião com os responsáveis disciplinas horizontais para definir as datas de avaliações (exames e testes)

Maio: publicação na página do GOP das datas de avaliação das disciplinas horizontais e das disciplinas partilhadas por + de 3 cursos (em "Exames") e envio da informação via email aos Coordenadores de Curso

| ſ |  |
|---|--|
| I |  |
| I |  |
| I |  |
| L |  |

Meados de Julho: entrega ao GOP do mapa de avaliações para o 1.º e 2.º semestre, pela Coordenação de curso

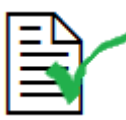

Fim de Julho: publicação do Mapa de avaliações para o 1.º semestre

| I |  |
|---|--|
|   |  |
|   |  |
|   |  |
|   |  |
|   |  |
|   |  |

Início de Outubro: limite para pedidos de alteração de horas, nas avaliações de 1.º semestre

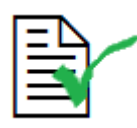

Fim de Outubro: publicação dos Mapas Finais de 1.º semestre com salas atribuídas

#### B) Exames 2.º Semestre

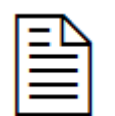

Meados de Julho: entrega ao GOP do mapa de avaliações para o 2.º semestre, pela Coordenação de curso

|           | Elaborado por: Suzana Visenjou |            |
|-----------|--------------------------------|------------|
| Versão 01 | Verificado: Cristina David     | Página: 31 |
|           | Aprovado: CG                   |            |

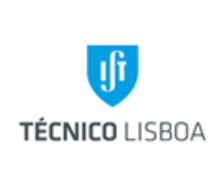

Volume 22 - Direção Académica

22.3 Gabinete de Organização Pedagógica

Revisão n.º 01-2018

Data: junho 2018

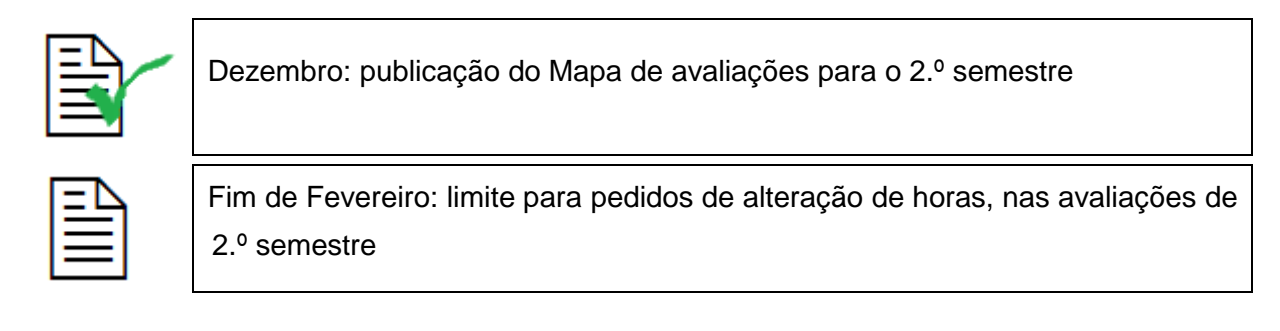

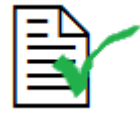

Março: publicação dos Mapas Finais de 2.º semestre com salas atribuídas

A introdução dos Mapas de Exame no sistema informático Fénix é efetuada duas vezes por ano, para o 1º Semestre e para o 2º semestre do mesmo ano lectivo.

Esta tarefa é executada pelos membros do GOP e requer a utilização do programa Fénix.

As marcações de datas de exames são divididas em dois semestres – 1º semestre e 2º semestre e a informação é facultada pelos Coordenadores de Curso, após reunião com os Docentes e Delegados de ano/curso.

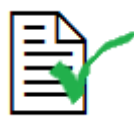

Essas datas têm de vir de acordo com as regras de marcação de exames, com excepção do curso MEEC.

| Versão 01 | Elaborado por: Suzana Visenjou |            |
|-----------|--------------------------------|------------|
|           | Verificado: Cristina David     | Página: 32 |
|           | Aprovado: CG                   |            |

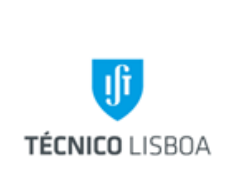

Volume 22 - Direção Académica

22.3 Gabinete de Organização Pedagógica

Revisão n.º 01-2018

Data: junho 2018

#### Regras de marcação de exames:

| Turno | Segunda      | Terça        | Quarta       | Quinta       | Sexta        |
|-------|--------------|--------------|--------------|--------------|--------------|
| 8h    | 1º e 5º anos | 2º ano       | 3º ano       | 4º ano       | 1º e 5º anos |
| 11h30 | 2º ano       | 3º ano       | 4º ano       | 1º e 5º anos | 2º ano       |
| 15h   | 3º ano       | 4ºano        | 1º e 5º anos | 2º ano       | 3º ano       |
| 18h30 | 4º ano       | 1º e 5º anos | 2º ano       | 3º ano       | 4º ano       |

Após de confirmadas as respectivas regras é que se inicia o processo de introdução no Fénix:

#### Fazer o Login

-Gestão de recursos:

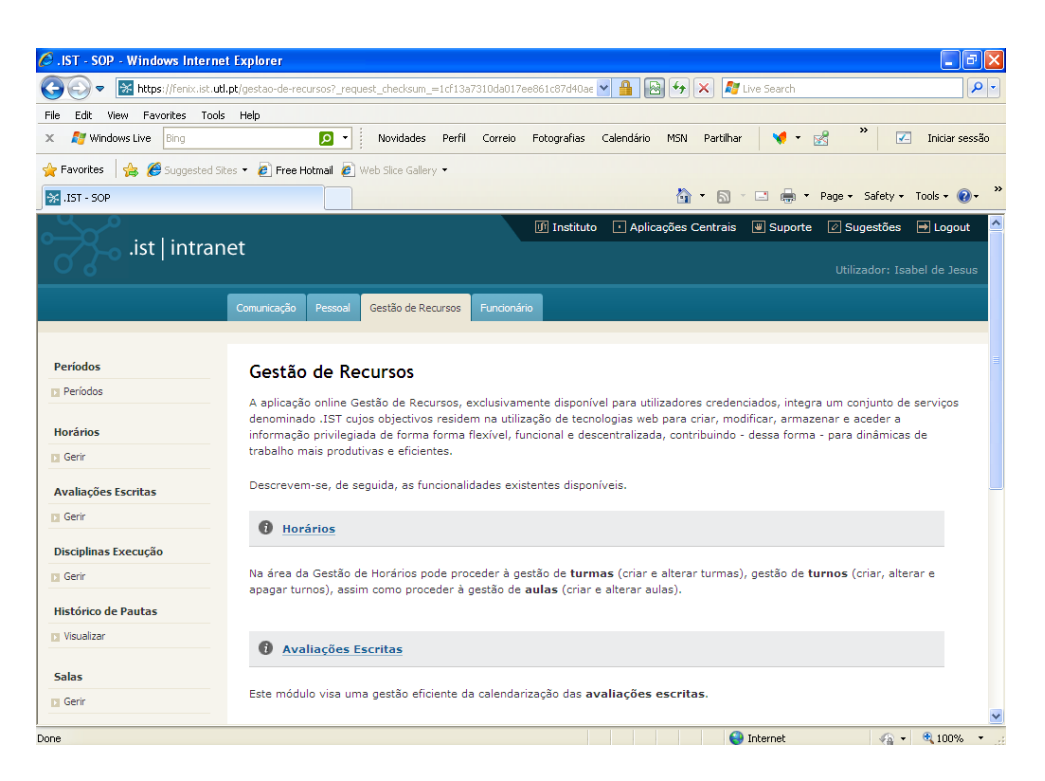

| Versão 01 | Elaborado por: Suzana Visenjou |            |
|-----------|--------------------------------|------------|
|           | Verificado: Cristina David     | Página: 33 |
|           | Aprovado: CG                   |            |

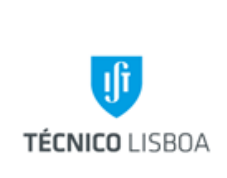

Volume 22 - Direção Académica

22.3 Gabinete de Organização Pedagógica

Revisão n.º 01-2018

Data: junho 2018

- Avaliações Escritas (Gerir)
- Escolher o Semestre (selecionar)

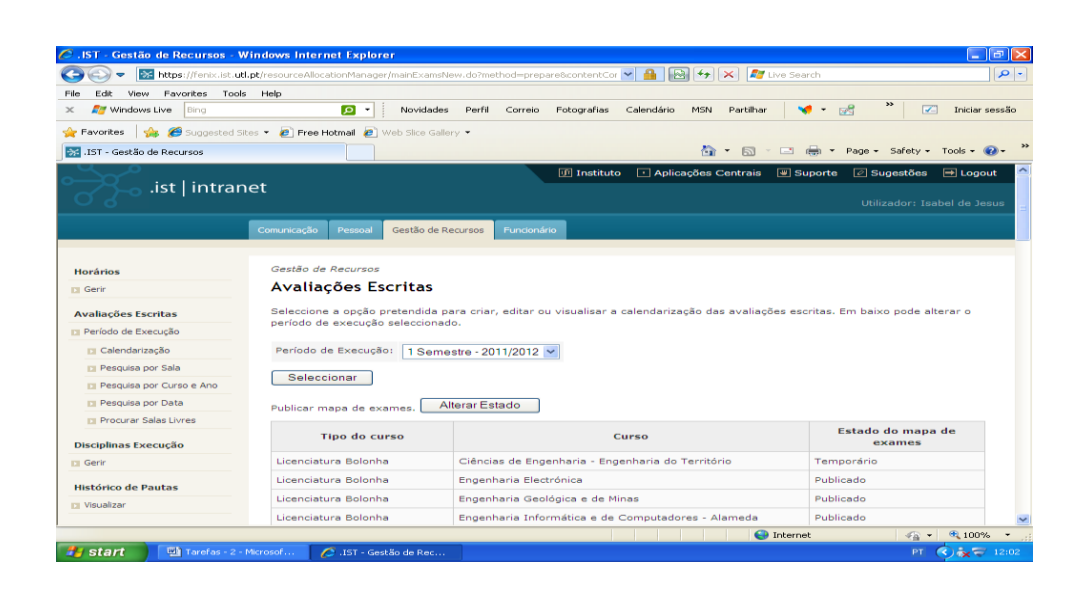

- Calendarização - Escolher o curso, o Período (Aulas, exames) e Ano

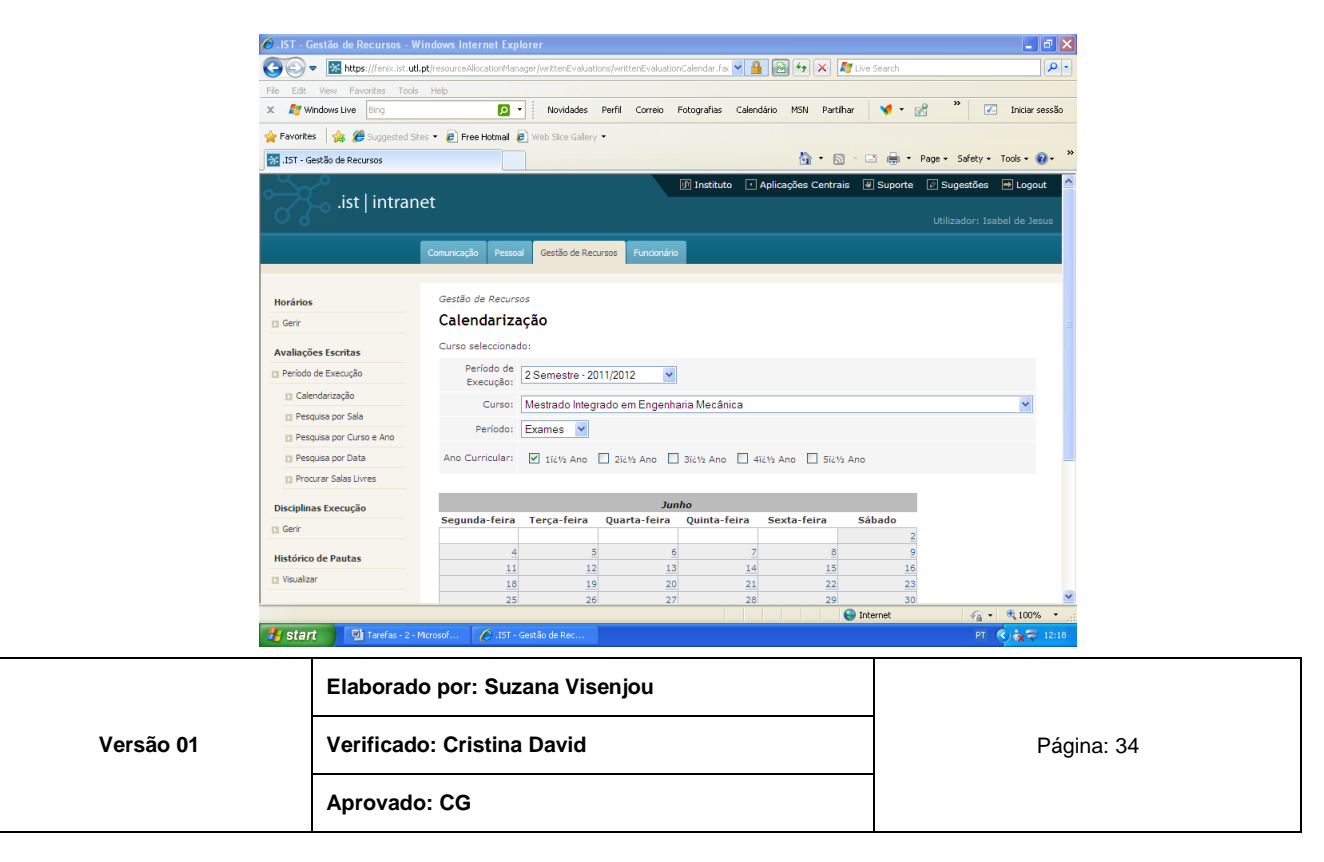

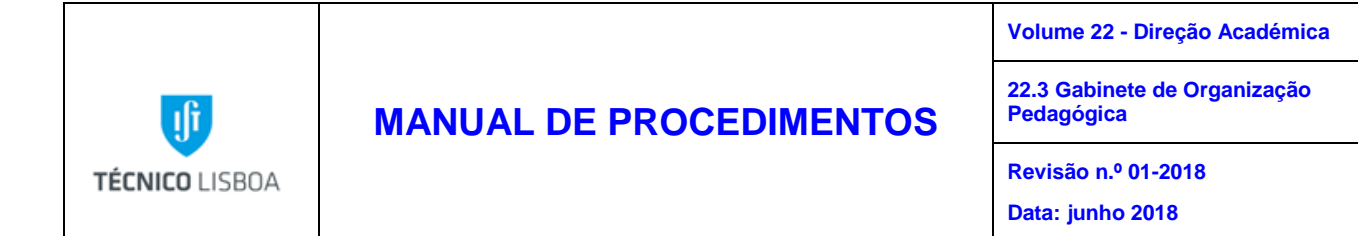

- Escolher a disciplina que pretende lançar (selecionar criar avaliação)

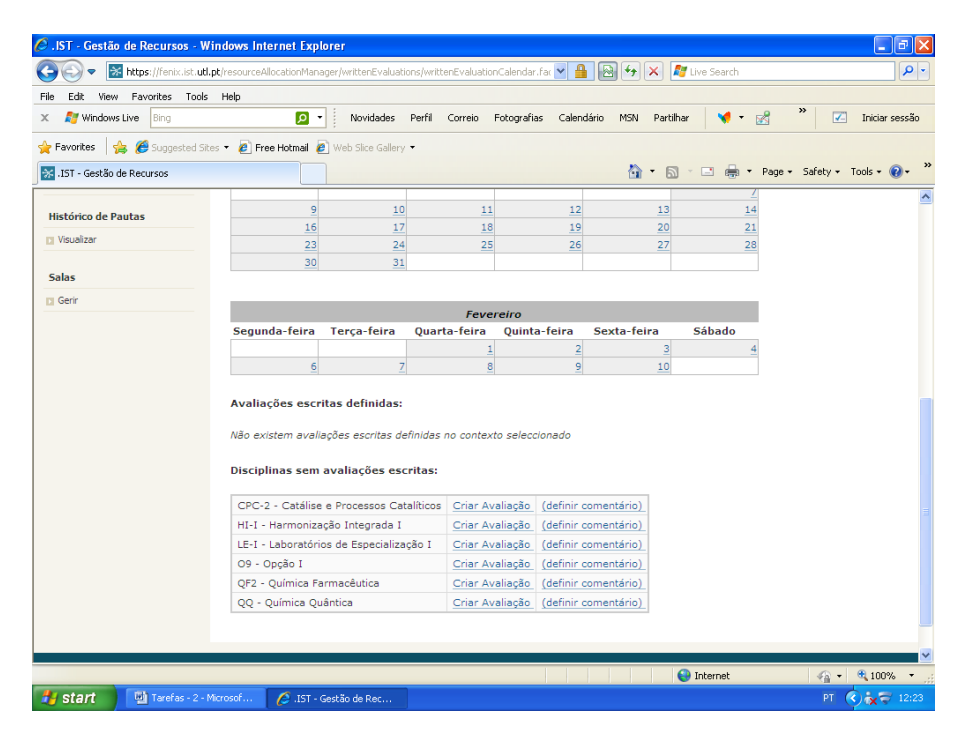

- Escolher tipo de avaliação a criar e disciplina (selecionar continuar)

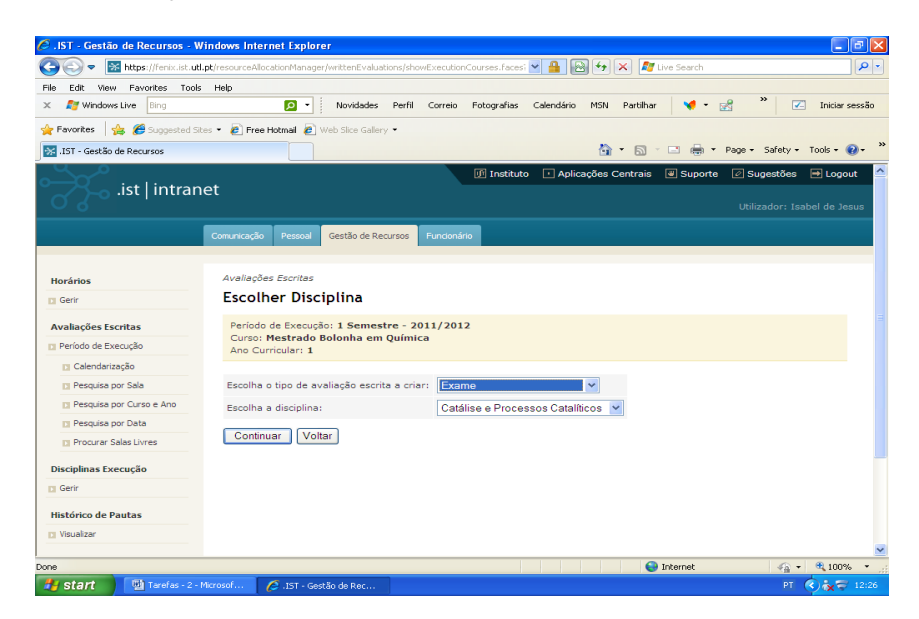

| Versão 01 | Elaborado por: Suzana Visenjou |            |
|-----------|--------------------------------|------------|
|           | Verificado: Cristina David     | Página: 35 |
|           | Aprovado: CG                   |            |

|                |                         | Volume 22 - Direção Académica              |
|----------------|-------------------------|--------------------------------------------|
| ſ              | MANUAL DE PROCEDIMENTOS | 22.3 Gabinete de Organização<br>Pedagógica |
| TÉCNICO LISBOA |                         | Revisão n.º 01-2018                        |
|                |                         | Data: junho 2018                           |

- Introduzir dia, hora (início e fim), Época (1ª época ou 2º época), associar o curso (selecionar na janela do curso que pretende associar), caso não apareça o curso que pretende, selecionar no associar disciplina (escolher o curso, ano e disciplina) clicar associar, e selecionar criar.

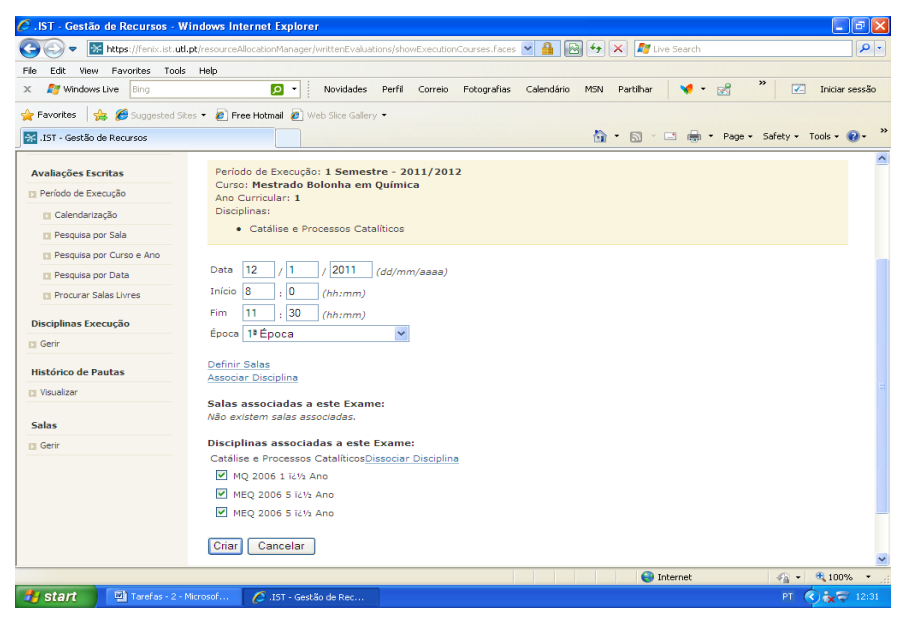

- A avaliação escrita já está definida, (aparece o calendário e um quadro com a disciplina criada).

| Versão 01 | Elaborado por: Suzana Visenjou | Página: 36 |
|-----------|--------------------------------|------------|
|           | Verificado: Cristina David     |            |
|           | Aprovado: CG                   |            |
|                   |                         |                                    |                     |                         |                         |                        | N                                          | olume/              | e 22 - Dire         | ção Académi |
|-------------------|-------------------------|------------------------------------|---------------------|-------------------------|-------------------------|------------------------|--------------------------------------------|---------------------|---------------------|-------------|
| iţ                | IUAL DE PROCEDIMENTOS   |                                    |                     |                         |                         |                        | 22.3 Gabinete de Organização<br>Pedagógica |                     |                     |             |
|                   |                         |                                    |                     |                         |                         |                        | F                                          | Revisão n.º 01-2018 |                     |             |
| VILU LISBUA       |                         |                                    |                     |                         |                         |                        | c                                          | Data: ji            | unho 2018           | 3           |
| <i>(</i> .ist - G | iestão de Recursos - Wi | indows Internet Explorer           |                     |                         |                         |                        |                                            |                     |                     | BX          |
| <b>G</b>          | https://fenix.ist.utl.p | ot/resourceAllocationManager/writt | enEvaluations/wr    | ittenEvaluationCa       | lendar.fa(              | < 🔒 🔂 H                | 🕨 🔀 🕼 Live Search                          |                     |                     | <b>₽</b> -  |
| File Edit         | View Favorites Tools    | Help                               |                     |                         |                         |                        |                                            |                     |                     |             |
| х ಶ w             | indows Live Bing        | 🔎 🝷 No                             | vidades Perfil      | Correio Fot             | ografias                | Calendário MSI         | N Partilhar 🛛 📢 🤜                          | · 🛃                 | » 🗹 Iniciar         | sessão      |
| 🔶 Eavorite        | s 👍 🌈 Suggested Site    | < 🔹 🖉 Eree Hotmail 🖉 Web S         | ice Gallery 🔻       |                         |                         |                        |                                            |                     |                     |             |
|                   | actão de Becurcos       |                                    |                     |                         |                         | 2                      |                                            | • Page •            | Safety + Tools +    | @ - »       |
| J 191 - G         | estab de Recuisos       |                                    |                     |                         |                         | 6                      |                                            | , ago               | 501007 10005        |             |
|                   |                         |                                    |                     | -                       |                         |                        |                                            |                     |                     |             |
|                   |                         | Segunda-feira Terca                | -feira Qua          | Feverei<br>orta-feira ( | <i>ro</i><br>)uinta-fei | ira Sexta-f            | feira Sábado                               |                     |                     |             |
|                   |                         |                                    | Que                 | 1                       | zunitu rei              | 2                      | 3                                          | 4                   |                     |             |
|                   |                         | 6                                  | 7                   | 8                       |                         | 9                      | 10                                         |                     |                     |             |
|                   |                         | Avaliações escritas de             | finidas:            |                         |                         |                        |                                            |                     |                     |             |
|                   |                         | Identificação                      | Data<br>Realiz      | de<br>ação i            | Alunos<br>Inscritos     | Lugares<br>em<br>Falta | Prazo de<br>Inscrição                      | Salas               |                     |             |
|                   |                         | CPC-2 - Catálise e Pro<br>º Ano    | cessos Catal        | íticos : 1              | riar Aval               | iação                  | (definir comentár                          | io)                 |                     |             |
|                   |                         | 1ª Época                           | 12/01/<br>08:00 ate | 2011<br>é 11:30         | 13                      | 13                     | -                                          |                     | Editar  <br>Remover |             |
|                   |                         | Disciplinas sem avalia             | ções escritas       | :                       |                         |                        |                                            |                     |                     |             |
|                   |                         | HI-I - Harmonização Inte           | egrada I            | Criar Avaliac           | ão (defin               | nir comentário)        | 1                                          |                     |                     |             |
|                   |                         | LE-I - Laboratórios de Es          | pecialização I      | Criar Avaliag           | ão (defin               | nir comentário)        |                                            |                     |                     |             |
|                   |                         | O9 - Opção I                       |                     | Criar Avaliag           | ão (defin               | nir comentário)        |                                            |                     |                     |             |
|                   |                         | QF2 - Química Farmacêu             | tica                | Criar Avaliaç           | ão (defin               | nir comentário)        |                                            |                     |                     | =           |
|                   |                         | QQ - Química Quântica              |                     | Criar Avaliac           | ão (defin               | nir comentário)        |                                            |                     |                     |             |
|                   |                         |                                    |                     |                         |                         |                        |                                            |                     |                     |             |
|                   |                         |                                    |                     |                         |                         |                        | _                                          |                     |                     |             |
|                   |                         |                                    |                     |                         |                         |                        |                                            |                     |                     |             |
|                   |                         |                                    |                     |                         |                         |                        |                                            |                     |                     |             |

Os exames deverão ter a duração máxima de 3h, para deixar 30 minutos a sala livre para arejar, isto é, quando se marcarem os exames os blocos devem ser os seguintes:

• 8-11h, 11h30-14h30, 15-18h, 18h30-21h30

Depois de estarem lançados os exames, passamos para o processo de atribuição de salas.

As salas são atribuídas consoante ao maior número de alunos, existentes no dia e hora, para que sejam atribuídas as maiores salas às disciplinas com maior número de alunos.

Fazer login

- Gestão de recursos
- Avaliações escritas (selecionar Gerir)
- Escolher o semestre (selecionar)
- Pesquisa por data (dia, hora de início e fim) selecionar

|           | Elaborado por: Suzana Visenjou |            |
|-----------|--------------------------------|------------|
| Versão 01 | Verificado: Cristina David     | Página: 37 |
|           | Aprovado: CG                   |            |

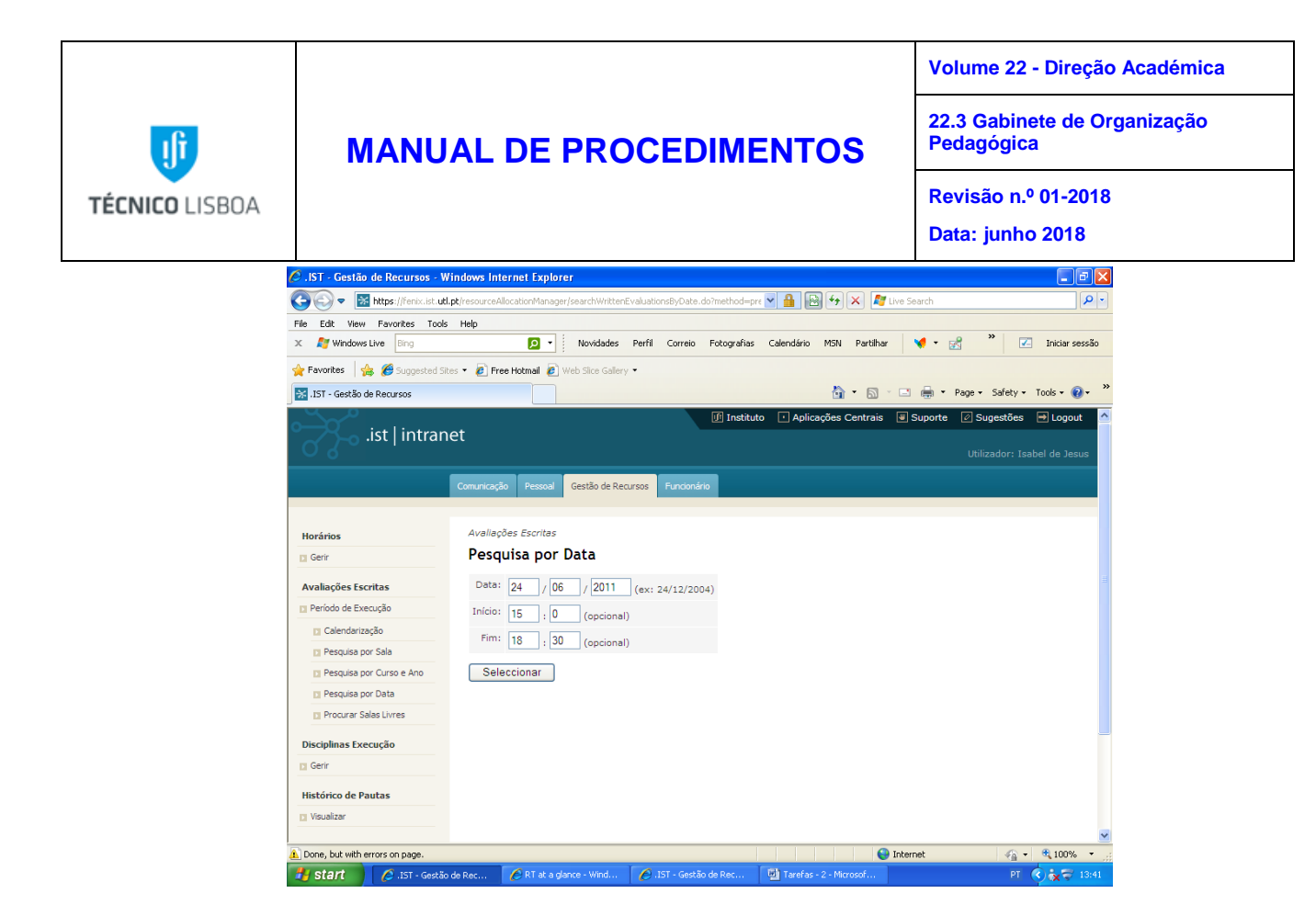

 Aparece um quadro com todos os exames marcados no dia e hora escolhido (Disciplina, Curso, Época, hora e Número de alunos).

| Windows Live Bing                                          | nep                                                                                                    | Novidades                                                                  | Perfil       | Correio Fotogra | afias Calendário MSN Partilhar 🛛 📢 🕶 📝                                                                                                    | * *          | Iniciar se          |
|------------------------------------------------------------|----------------------------------------------------------------------------------------------------|----------------------------------------------------------------------------|--------------|-----------------|----------------------------------------------------------------------------------------------------|--------------|---------------------|
| Favorites 🛛 🍰 🏉 Suggested Sit<br>.1ST - Gestão de Recursos | es 🔹 🙋 Free Hotmail 🙋 We                                                                                                    | o Slice Galler                                                             | y •          |                 | 🖄 • 🔊 - 🗉 🖶 • 1                                                                                                    | Page + Safe  | ty + Tools + 👔      |
| Período de Execução                                        | Início: 15 ; 0                                                                                                    | (opciona                                                                   | n            |                 |                                                                                                    |              |                     |
| 🖸 Calendarização                                           | Fim: 10                                                                                                    | ] (opeloina                                                                | · ·          |                 |                                                                                                    |              |                     |
| Pesquisa por Sala                                          | 18 : 30                                                                                                    | (opciona                                                                   | I)           |                 |                                                                                                    |              |                     |
| Pesquisa por Curso e Ano                                   | Seleccionar                                                                                                    |                                                                            |              |                 |                                                                                                    |              |                     |
| Pesquisa por Data                                          |                                                                                                    |                                                                            |              |                 |                                                                                                    |              |                     |
| Procurar Salas Livres                                      | Existem 1188 alunos pa                                                                                                    | ira 3512 lu                                                                | igares dis   | poníveis        |                                                                                                    |              |                     |
| Disciplinas Execução                                       | Disciplina                                                                                                    | Curso                                                                      | Época        | Hout            | Salas                                                                                                    | Nº<br>Alunos | Faltam X<br>Lugares |
| istórico de Pautas                                         | Fotónica                                                                                                    | MEEC                                                                       | 2ª<br>Época  | 15:00 - 18:30   | E4; E3;                                                                                                    | 50           | -4                  |
| Visualizar                                                 | História da<br>Arquitectura<br>Contemporânea                                                                                                    | МА                                                                         | 2ª<br>Época  | 15:00 - 18:30   | V1.13; V1.15; V1.14;                                                                                                    | 69           | -16                 |
| Salas                                                      |                                                                                                    |                                                                            | 28           |                 |                                                                                                    |              |                     |
| Gerir                                                      | Espectroscopia                                                                                                    | MQ                                                                         | Época        | 15:00 - 18:30   | Q4.1;                                                                                                    | 3            | -21                 |
|                                                            | Análise Complexa e<br>Equações Diferenciais<br>Análise Complexa e<br>Equações Diferenciais<br>Análise Complexa e<br>Equações Diferenciais<br>Análise Complexa e | MEAmbi<br>LEIC-A<br>MEC<br>MEEC<br>LEMat<br>MEFT<br>LMAC<br>MEBiol<br>MEDO | 2ª_<br>Época | 15:00 - 18:30   | V1.23; V1.24; V1.26; V1.31; V1.32; V1.33;<br>V1.34; V1.17; C01; C9; GA2; GA1; GA3;<br>C12; C11; C22; G44; GA5; QGA21; QA022;<br>QA02.3; QA02.4; EA1; EA2; QA; PA2; PA1;<br>P12: | 1066         | 111                 |

|           | Elaborado por: Suzana Visenjou |            |
|-----------|--------------------------------|------------|
| Versão 01 | Verificado: Cristina David     | Página: 38 |
|           | Aprovado: CG                   |            |

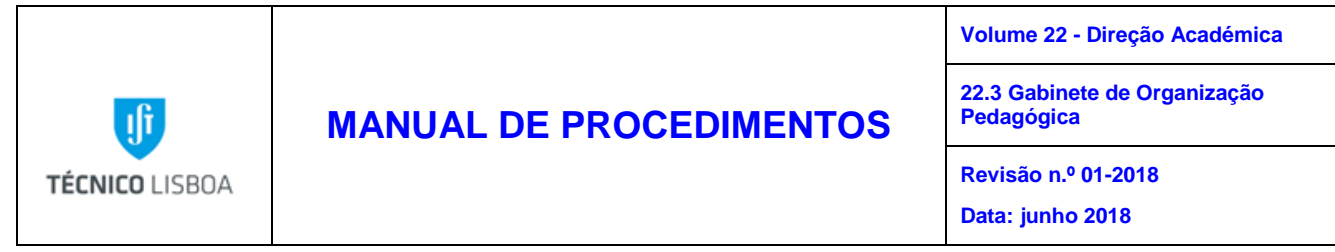

- Escolher o exame com maior número de alunos (selecionar Época)
- Vai aparecer o exame escolhido (selecionar Definir salas)

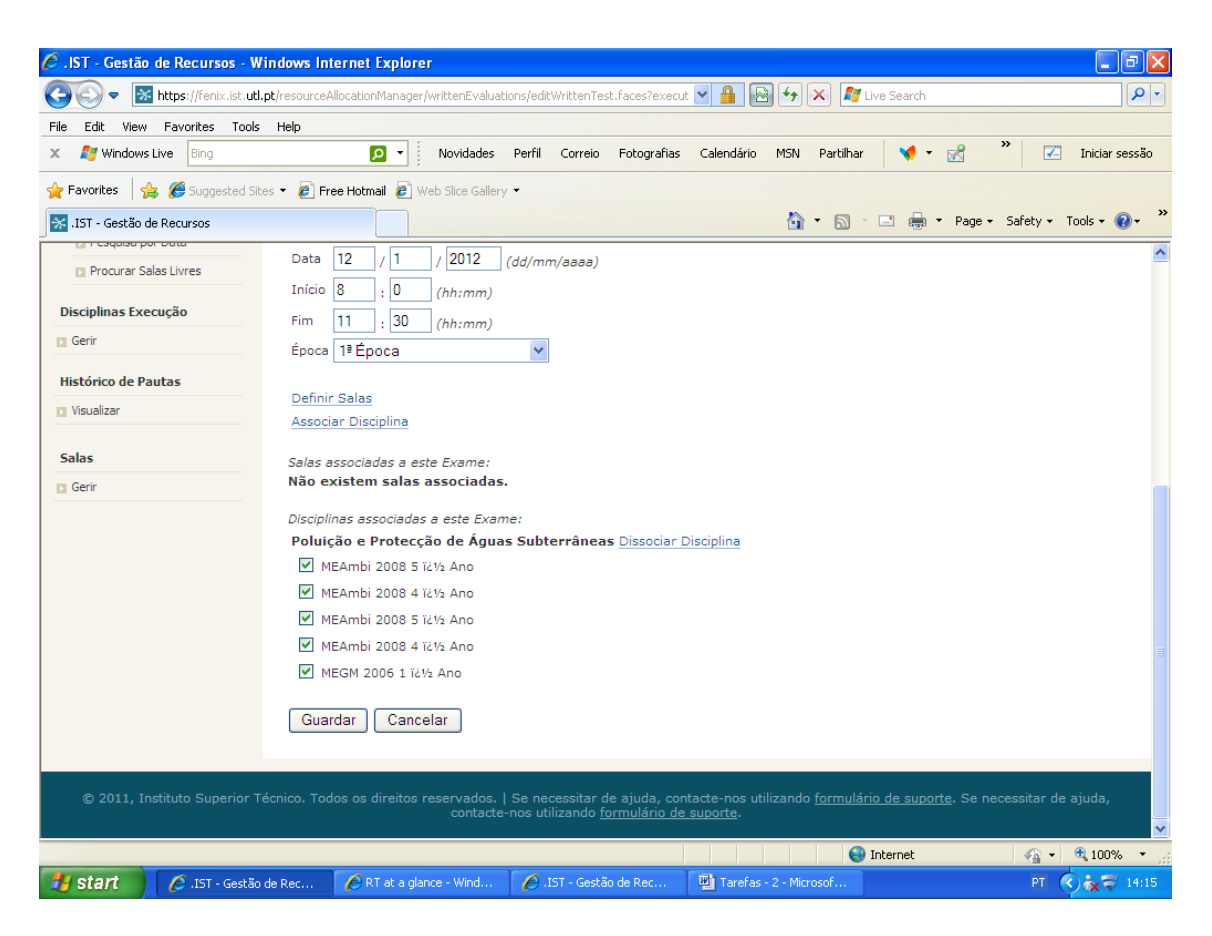

Escolher a sala – (selecionar a janela da sala que pretende), esta visualização de salas poderá ser ordenada por capacidade, edifício ou tipo de sala (selecionar escolher)
Aparece a sala selecionada (Selecionar Guardar).

|           | Elaborado por: Suzana Visenjou |            |
|-----------|--------------------------------|------------|
| Versão 01 | Verificado: Cristina David     | Página: 39 |
|           | Aprovado: CG                   |            |

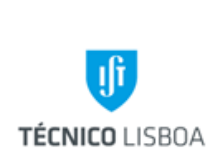

Volume 22 - Direção Académica

22.3 Gabinete de Organização Pedagógica

Revisão n.º 01-2018

Data: junho 2018

| 🖉 . IST - Gestão de Recursos - W | findows Internet Explorer                                                                            | -72                      |
|----------------------------------|----------------------------------------------------------------------------------------------------|--------------------------|
| 💽 🗢 🔣 https://fenix.ist.utl      | ,pt/resourceAllocationManager/writtenEvaluations/associateRoomToWrittenEval, 💌 🔒 🚱 😽 🗙 ಶ Live Search | ρ.                       |
| File Edit View Favorites Tools   | Help                                                                                                 |                          |
| 🗙 🝠 Windows Live 🛛 Bing          | 🔎 🔹 Novidades Perfil Correio Fotografias Calendário M5N Partilhar 🛛 📢 🕶 🛃                            | » 🔀 Iniciar sessão       |
| 🔶 Favorites 🛛 🕁 🖉 Suggested Sit  | es 🔻 🔊 Free Hotmail 🔊 Web Slice Gallery 👻                                                            |                          |
| IST - Gestão de Recursos         | 👌 🔹 🔂 🗸 🖾 🗸 📾 🗸 Page                                                                                 | • Safety • Tools • 🔞 • * |
| Período de Execução              | Dia: 12/01/2012                                                                                      |                          |
| Calendarização                   | Horas: 08:00 às 11:30                                                                                |                          |
| Pesquisa por Sala                | Numero de Alanos Inscritos: oLugares em raita : -104                                                 |                          |
| Pesquisa por Curso e Ano         | Ordenar visualização de salas por: 🔘 Capacidade 💿 Edificio 🔘 Tipo de Sala                            |                          |
| Pesquisa por Data                | 🗌 LTI sala 5 - Q5.2/Ensino Informático ( 1 Vagas, Torre Sul (Alameda), Sala de informática )         |                          |
| Procurar Salas Livres            | Q4.1 ( 24 Vagas, Torre Sul (Alameda), Sala de aula )                                                 |                          |
|                                  | Q4.2 ( 24 Vagas, Torre Sul (Alameda), Sala de aula )                                                 |                          |
| Disciplinas Execução             | Q4.4 ( 24 Vagas, Torre Sul (Alameda), Sala de aula )                                                 |                          |
|                                  | 🔲 Q4.5 ( 17 Vagas, Torre Sul (Alameda), Sala de aula )                                               |                          |
| Histórico de Pautas              | Q4.6 ( 24 Vagas, Torre Sul (Alameda), Sala de aula )                                                 |                          |
| 🖸 Visualizar                     | Q4.7 ( 17 Vagas, Torre Sul (Alameda), Sala de aula )                                                 |                          |
|                                  | Q5.1 ( 24 Vagas, Torre Sul (Alameda), Outros )                                                       |                          |
| Salas                            | ✓ QA02.1 (25 Vagas, Torre Sul (Alameda), Anfiteatro para ensino )                                    |                          |
| D Gerir                          | ✓ QA02.2 ( 25 Vagas, Torre Sul (Alameda), Anfiteatro para ensino )                                   |                          |
|                                  | ✓ QA02.3 ( 25 Vagas, Torre Sul (Alameda), Antiteatro para ensino )                                   |                          |
|                                  | QAU2.4 ( 25 Vagas, Torre Sul (Alameda), Antiteatro para ensino )                                     |                          |
|                                  | ▼ QA1.1 (10 Vagas, forre Sul (Alameda), Antiteatro para ensino )                                     |                          |
|                                  | QA1.2 ( 10 Vagas, Torre Sul (Alameda), Antiteatro para ensino )                                      |                          |
|                                  | Q41.4 ( 12 Vagas, Torre Sul (Alameda), Anfiteatro para ensino )                                      |                          |
|                                  | E1 ( 19 Vagas, Torre Norte (Alameda), Sala de aula )                                                 |                          |
|                                  | E2 ( 19 Vagas, Torre Norte (Alameda), Sala de aula )                                                 |                          |
| Dope                             |                                                                                                    | 🖉 🔹 🖲 100% 💌             |
| Start / ISL. Cartão              | de Per P RT at a glanne - Wind P IST - Gestão de Rec 🐻 Tarefas - 2 - Microsof                        | PT 0 2 14:17             |
| Constant Constant - Gestao       | Tara a gance wind                                                                                    |                          |

O processo de atribuição de sala está terminado.

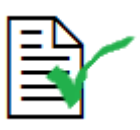

As alterações de datas de Exames apenas podem ser solicitadas pelos Coordenadores de Curso, mediante autorização do CP e devem ter a concordância do Docente e Delegados dos cursos envolvidos.

Relativamente às datas dos Exames das disciplinas horizontais, nenhum outro Exame pode ser marcado no mesmo dia à mesma hora destes, uma vez que estes, têm maior número de alunos, logo necessitarão das maiores salas existentes no IST.

|           | Elaborado por: Suzana Visenjou |            |
|-----------|--------------------------------|------------|
| Versão 01 | Verificado: Cristina David     | Página: 40 |
|           | Aprovado: CG                   |            |

|                                                                                                    |                                                                                                    | vo       | lume 22 - Dir                                              | eçao Acade                                        |  |
|----------------------------------------------------------------------------------------------------|----------------------------------------------------------------------------------------------------|----------|------------------------------------------------------------|---------------------------------------------------|--|
| iţ                                                                                                    | MANUAL DE PROCEDIMENT                                                                                                    | OS 22.   | 22.3 Gabinete de Organizaçã<br>Pedagógica                  |                                                   |  |
| CO LISBOA                                                                                                    |                                                                                                    | Re<br>Da | visão n.º 01-2<br>ta: junho 201                            | 2018<br>8                                         |  |
| 🎱 . IST - Gestão de Re                                                                                                    | cursos - Mozilla Firefox                                                                                                    |          |                                                            |                                                   |  |
| <u>Fi</u> le <u>E</u> dit ⊻iew Hist                                                                                                    | ory <u>B</u> ookmarks <u>T</u> ools <u>H</u> elp                                                                                                    |          |                                                            |                                                   |  |
| <>> C :                                                                                                    | 🌾 🛛 🏠 🔀 utl.pt https://fenix.ist.utl.pt/resourceAllocationManager/searchWrittenEvaluationsByD                                                                                                    | ate.do 🗹 | 👌 🔹 🚼 = Google                                             | J.                                                |  |
|                                                                                                    |                                                                                                    |          |                                                            |                                                   |  |
| 😹 .IST - Gestão de R                                                                                                    | cursos 🛛 🗹 RT at a glance 🖂 🕂                                                                                                    |          |                                                            |                                                   |  |
|                                                                                                    | Comunicação Pessoal Gestão de Recursos Funcionário                                                                                                    |          |                                                            |                                                   |  |
|                                                                                                    |                                                                                                    |          |                                                            |                                                   |  |
| Horários                                                                                                    | Pesquisa por Data                                                                                                    |          |                                                            |                                                   |  |
| Avaliações Escritas Período de Execução Calendarização Pesquisa por Sala Pesquisa por Curso Pesquisa por Curso Pesquisa por Data                                                                                          | Data:       10       / 01       / 2012 (ex: 24/12/2004)         Início:       :       (opcional)         Fim:       :       (opcional)         Existem 1142 alunos para 3512 lugares disponíveis                                                                                                    |          |                                                            |                                                   |  |
| Avaliações Escritas Período de Execução Calendarização Pesquisa por Sala Pesquisa por Curso Pesquisa por Curso Pesquisa por Data Procurar Salas Livr Disciplinas Execução                                                 | Data:       10       / 01       / 2012 (ex: 24/12/2004)         Início:       :       (opcional)         Fim:       :       (opcional)         e Ano       Seleccionar         Existem 1142 alunos para 3512 lugares disponíveis         s                                                                                                    | Salas    | Nº<br>Alunos                                               | Faltam X<br>Lugares                               |  |
| Avaliações Escritas Período de Execução Calendarização Pesquisa por Sala Pesquisa por Curso Pesquisa por Data Procurar Salas Livr Disciplinas Execução Gerir                                                              | Data:       10       / 01       / 2012 (ex: 24/12/2004)         In(cio:       :       (opcional)         Fim:       :       (opcional)         e Ano       Seleccionar         Existem 1142 alunos para 3512 lugares disponíveis         s         Disciplina       Curso       Época         Puníficio:       13       2000       1100                                                                                                    | Salas    | Nº<br>Alunos                                               | Faltam X<br>Lugares                               |  |
| Avaliações Escritas Período de Execução Calendarização Pesquisa por Sala Pesquisa por Curso Pesquisa por Data Procurar Salas Livr Disciplinas Execução Gerir Histórico de Pautas                                          | Data:       10       / 01       / 2012 (ex: 24/12/2004)         Início:       :       (opcional)         Fim:       :       (opcional)         Fim:       :       (opcional)         Existem 1142 alunos para 3512 lugares disponíveis         S         Purificação e       MBiotec       13         Purificação de Produtos       MEBiol       13       08:00 - 11:30                                                                                                    | Salas    | Nº<br>Alunos<br>52                                         | Faltam X<br>Lugares<br>52                         |  |
| Avaliações Escritas Período de Execução Calendarização Pesquisa por Sala Pesquisa por Curso Pesquisa por Data Procurar Salas Livr Disciplinas Execução Gerir Histórico de Pautas Visualizar                               | Data:       10 / 01 / 2012 (ex: 24/12/2004)         Início:       :       (opcional)         Fim:       :       (opcional)         Fim:       :       (opcional)         Existem 1142 alunos para 3512 lugares disponíveis       Seleccionar         Separação e       Purificação de Produtos       MBiotec         Biológicos       MBiotec       13 / 6poca       08:00 - 11:30         Princípios de       MBiotec       13 / 6poca       08:00 - 11:30                                                                                                    | Salas    | Nº           Alunos           52           41              | Faltam X<br>Lugares<br>52<br>41                   |  |
| Avaliações Escritas Período de Execução Calendarização Pesquisa por Sala Pesquisa por Curso Pesquisa por Curso Pesquisa por Data Procurar Salas Livr Disciplinas Execução Gerir Histórico de Pautas Visualizar            | Data:       10       / 01       / 2012 (ex: 24/12/2004)         Início:       :       (opcional)         Fim:       :       (opcional)         Fim:       :       (opcional)         Existem 1142 alunos para 3512 lugares disponíveis         S         Pisciplina       Curso       Época         Purificação de Produtos       MBiotec       13       08:00 - 11:30         Princípios de       MBiotec       13       08:00 - 11:30         Biológicos       MBiotec       13       08:00 - 11:30         Física da Atmosfera e       MEaphi       13       08:00 - 11:30                                                                                               | Salas    | Nº           Alunos           52           41              | Faltam X<br>Lugares<br>52<br>41                   |  |
| Avaliações Escritas Período de Execução Calendarização Pesquisa por Sala Pesquisa por Curso Pesquisa por Data Pesquisa por Data Procurar Salas Livr Disciplinas Execução Gerir Histórico de Pautas Visualizar Salas Gerir | Data:       10       / 01       / 2012       (ex: 24/12/2004)         Início:       :       (opcional)         Fim:       :       (opcional)         Fim:       :       (opcional)         Existem 1142 alunos para 3512 lugares disponíveis         Separação e       MBiotec       13         Biológicos       MBiotec       13         Biológicos       MBiotec       13         Física da Atmosfera e       MEAmbi       13         Gos Oceanos       MEAmbi       13         Pisica da Atmosfera e       MEAmbi       13         Física da Atmosfera e       MEAmbi       13         Gos Oceanos       MEAmbi       13         Biológicos       13       08:00 - 11:30 | Salas    | Nº           Alunos           52           41           44 | Faltam X       Lugares       52       41       44 |  |

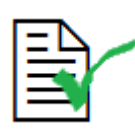

Para se alterar uma data de Exame é necessário verificar se a nova data proposta, não irá coincidir com nenhuma outra cadeira do ano anterior ou seguinte. Se de facto tal não acontecer, deve posteriormente verificar-se se a nova data está de acordo com as regras das marcações de Exames (dia da semana e hora). Para finalizar, caso não haja qualquer problema acima descrito, pode efectuar-se a alteração da data.

No portal das "Avaliações Escritas", seleciona-se "Calendarização", escolhe-se o Curso e o ano da Disciplina e procede-se à alteração, tentando-se atribuir as mesmas salas ou se tal for impossível, as mais contínuas possíveis.

#### Nota Importante (Época Especial):

 As Datas de Exame de Época Especial não obedecem a regras definidas como as restantes datas de Exame (não existem constrangimentos, relativamente a sobreposições com exceção das disciplinas horizontais, nem relativamente a blocos de horas obrigatórios)

|           | Elaborado por: Suzana Visenjou |            |
|-----------|--------------------------------|------------|
| Versão 01 | Verificado: Cristina David     | Página: 41 |
|           | Aprovado: CG                   |            |

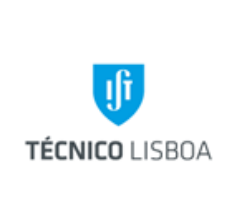

22.3 Gabinete de Organização Pedagógica

Revisão n.º 01-2018 Data: junho 2018

- Devem ser realizados Exames dentro do período definido no Calendário Escolar para o efeito
- São marcados previamente pelo GOP, em conjunto com os Responsáveis, as Disciplinas Horizontais, as Disciplinas partilhadas por 3 ou mais cursos e as Disciplinas que tiveram mais de 20 alunos inscritos em época especial no ano lectivo anterior.
- Para todas as restantes disciplinas, os Docentes são responsáveis por informarem via email o GOP acerca do dia/hora pretendido
- ao GOP apenas cabe a tarefa de lançar as datas de exame no Fénix, e atribuir as respectivas salas
- As datas de exame de época especial ficam disponíveis para consulta no Fénix e na Página web do GOP, entre Março e Julho de cada ano.

| = | ${ m \ }$ |
|---|-----------|
| Ξ | =         |
| = | =         |
|   |           |

Março: início do lançamento das datas de época especial, marcadas pelo GOP para Disciplinas Horizontais, as Disciplinas partilhadas por 3 ou mais cursos e as Disciplinas que tiveram mais de 20 alunos inscritos em época especial no ano lectivo anterior

## Processo 3 – Proceder à marcação de Avaliações Escritas através do Fénix, a ocorrerem durante o semestre

A marcação de Testes é efectuada pelos Coordenadores de Curso em Julho de cada ano, após reunião com os Docentes. Os mapas de testes são enviados ao GOP e introduzidos no sistema Fénix.

Esta tarefa é efetuada geralmente duas vezes por semestre, em que qualquer funcionário do GOP apenas atribui salas (eventualmente pode também alterar a hora devido a gestão de salas e após informar o Coordenador de curso). No entanto podem por vezes em disciplinas com um reduzido n.º de alunos ou disciplinas de opção, ser marcados durante o semestre.

Exemplo de Testes em que ainda não foram atribuídas salas.

|           | Elaborado por: Suzana Visenjou |            |
|-----------|--------------------------------|------------|
| Versão 01 | Verificado: Cristina David     | Página: 42 |
|           | Aprovado: CG                   |            |

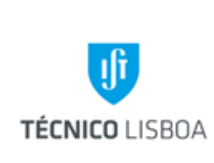

Volume 22 - Direção Académica

22.3 Gabinete de Organização Pedagógica

Revisão n.º 01-2018

Data: junho 2018

| Edit View History Boo         | okmarks <u>T</u> ools <u>H</u> elp   |                                  |                     |                        |                        |                |                  |
|-------------------------------|--------------------------------------|----------------------------------|---------------------|------------------------|------------------------|----------------|------------------|
| 🗩 C 🗙 🏠                       | ttps://fenix.ist                     | .utl.pt/resourceAlloo            | ationManager/wri    | ittenEvaluations       | /writtenEvaluationCale | ndar.faces 🏠 🔹 | Google           |
|                               |                                      |                                  |                     |                        |                        |                |                  |
| .IST - Gestão de Recursos 🛛 🔝 | 🔀 .IST - Gestão de Rec               | ur 🔽 🛛 🗹 RT (                    | at a glance         | ×                      |                        |                |                  |
|                               | Avaliações escrita                   | s definidas:                     |                     |                        |                        |                |                  |
|                               | Identificação                        | Data de<br>Realização            | Alunos<br>Inscritos | Lugares<br>em<br>Falta | Prazo de<br>Inscrição  | Salas          |                  |
|                               | AQ - Análise Quín                    | nica : 3 º Ano                   | Criar Avalia        | ação                   | (definir coment        | tário)         |                  |
|                               | 1ªÉpoca                              | 18/01/2012<br>11:30 até<br>15:00 | 177                 | 177                    | -                      |                | Editar   Remover |
|                               | 2ª Época                             | 28/01/2012<br>11:30 até<br>15:00 | 177                 | 177                    | -                      | -              | Editar   Remover |
|                               | FT-II - Fenómeno<br>Transferência II | os de<br>: 3º Ano                | <u>Criar Avalia</u> | ação                   | (definir coment        | tário)         |                  |
|                               | 1ªÉpoca                              | 09/01/2012<br>11:30 até<br>15:00 | 128                 | 128                    | -                      |                | Editar   Remover |
|                               | 2ª Época                             | 01/02/2012<br>18:30 até<br>22:00 | 128                 | 128                    | -                      | -              | Editar   Remover |
|                               | FT2 - Fenómenos<br>Transferência I : | de<br>3º Ano                     | Criar Avalia        | ação                   | (definir coment        | tário)         |                  |
|                               | 1ªÉpoca                              | 09/01/2012<br>11:30 até<br>15:00 | 107                 | 107                    | -                      |                | Editar   Remover |
|                               | 2ª Época                             | 01/02/2012<br>18:30 até<br>22:00 | 107                 | 107                    | -                      | -              | Editar   Remover |

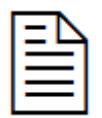

<u>Atribuição de salas (Fénix)</u> – A atribuição de salas deve envolver sempre o menor número de salas possível.

Passos a seguir:

- Avaliações escritas;
- Calendarização;
- Curso-Ano;
- Procurar disciplina Editar;
- Definir salas;
- Escolher;
- Guardar;

| Versão 01 | Elaborado por: Suzana Visenjou |            |
|-----------|--------------------------------|------------|
|           | Verificado: Cristina David     | Página: 43 |
|           | Aprovado: CG                   |            |

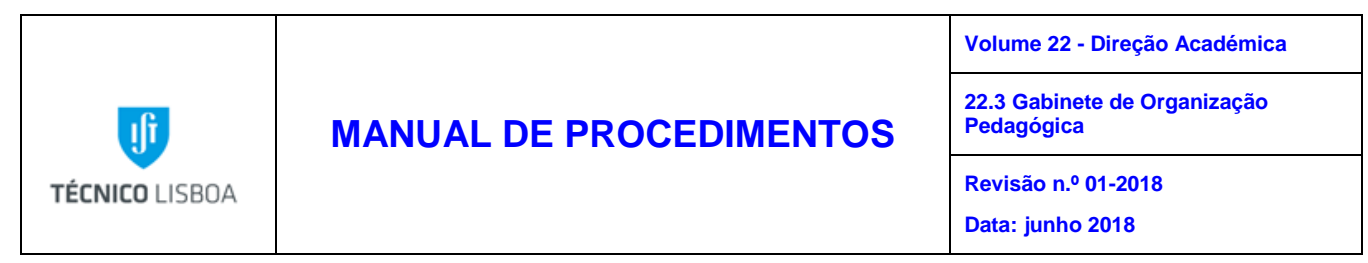

• Confirmar se a totalidade da capacidade das salas atribuídas é suficiente para o número de Alunos inscritos no Teste;

Exemplo de uma disciplina em que as salas atribuídas são suficientes para o número de alunos inscritos ao teste.

| 5T - Gestão de Recursos | 📧 😽 .IST - Gestã             | o de Recursos                    | 🛛 🗹 #160               | 35: Marcação | de salas para tes                                        | ×                                                                                       |                  |
|-------------------------|------------------------------|----------------------------------|------------------------|--------------|----------------------------------------------------------|-----------------------------------------------------------------------------------------|------------------|
|                         | 2º Mini-teste                | 10/11/2011<br>18:30 até<br>19:30 | 280                    | 190          | Inicio:<br>12/09/2011 -<br>09:00<br>Fim:<br>07/11/2011 - | VA3; VA4; VA5                                                                           | Editar   Remover |
|                         | 3º Mini-teste                | 06/12/2011<br>18:30 até<br>19:30 | 280                    | 200          | Início:<br>12/09/2011 -<br>09:00<br>Fim:<br>03/12/2011 - | VA3; VA5; VA6                                                                           | Editar   Remover |
|                         | H2 - Hidráulica II           | (: 3 º Ano                       | Criar Avaliaçã         | 0            | (definir come                                            | ntário)                                                                                 |                  |
|                         | 1º Teste de<br>Hidráulica II | 03/11/2011<br>19:00 até<br>22:00 | 318                    | -18          | -                                                        | P1; P9; V1.25; V1.27;<br>V1.36; V1.13; V1.12;<br>V1.11; V1.10; V1.07;<br>E3; E2; E8; P8 | Editar   Remover |
|                         | 2º Teste de<br>Hidráulica II | 12/12/2011<br>19:00 até<br>22:00 | 318                    | -46          |                                                          | V1.13; V1.12; V1.11;<br>V1.10; V1.16; V1.15;<br>V1.14; V1.09; V1.08;<br>V1.07; C01      | Editar   Remover |
|                         | Disciplinas sem av           | aliações escrita:                | 5:                     |              |                                                          |                                                                                         |                  |
|                         | FCon - Física das C          | onstruções                       | Criar Avaliaç          | ão (definir  | r comentário)                                            |                                                                                         |                  |
|                         | PRU2 - Planeament            | o Regional e Urban               | o <u>Criar Avaliaç</u> | So (definir  | r comentário)                                            |                                                                                         |                  |

Atualmente existe a seguinte capacidade em salas e anfiteatros para avaliações:

- Total capacidade salas e anfiteatros para avaliações
- Total capacidade salas para avaliações
- Total capacidade anfiteatros para avaliações
- 2846
- 1521
- 843

|           | Elaborado por: Suzana Visenjou |            |
|-----------|--------------------------------|------------|
| Versão 01 | Verificado: Cristina David     | Página: 44 |
|           | Aprovado: CG                   |            |

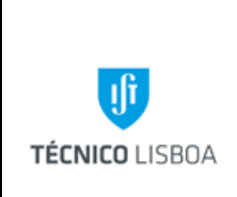

22.3 Gabinete de Organização Pedagógica

Revisão n.º 01-2018 Data: junho 2018

#### Processo 4 – Proceder à reserva de salas destinadas à realização de Atividades Curriculares e Extra Curriculares

Subprocesso 4.1 – Gerir e proceder à reserva de salas destinadas a Atividades Curriculares e Extra Curriculares

A reserva de salas efectua-se diariamente e com elevada periodicidade, correspondendo esta aos momentos de pedidos de aulas extra e/ou para dúvidas e à reserva de salas que substituem aulas em dias feriados, por exemplo.

A tarefa é executada por todos os funcionários do GOP, por *email*, telefonicamente ou presencialmente e consoante a sua disponibilidade ou atribuição de tarefas prioritárias.

Esta tarefa requer a utilização informática dos programas Fénix, RT e Outlook.

Desde 2014 que se encontra disponível no sistema informático Fénix a possibilidade de qualquer utilizador com password IST ID fazer um pedido para o GOP, efetuar um pedido ao Gabinete de Organização Pedagógica via Fénix.

Esta ferramenta está disponível no Portal Fénix em Gestão de Espaços- Reserva de Salas.

Neste sentido, de futuro todos os Docentes, Investigadores, Alunos e Não Docentes podem utilizar esta forma de contacto com o GOP.

| 🚺 TÉCNII       | CO LISBOA                                                                                                    |                                                                                                    | Gestão de Espaços |      |
|----------------|----------------------------------------------------------------------------------------------------|----------------------------------------------------------------------------------------------------|-------------------|------|
| estão de Esp   | oaços                                                                                                    | Gestão de Espaços > Gestão de Espaços > Reserva de Salas                                             | PT                | / EN |
|                |                                                                                                    | Os meus pedidos de ocupação de espaços<br>Pare Pado De Coupção De Espaço<br>Não há pedido deponíveis |                   |      |
| iserva de Sala | 35                                                                                                    |                                                                                                    |                   |      |
|                | Campus Campus Ca | o de Ocupação de EspaçosCriar Pedido de Ocupação                                                     |                   |      |
|                | Submeter                                                                                                    |                                                                                                    |                   |      |

|           | Elaborado por: Suzana Visenjou |            |  |
|-----------|--------------------------------|------------|--|
| Versão 01 | Verificado: Cristina David     | Página: 45 |  |
|           | Aprovado: CG                   |            |  |

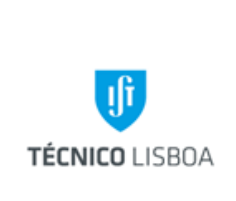

Volume 22 - Direção Académica

22.3 Gabinete de Organização Pedagógica

Revisão n.º 01-2018 Data: junho 2018

O pedido de salas por qualquer pessoa externa à escola, deve ser solicitado via E-mail para gop@tecnico.ulisboa.pt .

A reserva de salas por utentes internos deve ser efectuada sempre via Fénix e pode ser efectuada para a realização de aulas extra, Cursos, Eventos nos espaços físicos do IST, promovidos pelos órgãos e serviços do IST ou devidamente autorizados por aqueles, e enquadrados no âmbito das normas aprovadas pelo Conselho de Gestão e/ou pela Comissão Executiva dos Departamentos, através do RT GOP;

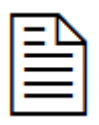

O *email* enviado para o GOP (gop@tecnico.ulisboa.pt) que deverá conter a indicação do dia, hora e motivo da reserva, gera automaticamente, através do sistema de interface com toda a escola, um ticket ou senha numerada e identificada.

| 🕙 RT at a glance - Mozilla Firefox                         |                                                 |           |                                    |               | - 7 🗙         |
|------------------------------------------------------------|-------------------------------------------------|-----------|------------------------------------|---------------|---------------|
| Eile Edit View Higtory Bookmarks Tools Help                |                                                 |           |                                    |               |               |
| C X 🏠 🗹 https://rt.ist.utl.p                               | t/gop/ 🏠 🚽 🚷 Google                             |           |                                    |               | P             |
| 🙍 Most Visited 📋 Getting Started 🔝 Latest Headlines 💐 Free | e Hotmail 📄 Suggested Sites 📄 Web Slice Gallery |           |                                    |               |               |
| 🗹 RT at a glance 🔶                                         |                                                 |           |                                    |               | -             |
| GOP                                                        |                                                 | Logged in | as ist22975   P                    | reference     | es   Logout 🤷 |
| Gabinete de Organização Pedagógica                         | [                                               | Search    | New ticket in                      | -             | ~             |
| Home · Simple Search · Tickets · Tools · Prefe             | erences · Annroval                              |           |                                    |               |               |
|                                                            |                                                 |           |                                    |               |               |
| RT at a glance                                             |                                                 |           |                                    |               |               |
|                                                            |                                                 | Edit      |                                    |               |               |
| <ul> <li>10 highest priority tickets I or</li> </ul>       | wn                                              | Edit ^    | Reminders                          |               |               |
| # Subject Prior                                            | rity Queue Status                               |           |                                    |               |               |
|                                                            |                                                 |           |                                    |               |               |
| <ul> <li>10 newest unowned tickets</li> </ul>              |                                                 | Edit      | Quick search                       | 1             | Edit          |
|                                                            |                                                 |           | Queue n                            | ew open s     | stalled       |
| # Subject Queue                                            | Status Created                                  | -0        | Geral-<br>udiovicuais              | 59 53<br>2 12 | 1             |
|                                                            |                                                 |           | ulas Extras                        | 0 1           | 2             |
| <ul> <li>Quick ticket creation</li> </ul>                  |                                                 | E         | ventos                             | 0 0           | 0             |
| Quick licker dicution                                      |                                                 | E         | xames                              | 2 3           | 5             |
| Subject: Queue:                                            | Owner                                           | н         | orários                            | 8 5           | 8             |
|                                                            | Maria da Encamação das Novas 💌                  | I         | nscrições                          | 1 1           | 1             |
|                                                            | Mana da Encanacao das Neves                     | 0         | utros                              | 1 2           | 1             |
|                                                            |                                                 | S         | PAM                                | 5 0           | 1             |
|                                                            | 0                                               | reate T   | estes                              | 1 0           | 1             |
|                                                            |                                                 |           |                                    |               |               |
|                                                            |                                                 | É         | poca Especial                      | 0 0           | 1             |
|                                                            |                                                 | É         | poca Especial                      | 0 0           | 1             |
|                                                            |                                                 | É         | poca Especial                      | 0 0           | 1             |
|                                                            |                                                 | Don'tr    | poca Especial<br>efresh this page. | 0 0           | 1             |
|                                                            |                                                 | Don'tr    | poca Especial<br>efresh this page. | 0 0           |               |
|                                                            |                                                 | Don'tr    | poca Especial<br>efresh this page. | 0 0           | 1<br>•<br>Go! |

|           | Elaborado por: Suzana Visenjou |            |  |
|-----------|--------------------------------|------------|--|
| Versão 01 | Verificado: Cristina David     | Página: 46 |  |
|           | Aprovado: CG                   |            |  |

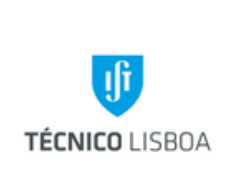

Volume 22 - Direção Académica

22.3 Gabinete de Organização Pedagógica

Revisão n.º 01-2018 Data: junho 2018

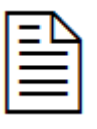

Este *ticket referente ao RT GOP* deverá ser resolvido em tempo útil, de forma a promover a eficácia e a eficiência dos serviços, ou seja a adequação e a rapidez dos mesmos

De outra forma, se o Email tiver sido enviado por um utente interno, o seu recebimento é feito via Fénix, e proceder-se-á à sua resolução e resposta pela mesma via.

A) Pedido via Fénix

|           | Elaborado por: Suzana Visenjou |            |
|-----------|--------------------------------|------------|
| Versão 01 | Verificado: Cristina David     | Página: 47 |
|           | Aprovado: CG                   |            |

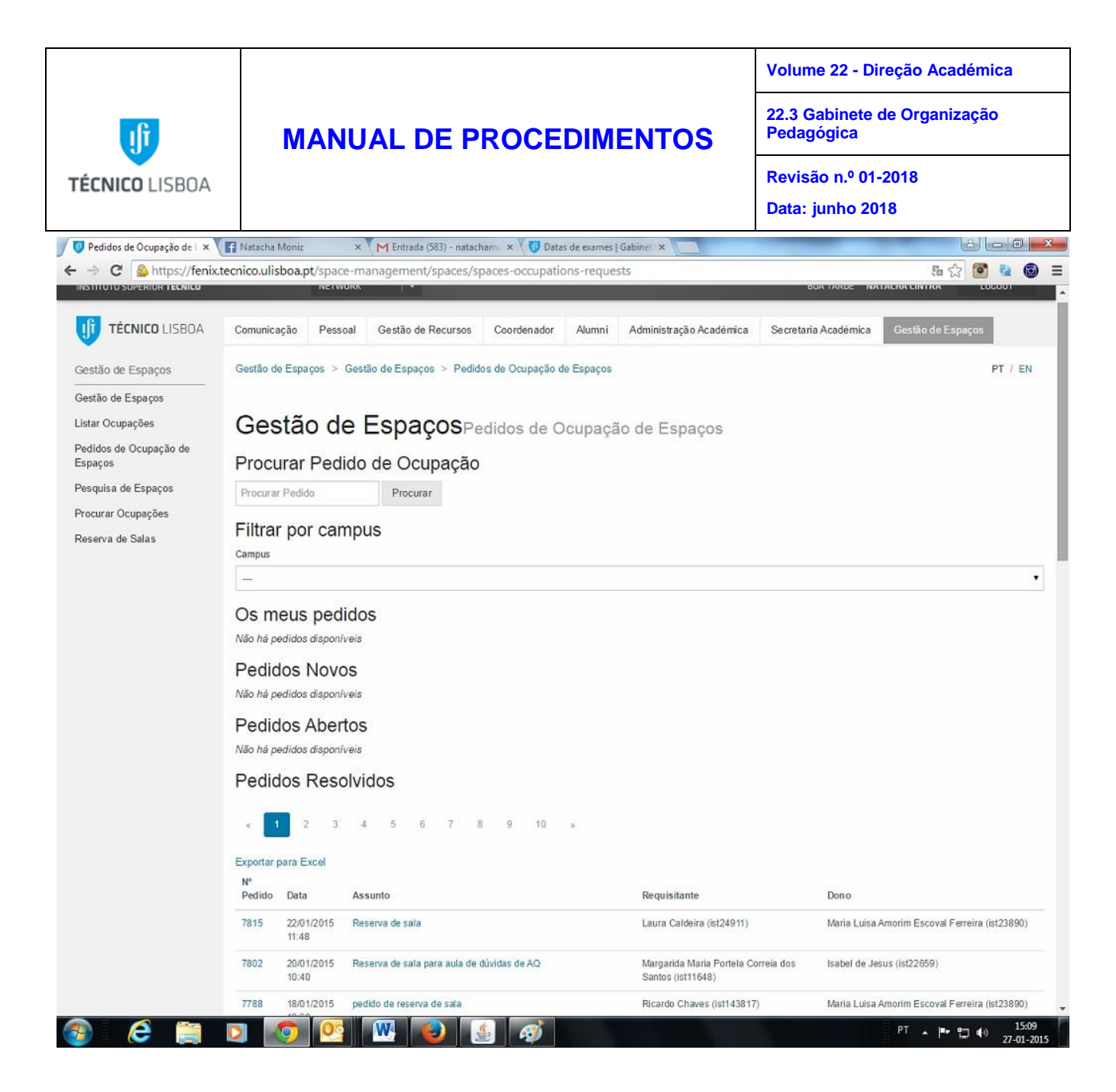

Diariamente os funcionários do GOP deverão consultar a lista de pedidos novos, no portal de Gestão de Espaços do sistema Fénix.

Neste portal existem diversos tipos de pedidos:

- Novos- por resolver
- Abertos- pendentes, mas com um colaborador do GOP já a tratar do pedido
- Resolvidos- tratados e com resposta enviada

|           | Elaborado por: Suzana Visenjou |            |  |
|-----------|--------------------------------|------------|--|
| Versão 01 | Verificado: Cristina David     | Página: 48 |  |
|           | Aprovado: CG                   |            |  |

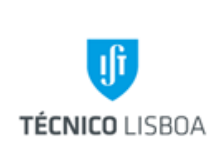

Volume 22 - Direção Académica

22.3 Gabinete de Organização Pedagógica

Revisão n.º 01-2018 Data: junho 2018

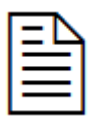

Nos pedidos via Gestão de Espaços, que pode ser resolvido aleatoriamente, ou seja por quem proceder ao *take* do pedido, verifica-se se consta toda a informação necessária (data, hora, curso, disciplina, número de lugares necessário e contactos) e alguma informação adicional, caso auxilie na selecção a efectuar

| = | Δ |
|---|---|
| = | = |
| = | = |

O pedido será resolvido, abrindo a opção "Resolver pedido", enviando a resposta no quadro constante no final da página e dando-o como resolvido.

Os colegas do GOP devem abrir um pedido novo e de imediato atribuírem o seu ID para mais nenhum colega tratar do assunto em simultâneo.

Em seguida deverão abrir tratar do assunto e efectuar uma reserva pontual de sala em Gestão de Espaços.

Posteriormente a resposta deve ser enviada pela mesma via- Gestão de Espaços.

| 'oltar         |                                                                                                    |
|----------------|----------------------------------------------------------------------------------------------------|
| Detalhes o     | do Pedido                                                                                                    |
| N° Pedido      | 7802                                                                                                    |
| Assunto        | Reserva de sala para aula de dúvidas de AQ                                                                                                    |
| Requisitante   | Margarida Maria Portela Correla dos Santos (ist11648)                                                                                                    |
| Data           | 20/01/2015 10:40                                                                                                    |
| Estado         | Resolvido                                                                                                    |
| Ocupações      | 30/01/2015 10:00:00 - 30/01/2015 12:00:00 — QA1.2<br>29/01/2015 15:00:00 - 29/01/2015 17:00:00 — QA1.1                                                                                                    |
| Campus         | -                                                                                                    |
| Descrição      | Bom dia<br>Solicito a reserva de duas salas para aulas de dúvida de AQ nos seguintes días e horário<br>29 de janeiro, 5 ª feira das 15-17 h<br>30 de janeiro, 6ª feira, das 10-12 h<br>Peço , se possível, que as salas (30-40 alunos) sejam na Torre Sul.<br>Com os meus agrdecimentos<br>Margarida Santos Romão |
| Comentári      | ios                                                                                                    |
| Isabel de Jesu | s (ist22659) (20-01-2015 10:48)                                                                                                    |

Gestão de Espaços Pedidos de Ocupação de Espaços

Bom dia, Para os dias solicitados, ficaram reservados os seguintes anfiteatros:

30/01/2015 10:00:00 - 30/01/2015 12:00:00 - Q41.2 (não há salas planas disponíveis na torr e-sul).

#### B) Pedido via Email (RT)

|           | Elaborado por: Suzana Visenjou |            |
|-----------|--------------------------------|------------|
| Versão 01 | Verificado: Cristina David     | Página: 49 |
|           | Aprovado: CG                   |            |

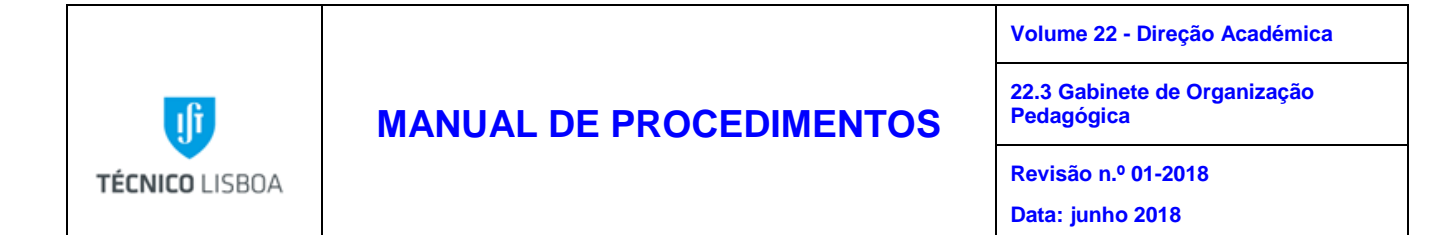

Diariamente é aberto o RT GOP, e a página de intranet (técnico.ulisboa.pt)), fazendo *login*.

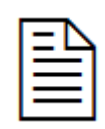

No RT, que pode ser resolvido aleatoriamente, ou seja por quem proceder ao *take* do pedido, verifica-se se consta toda a informação necessária (data, hora, curso, disciplina, número de lugares necessário e contactos) e alguma informação adicional, caso auxilie na selecção a efectuar

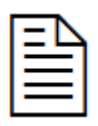

Se o pedido chegar via Fénix, é igualmente necessário verificar ou solicitar estes dados, sendo que o pedido será resolvido, abrindo a opção "Resolver pedido", enviando a resposta no quadro constante no final da página e dandoo como resolvido.

| 🕘 .IST - Gestão de Recursos - Mozilla Firefox 📃 🗗 🔀                          |                                                  |                                                                                                    |  |  |
|------------------------------------------------------------------------------|--------------------------------------------------|----------------------------------------------------------------------------------------------------|--|--|
| Eile Edit View History Bookmarks Iools Help                                  |                                                  |                                                                                                    |  |  |
| 🔇 🖸 🗸 🏠 🔀 ut,pt https://fenix.ist.utl.pt/resourceAllocatior 🏠 🖣 🚼 🖉 Google 🖉 |                                                  |                                                                                                    |  |  |
| 应 Most Visited 📄 Getting Started 📓                                           | 🖌 Latest Headlines 🔊 I                           | Free Hotmail 🗋 Suggested Sites 🗋 Web Slice Gallery                                                                        |  |  |
| 😽 .IST - Gestão de Recursos                                                  | +                                                |                                                                                                    |  |  |
| ist   intran                                                                 | let                                              | 🕼 Instituto 🛛 Aplicações Centrais 🖷 Suporte 🖉 Sugestões 🖶 Logout 🖆<br>Utilizador: Maria da Encarnacao das Neves Francisco |  |  |
|                                                                              | Comunicação Pess                                 | oal Gestão de Recursos Funcionário                                                                                        |  |  |
|                                                                              |                                                  |                                                                                                    |  |  |
| Horários                                                                     | Gestão de Reser<br>Visualizar<br>• <u>Voltar</u> | rva de Salas<br>Pedido                                                                                                    |  |  |
| Avaliações Escritas                                                          | Avaliações Escritas    • Reabrir Pedido          |                                                                                                    |  |  |
| Disciplinas Execução                                                         | N°<br>Pedido:                                    | 3837                                                                                                    |  |  |
| 🖸 Gerir                                                                      | Pedido:                                          | Aula suplementar de Elementos de Matemática Finita                                                                        |  |  |
| Histórico de Pautas                                                          | Requisitante:                                    | Pedro Alves Martins Rodrigues (ist13317)                                                                                  |  |  |
| 🛛 Visualizar                                                                 | Email:                                           | pmartins@math.ist.utl.pt                                                                                                  |  |  |
|                                                                              | Telf.<br>Trabalho:                               | 218417124                                                                                                    |  |  |
| Salas                                                                        | Data:                                            | 29/09/2011 16:03                                                                                                    |  |  |
| 🗵 Manipular/Visualizar Salas                                                 | Estado:                                          | Resolvido                                                                                                    |  |  |
| Procurar Salas Vazias                                                        | Marcações:                                       | [C] 06/10/2011 15:00 - 06/10/2011 16:30 - QA02.3                                                                          |  |  |
| Marcação Pontual de Salas                                                    |                                                  | Agradecia a reserva de sala com capacidade para 35 alunos, destinadas a aula suplementar da UC Elementos de               |  |  |
| Pedidos de Reserva                                                           |                                                  | Matemática Finita (LMAC) para a seguinte data e hora:                                                                     |  |  |
| Done                                                                         |                                                  |                                                                                                    |  |  |
| 👌 start 🛛 👗 Windows Live                                                     | e Messen 🛛 🕲 RT a                                | it a glance - Mozill 👌 .IST - Gestão de Rec 🙀 Definição de Tarefas 😰 👬 🔊 🖓 ⊄ 🛄 16:14                                      |  |  |

| Versão 01 | Elaborado por: Suzana Visenjou |            |  |
|-----------|--------------------------------|------------|--|
|           | Verificado: Cristina David     | Página: 50 |  |
|           | Aprovado: CG                   |            |  |

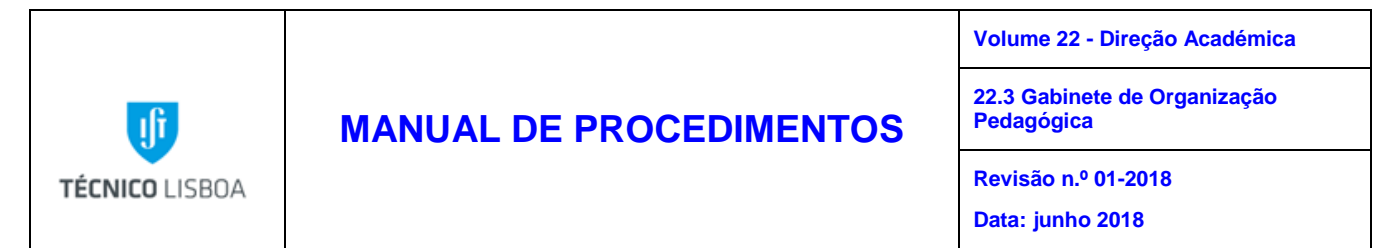

Em ambas as situações, através da intranet (de acesso restrito por *password*) acede-se à página de Gestão de Recursos.

Consoante a finalidade do pedido é selecionada a opção "Salas – Gerir" ou "Avaliações Escritas – Gerir" ou "Horários", se o pedido se direccionar às salas atribuídas aos horários.

Mais comumente, para efectuar uma marcação extraordinária de sala, abre-se o portal Gestão de Espaços- Listagem de ocupações- Criar pedido de ocupação:

| Gestão de Espaços Listagem de ocupações |  |  |
|-----------------------------------------|--|--|
| Criar Pedido de Ocupação                |  |  |
| Filtros                                 |  |  |
| Mês jan ▼                               |  |  |
| Espaço Nome do espaço<br>Seleccionar    |  |  |

Devemos primeiro efetuar a marcação do período:

#### **Gestão de Espaços**Reservar Espaço

| Provinces | Concernantia Contendia | Desired.     |          |           |          |          |         |      |
|-----------|------------------------|--------------|----------|-----------|----------|----------|---------|------|
| Procurar  | Espaços Selecció       | onar Periodo | lan 26   | Eav 1 20  | 115      |          | Comona  | 146- |
| < >       | Поје                   |              | Jan 20   | — Fev 120 | 110      |          | Semana  | wies |
|           | Seg 26/1               | Ter 27/1     | Qua 28/1 | Qui 29/1  | Sex 30/1 | Sab 31/1 | Dom 1/2 |      |
|           |                        |              |          |           |          |          |         | -    |
| 6:00      |                        |              |          |           |          |          |         |      |
| 7:00      |                        |              |          |           |          |          |         |      |
| 8:00      |                        |              |          |           |          |          |         |      |
| 9.00      |                        |              |          |           |          |          |         | _    |

| Versão 01 | Elaborado por: Suzana Visenjou |            |
|-----------|--------------------------------|------------|
|           | Verificado: Cristina David     | Página: 51 |
|           | Aprovado: CG                   |            |

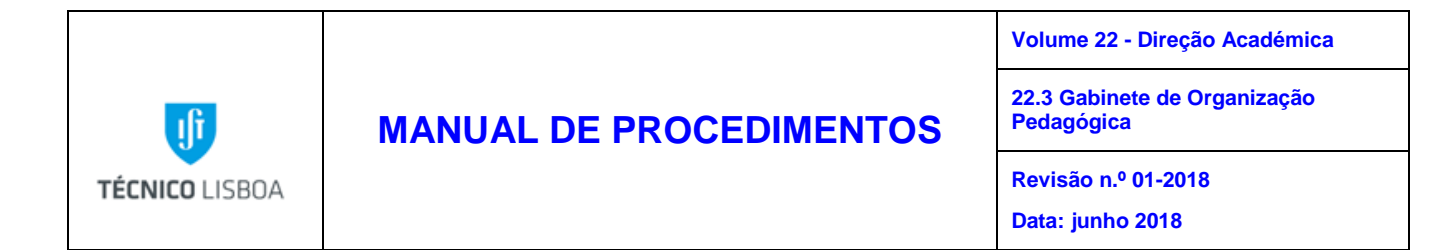

Em seguida escolhe-se o período pretendido "Período num dia", "Período com Frequência" ou "Período Contínuo".

|               | Seleccionar Período                                                                                                    |  |
|---------------|----------------------------------------------------------------------------------------------------|--|
| Início        | 27/01/2015                                                                                                    |  |
| Fim           |                                                                                                    |  |
| Todo o dia    |                                                                                                    |  |
| Repete        | Semanalmente •                                                                                                    |  |
| Repete a cada | 1 <b>v</b> Semanas                                                                                                    |  |
| Repete em     | Image: Solution of the second second secon |  |
| Resumo        | Semanalmente às Segunda-Feira, Quarta-Feira                                                                                                    |  |
|               | Fechar Guardar Alterações                                                                                                    |  |

Estes quadros referem-se à periodicidade com que a reserva é efectuada.

Se é uma reserva pontual, coloca-se o "Dia", a "Hora de Início" e a "Hora de Fim" e seleciona-se que repete "diariamente, semanalmente, mensalmente ou anualmente". Os dias úteis em que pretendemos marcar selecionam-se nas caixas abaixo onde está indicado "repete em".

|           | Elaborado por: Suzana Visenjou |            |
|-----------|--------------------------------|------------|
| Versão 01 | Verificado: Cristina David     | Página: 52 |
|           | Aprovado: CG                   |            |

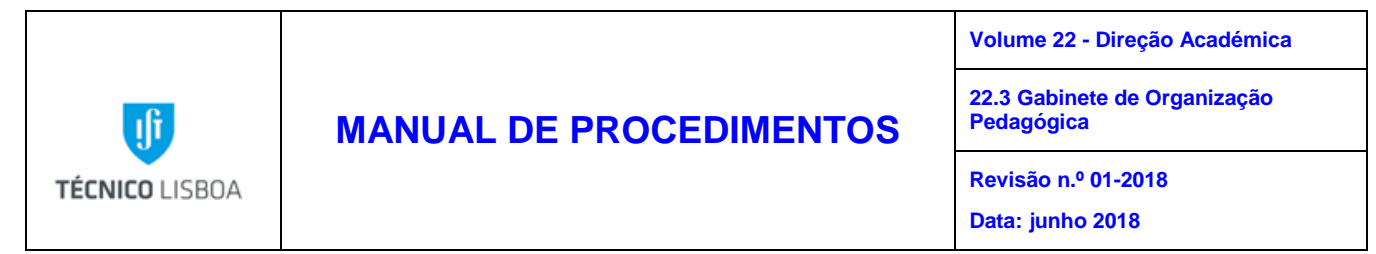

Para proceder à atribuição de sala após selecionar o Período, clicamos em "Procurar Espaço"

# Gestão de Espaços Reservar Espaço

| Detalhes da ocupaçã                                 | ăO                                          |  |
|-----------------------------------------------------|---------------------------------------------|--|
| Data Início                                         | 28/01/2015                                  |  |
| Data Fim                                            | 28/01/2015                                  |  |
| Todo o dia                                          | ✓                                           |  |
| Frequência                                          | Semanalmente às Segunda-Feira, Quarta-Feira |  |
| Intervalos                                          | 1                                           |  |
| Escolher Espaço                                     |                                             |  |
| 1 - 1 (10, 1, Edifício principal, Taguspark) [50,0] |                                             |  |
| Adicionar Espaço                                    |                                             |  |
| vlotivo da Ocupação                                 | de Espaços                                  |  |
| Destinatários (emails<br>separados por virgula):    |                                             |  |
| Assunto                                             |                                             |  |
| Descrição Completa                                  |                                             |  |
| Criar Ocupação                                      |                                             |  |

Da lista de salas disponíveis, escolhe-se a sala requisitada/adequada e clica-se em "Adicionar Espaço". A sala fica atribuída depois de se proceder ao preenchimento dos campos com a descrição da marcação, motivo da reserva e um nome ou número para contacto. Faz-se "Submeter".

|           | Elaborado por: Suzana Visenjou |            |
|-----------|--------------------------------|------------|
| Versão 01 | Verificado: Cristina David     | Página: 53 |
|           | Aprovado: CG                   |            |

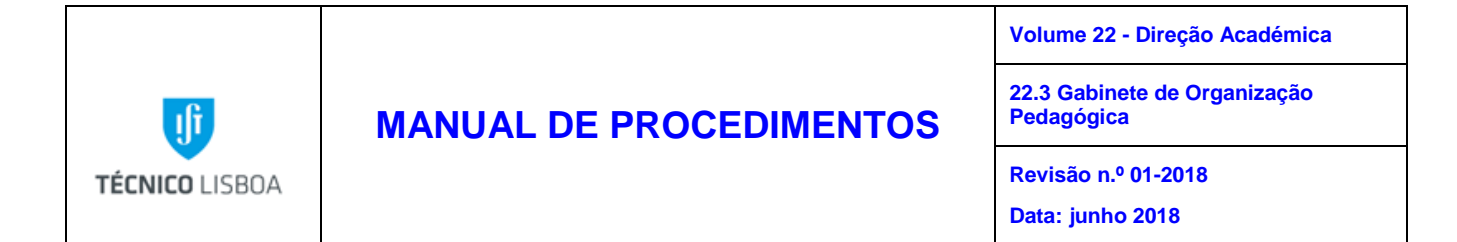

Por *email*, por telefone ou presencialmente procede-se como nos pontos referidos anteriormente, enviando depois a resposta conforme for solicitado.

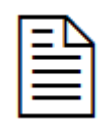

Para uma solicitação exterior ao IST, de reserva de salas, seja qual for a via pela qual o pedido nos chegue, procede-se à verificação da disponibilidade das mesmas e informa-se da viabilidade do aluguer, das condições logísticas, localização e equipamentos.

Depois de informar a entidade requisitante sobre a tabela de preços em vigor para o aluguer dos espaços, o pedido terá de ser aprovado pelo Conselho de Gestão e reencaminhado para o Núcleo de Serviços Gerais-NSG, que procederá à alocação e acompanhamento do processo financeiro.

Desde 2012 que os Gestores de Espaços têm acesso ao portal Gestão de Espaços no sistema Fénix, podendo consultar online as marcações para as salas que gerem, não sendo necessário o GOP enviar qualquer tipo de informação quando efectua reservas de espaços.

No entanto, é necessário avisar os Gestores das marcações de sala nas seguintes situações:

- marcação no próprio dia
- marcação efectuada após às 16h, para o dia seguinte até às 10h

As reservas de sala para os Laboratórios de Tecnologias de Informação (LTI) são efectuadas no GOP, com o conhecimento dos Docentes responsáveis em cada departamento por este tipo de espaços. Não poderão ser efectuadas marcações após as 18h nestas salas, sem autorização do responsável pelas salas. É também necessário questionar acerca dos programas que têm que estar instalados nas salas, quando se efectua a reserva destes espaços.

O Conselho de Gestão decidiu no último semestre de 2012, que devido às restrições orçamentais e por questões de segurança do Campus, alguns dos Edifícios fechariam às 22h. Apenas podem ser efectuadas marcações de sala (extra avaliações escritas), ao sábado, para o Edifício de Civil.

|           | Elaborado por: Suzana Visenjou |            |
|-----------|--------------------------------|------------|
| Versão 01 | Verificado: Cristina David     | Página: 54 |
|           | Aprovado: CG                   |            |

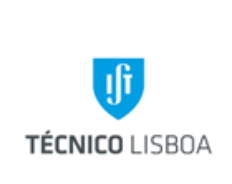

22.3 Gabinete de Organização Pedagógica

Revisão n.º 01-2018

Data: junho 2018

Subprocesso 4.2 – Gerir e proceder à reserva de salas destinadas a Doutoramentos e Dissertações de Mestrado

O GOP recebe pelas mesmas vias (sendo sempre necessário que venha por escrito, ainda que *à priori*), pedidos de reserva de salas para a realização de provas de Doutoramento e Dissertações de Mestrado.

As salas equipadas, factor indispensável, neste momento, para provas de Dissertação são a sala P3, PA2.

Estas deverão ser reservadas no mínimo, com 48 h de antecedência e obedecendo a períodos diários: das 9h-11h; 11h-13h; 14h-16h; 16h-18h e eventualmente das 18h-20h.

Para provas de Doutoramento está atribuído o Anfiteatro PA3, cuja reserva só se efectua após contacto do Núcleo de Pós-Graduação e Formação Contínua.

O procedimento de marcação é exactamente igual a uma reserva pontual, como descrito no ponto 4.3, contendo todos os dados referentes ao mestrando ou doutorando.

Processo 5 – Gerir a inscrição dos Alunos que entram no IST para o 1.º ano-1.ª vez, através da atribuição dos Alunos nas turmas

A gestão da inscrição dos Alunos de 1.º ano-1.ª vez é efectuada anualmente, no mês de Setembro, após o IST receber da Direcção Geral do Ensino Superior a lista com o n.º de Alunos que entraram, nos diversos cursos.

A tarefa é executada pela Coordenadora do GOP, com a colaboração do responsável pelo Conselho Pedagógico.

Esta tarefa requer a utilização informática dos programas Fénix, Excel e Notepad.

|           | Elaborado por: Suzana Visenjou |            |
|-----------|--------------------------------|------------|
| Versão 01 | Verificado: Cristina David     | Página: 55 |
|           | Aprovado: CG                   |            |

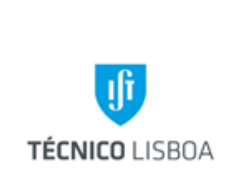

Volume 22 - Direção Académica

22.3 Gabinete de Organização Pedagógica

Revisão n.º 01-2018 Data: junho 2018

Este procedimento deve ser elaborado pela pessoa que tenha mais experiência na organização de horários e atribuição da limitação máxima de alunos inscritos, por disciplina/turno/tipo de aula.

Em regra, os turnos estão limitados da seguinte forma: Turnos Teóricos- 130 Turnos de Problemas- 35 Turnos de Laboratórios- 20

No entanto, a lotação dos turnos principalmente de laboratórios devem ser confirmados com os Docentes responsáveis, uma vez que têm por vezes lotações específicas diferentes das pré-atribuídas, tendo neste caso que o GOP ajustar a lotação real. Outros casos são as aulas teóricas e de problemas que, em disciplinas horizontais normalmente podem ter mais alunos inscritos por turno, do que os previamente atribuídos. Apenas caso a caso e, semestralmente, se podem efectuar estes ajustamentos, normalmente nas reuniões preliminares de horários com os Coordenadores de Curso.

O processo inicia-se com um pedido do GOP à equipa Fénix, do ficheiro geral com todos os turnos, presentes nas turmas de 1.º ano.

- Receber ficheiro "Fonte" do CIIST (terminação CVS), com indicação de todos os turnos existentes nos horários do 1.º ano, por curso e turma
- Actualizar ficheiro excel do ano anterior
- Selecionar todas as colunas (todas as colunas devem ter título)
- Efetuar uma Pivot Table: Data Pivot Table create manual (demonstração no exemplo abaixo)

|           | Elaborado por: Suzana Visenjou |            |
|-----------|--------------------------------|------------|
| Versão 01 | Verificado: Cristina David     | Página: 56 |
|           | Aprovado: CG                   |            |

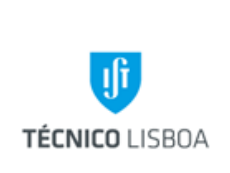

Volume 22 - Direção Académica

22.3 Gabinete de Organização Pedagógica

Revisão n.º 01-2018

Data: junho 2018

#### Exemplo 1.:

| Turma |  |
|-------|--|
| runna |  |

| MA0101 |
|--------|
|        |

| Sum of Capacidade |       |
|-------------------|-------|
| Row Labels        | Total |
| DA-IL02           | 28    |
| FisL07            | 0     |
| FisL08            | 0     |
| FisL09            | 0     |
| FisL10            | 0     |
| FisPB12           | 25    |
| FisT01            | 100   |
| GDOT06            | 0     |
| GDOT08            | 18    |
| GDPB01            | 0     |
| GDPB02            | 18    |
| GDPB05            | 18    |
| HFDT01            | 58    |
| HFDT02            | 58    |
| HFDT03            | 58    |
| Mat-IPB02         | 28    |
| Mat-IT01          | 118   |
| PA2-0L01          | 25    |
| PA2-0S04          | 26    |
| Grand Total       | 578   |

- Iniciar a distribuição das vagas por curso
- No ficheiro Fonte, transferir todos os turnos por turma, distribuição dos alunos por turma (coluna dos turnos/turma para linha)
- Fazer a distribuição das capacidades por alíneas de turmas, tendo em conta as capacidades de algumas disciplinas/salas (demonstração no exemplo abaixo)

|           | Elaborado por: Suzana Visenjou |            |
|-----------|--------------------------------|------------|
| Versão 01 | Verificado: Cristina David     | Página: 57 |
|           | Aprovado: CG                   |            |

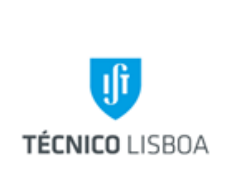

Volume 22 - Direção Académica

22.3 Gabinete de Organização Pedagógica

Revisão n.º 01-2018

Data: junho 2018

#### Exemplo 2:

| Curso       | Turma      | Capacidade | Turma base | Turnos   |         |           |          |
|-------------|------------|------------|------------|----------|---------|-----------|----------|
| MEAmbi 2008 | MEAmbi0101 | 35         | MEAmbi0101 | AL18PB06 | AL18T02 | CDI37PB09 | CDI37T01 |
| LEMat 2006  | LEMat0101  | 20         | LEMat0101  | AL18PB05 | AL18T01 | CDI37PB05 | CDI37T02 |
| MEQ 2006    | MEQ0101a   | 6          | MEQ0101    | AL18PB04 | AL18T01 | CDI37PB03 | CDI37T02 |
| MEQ 2006    | MEQ0101b   | 6          | MEQ0101    | AL18PB04 | AL18T01 | CDI37PB03 | CDI37T02 |
| MEQ 2006    | MEQ0101c   | 4          | MEQ0101    | AL18PB04 | AL18T01 | CDI37PB03 | CDI37T02 |

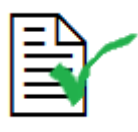

Através das criação de outra Pivot Table, verificar todos os casos que dão "ERRO", analisar a necessidade de correcção dos mesmos (demonstração no exemplo abaixo)

#### Exemplo 3.:

| Sum of Cap        |       |     |      |
|-------------------|-------|-----|------|
| <b>Row Labels</b> | Total |     |      |
| AHL02             | 50    | 54  |      |
| AHT01             | 50    | 57  |      |
| AL14PB03          | 22    | 35  |      |
| AL14PB04          | 24    | 35  |      |
| AL14PB05          | 22    | 35  |      |
| AL14PB06          | 24    | 35  |      |
| AL14PB07          | 40    | 35  | ERRO |
| AL14PB08          | 20    | 35  |      |
| AL14PB09          | 14    | 35  |      |
| AL14PB10          | 39    | 35  | ERRO |
| AL14T01           | 97    | 120 |      |
| AL14T02           | 108   | 120 |      |

Podemos observar no exemplo acima que o turno AL14PB17 ficou com 40 alunos atribuídos, quando lotação do turno estava limitada a 35. É através da nossa sensibilidade e experiência na tarefa em causa, que procedemos à correcção ou não deste n.º, caso a disciplina em causa tenha normalmente muitos alunos por aula de problemas atribuídos.

|           | Elaborado por: Suzana Visenjou |            |
|-----------|--------------------------------|------------|
| Versão 01 | Verificado: Cristina David     | Página: 58 |
|           | Aprovado: CG                   |            |

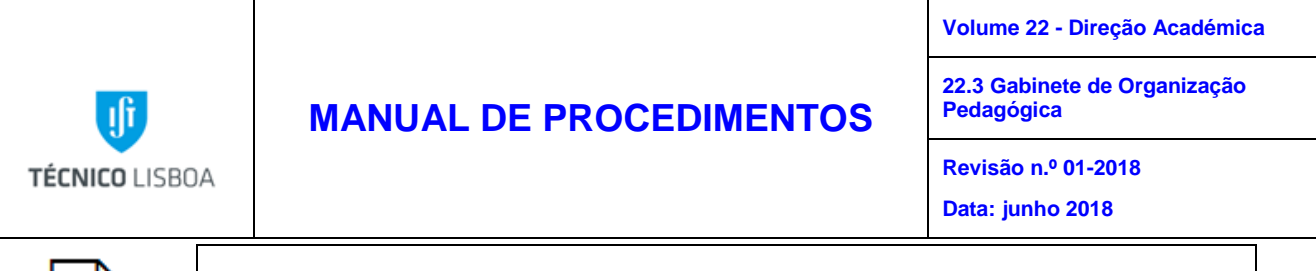

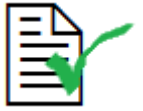

Enviar o ficheiro excel com as capacidades por turma (Exemplo 2.), para a equipa Fénix.

Quando for a recepção aos Alunos no IST, cada Aluno ao efectuar a sua inscrição ser-lhe-á atribuído automaticamente um horário, tendo em conta o ficheiro com as capacidades por turma que o GOP indicou.

Processo 6 – Acompanhar o acolhimento dos Alunos Internacionais

O acolhimento aos Alunos internacionais é feito semestralmente com o envolvimento de diversos Núcleos: CP, NMCI, GOP, NG, NAPE e CIIST.

No mês anterior ao início do semestre, são realizadas reuniões de preparação da semana de acolhimento, onde se define a estratégia e os procedimentos a adoptar, uma vez que o crescimento nos últimos 3 anos tem sido exponencial.

Os procedimentos que foram identificados como os mais comuns são:

- Problemas detectados nos planos curriculares
- Problemas detectados com sobreposição de disciplinas nos horários dos alunos
- Centralização e verificação da viabilidade os planos curriculares
- Envio de email com password para os Alunos
- Período específico de inscrições nos turnos para Alunos Internacionais
- Calendarização e atribuição de responsabilidade dos processos

As reuniões preparatórias normalmente originam a criação de flyers em inglês com a identificação e forma de resolução dos problemas mais comuns, e que serão distribuídos pelos Núcleos envolvidos neste processo.

O GOP está responsável pelo acompanhamento do processo de inscrição nos turnos via fénix, junto com o NMCI, e na semana de acolhimento está junto com o NAPE a fazer o acompanhamento presencial dos Alunos.

|           | Elaborado por: Suzana Visenjou |            |
|-----------|--------------------------------|------------|
| Versão 01 | Verificado: Cristina David     | Página: 59 |
|           | Aprovado: CG                   |            |

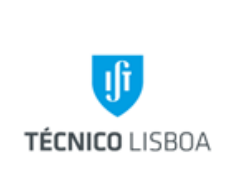

22.3 Gabinete de Organização Pedagógica

Revisão n.º 01-2018

Data: junho 2018

### Processo 7 – Gerir o processo de sobrelotação de Alunos nos Turnos, durante o processo de inscrições

A gestão da lotação dos Alunos nos turnos é efectuada semestralmente, após recebermos indicação dos Alunos/Docentes/Coordenadores que existem Alunos que não se conseguem inscrever por todos os turnos se encontrarem sobrelotados.

A tarefa é executada por todos os funcionários do GOP, mediante a autorização da Coordenadora do GOP/Docente Responsável/Coordenador de Curso.

Esta tarefa requer a utilização informática do programa Fénix.

Caso os Alunos quando se estão a inscrever no Fénix, verifiquem que todos os Turnos (aulas) se encontram indisponíveis para inscrição devido a estarem sobrelotados, deverão enviar um email (gop@tecnico.ulisboa.pt) ou dirigirem-se ao GOP indicando o Curso/Ano/Disciplina/Nome dos Turnos que pretendem, de forma a que possam ser abertas mais vagas.

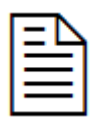

Após recebermos informação via Email/telefonicamente ou presencialmente que existe uma disciplina em que o Aluno não se consegue inscrever, o GOP irá confirmar a situação geral ao nível dos turnos dessa disciplina.

No caso dos Alunos Internacionais, o NMCI em conjunto com o CIIST, envia um Email aos alunos com os dados de acesso ao fénix para poderem efectuar a sua inscrição no mesmo período dos alunos nacionais. O processo de sobrelotação de turnos nas inscrições de Alunos Internacionais é tratado de forma semelhante ao dos alunos nacionais, e contamos com a colaboração dos colegas do NMCI e/ou NAPE através do reencaminhamento da sobrelotação dos turnos via Email para o GOP.

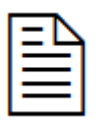

O processo de sobrelotação de turnos nas inscrições de Alunos Internacionais é recebido pelo GOP através do encaminhamento do NMCI via email, dos dados dos Alunos e Turnos sobrelotados.

|           | Elaborado por: Suzana Visenjou |            |
|-----------|--------------------------------|------------|
| Versão 01 | Verificado: Cristina David     | Página: 60 |
|           | Aprovado: CG                   |            |

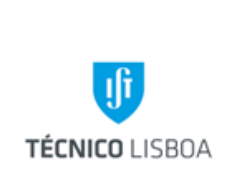

Volume 22 - Direção Académica

22.3 Gabinete de Organização Pedagógica

Revisão n.º 01-2018

Data: junho 2018

No sistema fénix, selecionando:

- Gestão de Recursos
- Disciplinas Execução
- Gerir

| Start Stop = windows internet  | Explorer<br>k/resourceAllocationManager/manageExecutionCou | rses.do?method=se  | arch 💌 🔒 🗟         | 😽 🗙 📴 Bing |                 |                  |                |
|--------------------------------|------------------------------------------------------------|--------------------|--------------------|------------|-----------------|------------------|----------------|
| ile Edit View Favorites Tools  | Help                                                       |                    |                    |            |                 |                  |                |
| Favorites 🛛 🚖 🛣 .IST - SOP (2) | 🛣 .IST - SOP 🙋 Obtenha mais comple 🔹                       |                    |                    |            |                 |                  |                |
| 🗄 🔻 🌈 Gmail - Entrada (318) 🕅  | .IST - SOP X Coracle Application S                         | ier   jî https://d | ot.ist.utl.pt/     |            | 拱 🕈 Page 🕶      | Safety • Tools • | • •            |
| Disciplinas Execução           |                                                            |                    |                    |            |                 |                  |                |
| D Gerir                        | Período de                                                 | ~                  |                    |            |                 |                  |                |
| 🛙 Agrupar                      | Execução:                                                  |                    |                    |            |                 |                  |                |
| Listagem de Agrupamentos       | Curso: Mestrado Integrado em                               | Engenharia Mec     | anica - MEMec 2006 | ;<br>      |                 |                  |                |
| Histórico de Pautas            | Curricular:                                                |                    |                    |            |                 |                  |                |
| D Visualizar                   | Nome da<br>Disciplina:                                     | ]                  |                    |            |                 |                  |                |
| Salas                          | Seleccionar                                                |                    |                    |            |                 |                  |                |
| D Gerir                        | Nome                                                       | Ocupação (%)       | Carga Curricular   |            |                 |                  |                |
|                                | Química                                                    | 156.7              | Incoerente         |            |                 |                  |                |
|                                | Computação e Programação                                   | 124.4              | Coerente           |            |                 |                  |                |
|                                | Cálculo Diferencial e Integral I                           | 120.1              | Coerente           |            |                 |                  |                |
|                                | Álgebra Linear                                             | 108.7              | Incoerente         |            |                 |                  |                |
|                                | Desenho e Modelação Geométrica I                           | 102.3              | Coerente           |            |                 |                  |                |
|                                | Introdução à Engenharia Mecânica                           | 48.3               | Coerente           |            |                 |                  |                |
|                                |                                                            |                    |                    |            |                 |                  |                |
|                                |                                                            |                    |                    |            |                 |                  | _              |
|                                |                                                            |                    |                    |            |                 |                  |                |
|                                |                                                            | ш                  |                    |            |                 |                  | >              |
|                                |                                                            |                    |                    | 😜 Inter    | net             | 🖓 🔹 🔍 10         | 5% •           |
| start PT 🖉 IST.                | SOP 0 2 Microsoft • 🗰 Manu                                 | al de pro 🕅        | Manual de Pro 👍    |            | 👔 untitled1.bmp |                  | <b>7</b> 16:02 |

Escolher o curso e o ano curricular (por exemplo Mestrado Integrado em Engenharia Mecânica, 1.º ano)

Analisar situação da disciplina em causa (por exemplo Computação e Programação)

|           | Elaborado por: Suzana Visenjou |            |
|-----------|--------------------------------|------------|
| Versão 01 | Verificado: Cristina David     | Página: 61 |
|           | Aprovado: CG                   |            |

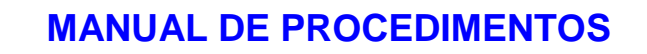

22.3 Gabinete de Organização

Volume 22 - Direção Académica

Revisão n.º 01-2018

Pedagógica

Data: junho 2018

| https://fenix.ist.ut          | I.pt/resourceAllocationManage | er/manageExecutionCour                  | ses.do/method=showOccl 🞽 🏥 🖄 🌱 🔭              | Bing            |                                                                                                    |
|-------------------------------|-------------------------------|-----------------------------------------|-----------------------------------------------|-----------------|----------------------------------------------------------------------------------------------------|
| le Edit View Favorites Tool:  | Help                          |                                         |                                               |                 |                                                                                                    |
| Favorites 🛛 🙀 🚵 .IST - SOP (2 | ) 🔛 .IST - SOP 🙋 Obter        | ha mais comple 🔻                        |                                               |                 |                                                                                                    |
| 🖹 🝷 🏈 Gmail - Entrada (318)   | 😹 .IST - SOP 🛛 🗙              | Oracle Application Si                   | er   fi https://dot.ist.uti.pt/               | - 🖃 🌧 - Pag     | e 🔹 Safety 👻 Tools 👻 🔞                                                                                                    |
|                               | Comunicação Pessoa            | Gestão de Recursos                      | Portal do Candidato a Pós-Graduações Coordena | dor Funcionário | Alumni                                                                                                    |
|                               |                               |                                         | 3                                             |                 | and the second second sec |
|                               | Avaliações Escritas           |                                         |                                               |                 |                                                                                                    |
| Horários                      | Ocupação                      |                                         |                                               |                 |                                                                                                    |
| Di Gerir                      | Ocupação                      |                                         |                                               |                 |                                                                                                    |
| Avaliações Escritas           | Nome: Computaçã               | io e Programação<br>os inscritos na Dis | ciplina: 270                                  |                 |                                                                                                    |
| Garir                         | indirer of de Findin          | os inseritos na ois                     |                                               |                 |                                                                                                    |
| a dell                        | Nome                          | Tipo                                    | Alunos Inscritos no Turno                     | Lotação         | Ocupação (%)                                                                                                    |
| Disciplinas Execução          | CP2T02                        | Teórica                                 | 146                                           | 140             | 104.3                                                                                                    |
| 3 Gerir                       | CP2T01                        | Teórica                                 | 77                                            | 77              | 100.0                                                                                                    |
| Agrupar                       | Total                         |                                         | 223                                           | 217             | 102.8                                                                                                    |
| Listagem de Agrupamentos      |                               |                                         |                                               |                 |                                                                                                    |
| Histórico de Pautas           | Nome                          | Tipo                                    | Alunos Inscritos no Turno                     | Lotação         | Ocupação (%)                                                                                                    |
| Visualizar                    | CP2PB07                       | Problemas                               | 32                                            | 32              | 100.0                                                                                                    |
|                               | CP2PB10                       | Problemas                               | 20                                            | 32              | 62.5                                                                                                    |
| C-1                           | CP2PB03                       | Problemas                               | 32                                            | 32              | 100.0                                                                                                    |
| Sdids                         | CP2PB06                       | Problemas                               | 24                                            | 32              | 75.0                                                                                                    |
| Ci den                        | CP2PB04                       | Problemas                               | 33                                            | 33              | 100.0                                                                                                    |
|                               | CP2PB05                       | Problemas                               | 28                                            | 32              | 87.5                                                                                                    |
|                               | CP2PB08                       | Problemas                               | 31                                            | 32              | 96.9                                                                                                    |
|                               |                               |                                         |                                               |                 |                                                                                                    |
|                               |                               |                                         |                                               |                 | 1.44                                                                                                    |

- Comparar o n.º de Alunos inscritos com a Lotação (por exemplo o turno CP2PB07 tem 32 inscritos e um limite de 32 inscritos, quer dizer que já se encontra lotado)
- Verificar se todos os todos se encontram cheios, ou se ainda há vagas em alguns turnos (por exemplo o turno CP2PB10 tem 20 inscritos e um limite de 32 inscritos, quer dizer que ainda tem 12 vagas)
- Caso ainda existam vagas, os Alunos têm que se inscrever primeiro nas vagas existentes e, só quando efectivamente todos os turnos estiverem sobrelotados, é que podemos ponderar outras soluções.

As soluções podem passar por:

TÉCNICO LISBOA

- a. Abrir um turno novo (aula), noutro dia/hora/sala, com a autorização do Docente e/ou Coordenador
- b. Abrir mais vagas em todos os turnos (por exemplo aumentar mais 10 vagas em cada turno pratico), com a autorização do Docente e/ou Coordenador

Posteriormente informamos o Aluno que já é possível novamente inscrever-se nas Disciplinas/Turnos pretendidos.

|           | Elaborado por: Suzana Visenjou |            |
|-----------|--------------------------------|------------|
| Versão 01 | Verificado: Cristina David     | Página: 62 |
|           | Aprovado: CG                   |            |

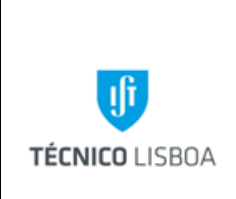

Volume 22 - Direção Académica

22.3 Gabinete de Organização Pedagógica

Revisão n.º 01-2018 Data: junho 2018

Processo 8 – Confirmar o horário de um Aluno Trabalhador-Estudante

Um Aluno trabalhador-estudante que pretenda a confirmação do seu horário para diversos efeitos, deve apresentar no GOP o impresso fornecido pela Secretaria de Graduação (Alunos) com o seu horário devidamente preenchido.

Um Aluno trabalhador-estudante que pretenda a confirmação do seu horário para diversos efeitos, deve apresentar no GOP o impresso fornecido pela Secretaria de Graduação (Alunos) com o seu horário devidamente preenchido.

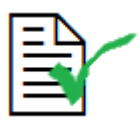

O GOP verifica através do número de aluno se o horário demonstrado corresponde ao que consta no Fénix.

No portal Horários, na "Identificação do Aluno" deverá ser digitado o número de aluno para confirmação do horário.

| ist   intrar                                                | Il Instituto 💽 Aplicações Centrais 🔳 Suporte 🖉 Sugestões 🖶 Logout 🗧<br>Det Utilizador: André Carvalho |
|-------------------------------------------------------------|----------------------------------------------------------------------------------------------------|
|                                                             | Comunicação Pessoal Gestão de Recursos Funcionário                                                    |
| Horários                                                    | Gestão de Recursos<br>Horários                                                                        |
| Gerir Horários     Listagem de Turmas     Listagem de Salas | Período de Execução: 1 Semestre - 2011/2012 💌<br>Seleccionar                                          |
| Avaliações Escritas                                         | Consulta de Horários de Alunos                                                                        |
| Disciplinas Execução                                        | Identificação do Aluno:                                                                               |
| Historico de Pautas                                         |                                                                                                    |
| Salas                                                       |                                                                                                    |

Após inserido o número do aluno, irá depois aparecer o horário que este tem reservado.

|           | Elaborado por: Suzana Visenjou |            |
|-----------|--------------------------------|------------|
| Versão 01 | Verificado: Cristina David     | Página: 63 |
|           | Aprovado: CG                   |            |

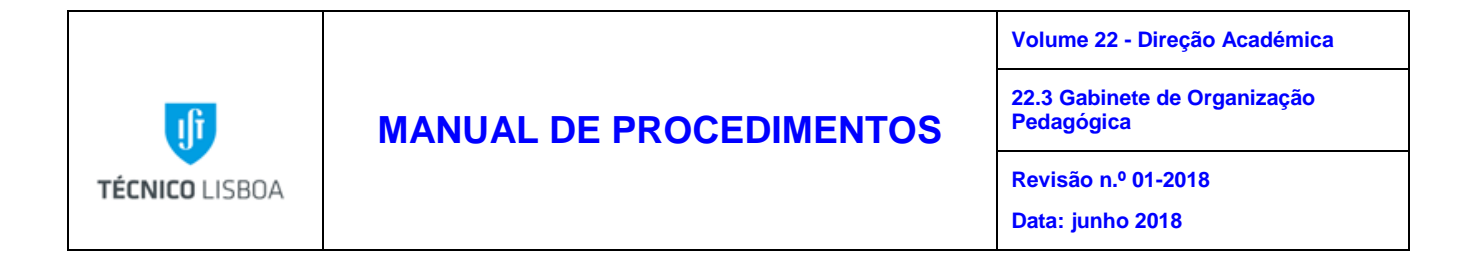

Nota: Na imagem seguinte, no rectângulo delineado a vermelho será onde consta o nome completo e número de Bilhete de Identidade do aluno (contudo este está omisso, visto o quadro a baixo servir apenas de exemplo).

| 🗳 .IST - Gestão de Recursos - Mo                               | zilla Firefox                            |                                       |                       |                 |                 |                       | _ 7         |
|----------------------------------------------------------------|------------------------------------------|---------------------------------------|-----------------------|-----------------|-----------------|-----------------------|-------------|
| <u>File E</u> dit <u>V</u> iew Hi <u>s</u> tory <u>B</u> ookma | rks <u>T</u> ools <u>H</u> elp           |                                       |                       |                 |                 |                       |             |
| 🕢 > - C 🗙 🏠 (                                                  | wil.pt https://fenix.ist.utl.pt/resource | ceAllocationManager/chooseExecutionPe | riod.do?method=c      | hooseStudent:   | ☆ • 🛃 -         | Google                | Ş           |
|                                                                |                                          |                                       |                       |                 |                 |                       |             |
| 🔀 JST - Gestão de Recursos                                     | 🛛 🧭 RT at a glance                       | X                                     |                       | 1               |                 |                       |             |
| I Penduos                                                      |                                          |                                       |                       |                 |                 |                       | (           |
|                                                                |                                          |                                       |                       |                 |                 |                       |             |
| Horários                                                       | Usuas (Dias) Casuada                     | Taura                                 | Quanta                | Quinta          | Cauta           | Cábada                |             |
| 🖸 Gerir                                                        | 8:00-8:30 cn                             | (PR) V0.10                            | Quarta                |                 | Sexta           | Sabauu                |             |
|                                                                | 8:30-9:00 Mat-I (T) VA4                  |                                       | Mat-I (T) VA3         |                 |                 |                       |             |
| Avaliações Escritas                                            | 9:00-9:30                                |                                       |                       |                 | PA2-0 (L) ¥0.10 |                       | (           |
| D Gerir                                                        | 9:30-10:00                               |                                       |                       |                 |                 |                       |             |
| Dissislis as Francés                                           | 10:00-10:30 Fis (T) ¥1.17                |                                       | Fis (T) GA5           |                 |                 |                       |             |
| Disciplinas Execução                                           | 10:30-11:00 DA-                          | <u>-I</u> (L) ¥0.10                   | Fie (00) 94 45        | CD (OT)         |                 |                       |             |
| D Gerir                                                        | 11:30-12:00                              |                                       | <u>сія</u> (РВ) ¥1.13 |                 |                 |                       |             |
| Histórico de Pautas                                            | 12:00-12:30                              |                                       |                       |                 |                 |                       |             |
| Nicualizar                                                     | 12:30-13:00                              |                                       |                       |                 |                 |                       |             |
|                                                                | 13:00-13:30                              |                                       |                       |                 |                 |                       |             |
|                                                                | 13:30-14:00                              |                                       |                       |                 |                 |                       |             |
| Salas                                                          | 14:00-14:30 HFD                          | ) (T) V0.11HFD (T) VA1HFD (T) V0.10   | PA2-0 (L) ¥0.10       | - B             |                 |                       |             |
| 🖸 Gerir                                                        | 14:30-15:00                              |                                       |                       |                 |                 |                       |             |
|                                                                | 15:00-15:30                              |                                       |                       | Fis (L) L.F.E.B |                 |                       | l           |
|                                                                | 15:30-16:00                              |                                       |                       | - 8             |                 |                       |             |
|                                                                | 16:00-16:30 PA2                          | 2-0 (S) V0.10                         |                       |                 |                 |                       |             |
|                                                                | 16:30-17:00                              |                                       |                       |                 |                 |                       |             |
|                                                                | 17:00-17:30                              |                                       |                       |                 |                 |                       |             |
|                                                                | 17:30-18:00                              |                                       |                       |                 |                 |                       |             |
|                                                                | 18:00-18:30                              |                                       | +                     |                 |                 |                       |             |
|                                                                | 19:00-19:00                              |                                       | +                     |                 |                 |                       |             |
|                                                                | 19:30-20:00                              |                                       | +                     |                 |                 |                       | [           |
| Dope                                                           |                                          |                                       |                       |                 | Ite             | erca-feira. 11 de Out | ubro de 201 |

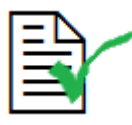

O GOP apenas pode confirmar/assinar declarações que correspondam ao demonstrado no Fénix, ou seja, que os horários (tanto o que o aluno nos fornece como o que o GOP visualiza no seu portal) coincidam.

| — |  |
|---|--|

O Aluno deverá posteriormente dirigir-se à Secretaria de Graduação para a declaração ser autenticada através de carimbo.

| Versão 01 | Elaborado por: Suzana Visenjou |            |  |
|-----------|--------------------------------|------------|--|
|           | Verificado: Cristina David     | Página: 64 |  |
|           | Aprovado: CG                   |            |  |

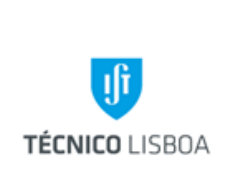

Volume 22 - Direção Académica

22.3 Gabinete de Organização Pedagógica

Revisão n.º 01-2018 Data: junho 2018

#### Processo 9 – Recursos de Apoio Audiovisual

O Regulamento para a prestação de Serviços de Apoio Audiovisual, disponível em <u>http://gop.tecnico.ulisboa.pt/apoio-audiovisual/</u>, contém as informações mais concretas relativamente ao apoio audiovisual a atividades letivas e às condições de aluguer de equipamento para atividades extralectivas.

O pedido de meios audiovisuais tem procedimentos diferentes consoante se trate de equipamento audiovisual portátil ou instalado de forma fixa nas salas de aula.

O procedimento a seguir sempre que necessite de utilizar meios audiovisuais para apoio às aulas lecionadas no *campus* IST-Alameda, é:

- 1. Verificar se a sala atribuída à aula tem o equipamento pretendido (consultar http://gop.tecnico.ulisboa.pt/apoio-audiovisual/pedido-de-equipamento-fixo/)
- 2. Caso a sala tenha equipamento fixo, deverá verificar o procedimento para reserva de audiovisuais fixos no Edifício em que a aula se realizará (verificar o procedimento de cada edifício do Campus Alameda em http://gop.tecnico.ulisboa.pt/apoio-audiovisual/pedido-de-equipamento-fixo/)
- 3. Caso a sala não tenha o equipamento fixo pretendido, deverá contactar o Núcleo de Audiovisuais para averiguar a disponibilidade do equipamento e preencher o formulário próprio para a aquisição do mesmo (http://gop.tecnico.ulisboa.pt/apoio-audiovisual/pedido-de-equipamento-movel/)

A requisição de equipamento e apoio audiovisual continua a ser efectuada no GOP, através de email, telefone ou pessoalmente, deverá ser reservada com no mínimo 24h de antecedência. Os formulários para requisição de serviço audiovisual também se encontram disponíveis no site acima indicado.

Estão dois técnicos de audiovisuais nas instalações do GOP, disponíveis para prestar apoio audiovisual sempre que necessário, mas dentro do horário: 2.ª a 6.ª feira entre as 9h e as 18h.

|           | Elaborado por: Suzana Visenjou |            |  |
|-----------|--------------------------------|------------|--|
| Versão 01 | Verificado: Cristina David     | Página: 65 |  |
|           | Aprovado: CG                   |            |  |

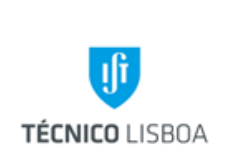

Volume 22 - Direção Académica

22.3 Gabinete de Organização Pedagógica

Revisão n.º 01-2018 Data: junho 2018

Podemos prestar apoio audiovisual entre as 17-18h, mas só para um único pedido diário sem custos associado. Se o colega não puder efectuar o serviço ou for necessário mais de um funcionário, o serviço tem custos associados, que podem ser consultados no nosso website.

A partir das 20h e ao fim de semana o serviço tem custos e carece de autorização do CG.

O pedido de equipamento ou apoio audiovisual a atividades ou eventos extra curriculares, carece de autorização e depende do utente que o faça: Docente, Aluno, Núcleo.

No caso de um pedido de reserva de alguma sala de aulas ou anfiteatro por parte de Núcleos credenciados pelo IST, para outros fins que não os de ensino 1.º, 2.º e 3.º ciclos (e.g. reuniões, sessões de trabalho, workshops, etc.) o GOP efetuará a reserva do espaço, mediante disponibilidade e desde que o pedido seja fundamentado e enviado pelo Núcleo de Parcerias Empresariais (NPE). Idealmente o pedido de apoio deve ser efetuado pelo NPE (pe@tecnico.ulisboa.pt) com um mínimo de 2 dias úteis de antecedência e o GOP deverá dar resposta à solicitação no prazo máximo de 2 dias úteis, com a clarificação dos procedimentos inerentes.

No caso de o pedido ser efectuado por um Aluno, depende da autorização do CG: para o empréstimo do equipamento, e deverá enviar um email para o Director da Área Técnica- Dr. José Manuel Riscado (jmriscado@tecnico.ulisboa.pt) e carece de pagamento de uma caução na Tesouraria do Campus Alameda.

O GOP tem um endereço <u>goptecnico@gmail.com</u>, que servirá apenas para os funcionários do GOP utilizarem a plataforma online de calendário do sistema Gmail, de consulta de informações sobre a agenda de marcações de apoio audiovisual, do Salão Nobre e outras salas não geridas pelo GOP. Neste sentido, podemos saber se estão livres num determinado dia/hora, e se já recebemos algum pedido de apoio audiovisual para os eventos que se vão realizar.

|           | Elaborado por: Suzana Visenjou |            |
|-----------|--------------------------------|------------|
| Versão 01 | Verificado: Cristina David     | Página: 66 |
|           | Aprovado: CG                   |            |

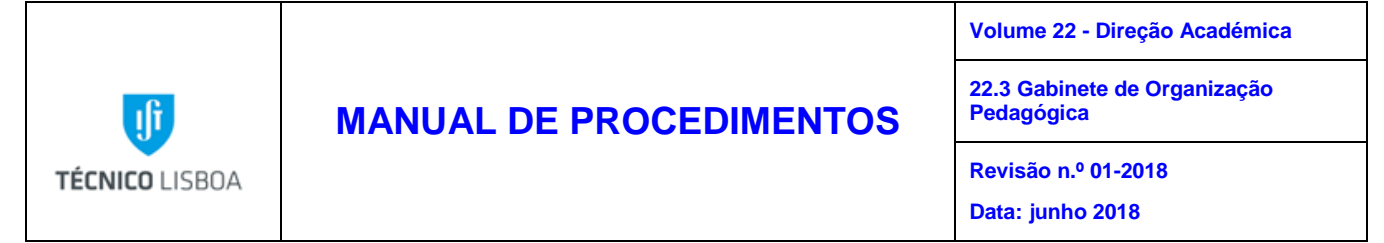

Deverá ser analisado o regulamento para o serviço de Apoio Audiovisual a Atividades Extracurriculares, disponível no nosso website: <u>http://gop.tecnico.ulisboa.pt/apoio-audiovisual/pedido-de-equipamento-movel/</u>.

| Versão 01 | Elaborado por: Suzana Visenjou |            |
|-----------|--------------------------------|------------|
|           | Verificado: Cristina David     | Página: 67 |
|           | Aprovado: CG                   | 1          |
|           |                                |            |

|                |                         | Direção Académica<br>Volume: 1.3 Gabinete de Organização Pedagógica e  |
|----------------|-------------------------|------------------------------------------------------------------------|
| <b>I</b>       | MANUAL DE PROCEDIMENTOS | Volume: 1.3 Gabinete de Organização Pedagógica e<br>Meios Audiovisuais |
| TÉCNICO LISBOA | TÉCNICO LISBOA          | Revisão n.º 01-2015<br>Data: fevereiro 2016                            |

# Mapas dos Processos Apresentados

Descrição do Processo: Organização e Gestão dos Horários no IST – Campus Alameda

|                          | Identificação                              | Quando so          |                                 |                                                                   | Fluxo do pr                       | ocesso            |                          |                |
|--------------------------|--------------------------------------------|--------------------|---------------------------------|-------------------------------------------------------------------|-----------------------------------|-------------------|--------------------------|----------------|
| Responsável              | (processo,<br>subprocesso<br>procedimento) | procede<br>/ prazo | Como se<br>procede              | Resultado/<br>registo                                             | Rececionado<br>de:                | Expedido<br>para: | Quem<br>valida           | Quem<br>aprova |
| Coordenação              | Subprocessos<br>1.1                        | Semestralmente     | Registo em<br>papel             | Envio para<br>equipa GOP                                          | CG e<br>Coordenadores<br>de Curso | GOP               | Coordenação              | Coordenação    |
| Todos os<br>Funcionários | 1.2                                        | Semestralmente     | Registo no<br>programa<br>Fénix | Publicado online<br>no Fénix-Página<br>de disciplina-<br>Horários | GOP                               | Público           | Todos os<br>Funcionários | Coordenação    |

| Versão 01 | Elaborado por: GOP |            |
|-----------|--------------------|------------|
|           | Verificado         | Página: 68 |
|           | Aprovado           |            |

|                |                         | Direção Académica                                                      |
|----------------|-------------------------|------------------------------------------------------------------------|
| TÉCNICO LISBOA | MANUAL DE PROCEDIMENTOS | Volume: 1.3 Gabinete de Organização Pedagógica e<br>Meios Audiovisuais |
|                |                         | Revisão n.º 01-2015                                                    |
|                |                         | Data: fevereiro 2016                                                   |

Descrição do Processo: Elaboração de mapas de provas de avaliação do conhecimento a decorrerem em época de exames e durante o semestre

|             | Identificação                              | Quando se          |                     | /                        | Fluxo do processo         |                   |                |                |
|-------------|--------------------------------------------|--------------------|---------------------|--------------------------|---------------------------|-------------------|----------------|----------------|
| Responsável | (processo,<br>subprocesso<br>procedimento) | procede<br>/ prazo | Como se<br>procede  | Resultado/<br>registo    | Rececionado<br>de:        | Expedido<br>para: | Quem<br>valida | Quem<br>aprova |
| Coordenação | Subprocesso<br>2.1                         | Anualmente         | Registo em<br>papel | Envio para<br>equipa GOP | Coordenadores<br>de Curso | GOP               | Coordenação    | Coordenação    |

Descrição do Processo: Proceder à marcação de avaliações escritas através do Fénix a ocorrerem durante o semestre e época de exames

| Identificação            |                                            | Quando se          |                                 |                                                                     | Fluxo do processo  |                   |                          |                |
|--------------------------|--------------------------------------------|--------------------|---------------------------------|---------------------------------------------------------------------|--------------------|-------------------|--------------------------|----------------|
| Responsável              | (processo,<br>subprocesso<br>procedimento) | procede<br>/ prazo | Como se<br>procede              | Resultado/<br>registo                                               | Rececionado<br>de: | Expedido<br>para: | Quem<br>valida           | Quem<br>aprova |
| Todos os<br>Funcionários | Processo 3                                 | Semestralmente     | Registo no<br>programa<br>Fénix | Publicado online<br>no Fénix-Página<br>de disciplina-<br>Avaliações | GOP                | Público           | Todos os<br>Funcionários | Coordenação    |

| Versão 01 | Elaborado por: GOP |            |
|-----------|--------------------|------------|
|           | Verificado         | Página: 69 |
|           | Aprovado           |            |

|                |                         | Direção Académica                                                      |
|----------------|-------------------------|------------------------------------------------------------------------|
| MANUAL DE PROC | MANUAL DE PROCEDIMENTOS | Volume: 1.3 Gabinete de Organização Pedagógica e<br>Meios Audiovisuais |
|                |                         | Revisão n.º 01-2015                                                    |
|                |                         | Data: fevereiro 2016                                                   |

Processo: Proceder à reserva de salas destinadas à realização de Atividades Curriculares e Extra Curriculares

|                          | Identificação                              | Quando so          |                                       |                              | Fluxo do proce         |                   |                          |                |
|--------------------------|--------------------------------------------|--------------------|---------------------------------------|------------------------------|------------------------|-------------------|--------------------------|----------------|
| Responsável              | (processo,<br>subprocesso<br>procedimento) | procede<br>/ prazo | Como se Resultado/<br>procede registo |                              | Rececionado de:        | Expedido<br>para: | Quem<br>valida           | Quem<br>aprova |
| Todos os<br>Funcionários | Subprocessos 4.1<br>A                      | Diariamente        | Registo no<br>sistema RT e<br>Fénix   | Publicado online<br>no Fénix | Docentes/Secretariados | Público           | Todos os<br>Funcionários | Coordenação    |
| Todos os<br>Funcionários | Subprocessos 4.1<br>B                      | Diariamente        | Registo no<br>programa Fénix          | Publicado online<br>no Fénix | Docentes/Secretariados | Público           | Todos os<br>Funcionários | Coordenação    |
| Todos os<br>Funcionários | 4.2                                        | Diariamente        | Registo no<br>programa Fénix          | Publicado online<br>no Fénix | Docentes/Secretariados | Público           | Todos os<br>Funcionários | Coordenação    |

Descrição do Processo: Gerir a inscrição dos alunos que entram no IST para o 1º ano 1ª vez

| Identificação c |                                            |                    |                              |                            | Fluxo do processo  |                   |                |                |
|-----------------|--------------------------------------------|--------------------|------------------------------|----------------------------|--------------------|-------------------|----------------|----------------|
| Responsável     | (processo,<br>subprocesso<br>procedimento) | procede<br>/ prazo | Como se<br>procede           | Resultado/<br>registo      | Rececionado<br>de: | Expedido<br>para: | Quem<br>valida | Quem<br>aprova |
| Coordenação     | Processo 5                                 | Anualmente         | Registo em<br>ficheiro excel | Envio para<br>equipa Fénix | CG                 | Equipa Fénix      | Equipa Fénix   | Equipa Fénix   |

| Versão 01 | Elaborado por: GOP |            |
|-----------|--------------------|------------|
|           | Verificado         | Página: 70 |
|           | Aprovado           |            |

|                |                         | Direção Académica                                                      |
|----------------|-------------------------|------------------------------------------------------------------------|
| .fr            | MANUAL DE PROCEDIMENTOS | Volume: 1.3 Gabinete de Organização Pedagógica e<br>Meios Audiovisuais |
| TÉCNICO LISBOA |                         | Revisão n.º 01-2015                                                    |
|                |                         | Data: fevereiro 2016                                                   |

Processo: Acompanhar a semana de acolhimentos dos Alunos Internacionais

|             | Identificação Quando so                    |                    |                    | Fluxo do processo                                                            |                    |                   |                |                |
|-------------|--------------------------------------------|--------------------|--------------------|------------------------------------------------------------------------------|--------------------|-------------------|----------------|----------------|
| Responsável | (processo,<br>subprocesso<br>procedimento) | procede<br>/ prazo | Como se<br>procede | Resultado/<br>registo                                                        | Rececionado<br>de: | Expedido<br>para: | Quem<br>valida | Quem<br>aprova |
| Coordenação | Processo 6                                 | Semestralmente     | Reuniões           | Calendarização<br>de<br>procedimentos e<br>publicação de<br>flyers em Inglês | CP e NMCI          | GOP               | Coordenação    | Coordenação    |

Processo: Gerir o processo de sobrelotação de alunos nos turnos, durante o processo de inscrições

|                          | Identificação                              | Quando se          | 62                                                      |                                                                            | Fluxo do processo  |                   |                          |                |
|--------------------------|--------------------------------------------|--------------------|---------------------------------------------------------|----------------------------------------------------------------------------|--------------------|-------------------|--------------------------|----------------|
| Responsável              | (processo,<br>subprocesso<br>procedimento) | procede<br>/ prazo | Como se<br>procede                                      | Resultado/<br>registo                                                      | Rececionado<br>de: | Expedido<br>para: | Quem<br>valida           | Quem<br>aprova |
| Todos os<br>Funcionários | Processo 7                                 | Semestralmente     | Retificação do<br>n.º de alunos<br>no programa<br>Fénix | Abertura de<br>mais vagas para<br>inscrição, nos<br>turnos<br>sobrelotados | Alunos/Docentes    | Fénix             | Todos os<br>Funcionários | Coordenação    |

| Versão 01 | Elaborado por: GOP |            |
|-----------|--------------------|------------|
|           | Verificado         | Página: 71 |
|           | Aprovado           |            |

| TÉCNICO LISBOA |                         | Direção Académica                                                      |
|----------------|-------------------------|------------------------------------------------------------------------|
|                | MANUAL DE PROCEDIMENTOS | Volume: 1.3 Gabinete de Organização Pedagógica e<br>Meios Audiovisuais |
|                |                         | Revisão n.º 01-2015                                                    |
|                |                         | Data: fevereiro 2016                                                   |

Descrição do Processo: Confirmar o horário de um aluno trabalhador-estudante

|                          | consável ldentificação<br>(processo,<br>subprocesso<br>procedimento) | Quando se<br>procede<br>/ prazo | Como se<br>procede                    | Resultado/<br>registo | Fluxo do processo  |                   |                          |                |
|--------------------------|----------------------------------------------------------------------|---------------------------------|---------------------------------------|-----------------------|--------------------|-------------------|--------------------------|----------------|
| Responsável              |                                                                      |                                 |                                       |                       | Rececionado<br>de: | Expedido<br>para: | Quem<br>valida           | Quem<br>aprova |
| Todos os<br>Funcionários | Processo 8                                                           | Semestralmente                  | Confirmação<br>do horário do<br>Aluno | Declaração            | Alunos             | Alunos            | Todos os<br>Funcionários | Coordenação    |

Processo: Recursos de Apoio Audiovisual

|                                     | Identificação                              | Quando so          |                                                                                   |                                                       | Fluxo do processo          |                   |                                                    |                |
|-------------------------------------|--------------------------------------------|--------------------|-----------------------------------------------------------------------------------|-------------------------------------------------------|----------------------------|-------------------|----------------------------------------------------|----------------|
| Responsável                         | (processo,<br>subprocesso<br>procedimento) | procede<br>/ prazo | Como se<br>procede                                                                | Resultado/<br>registo                                 | Rececionado<br>de:         | Expedido<br>para: | Quem<br>valida                                     | Quem aprova    |
| Funcionários<br>dos<br>Audiovisuais | Processo 9                                 | Diariamente        | Deslocação aos<br>espaços de aulas<br>e eventos com<br>equipamento<br>audiovisual | Apoio<br>audiovisual<br>prestado a aulas<br>e eventos | Docentes/Alunos/<br>Outros | Público           | Funcionários<br>dos<br>Audiovisuais/<br>Tesouraria | Coordenação/CG |

|           | Elaborado por: GOP |            |
|-----------|--------------------|------------|
| Versão 01 | Verificado         | Página: 72 |
|           | Aprovado           |            |